# LINOVISION

# POE-SWR612GM -Solar

# User Manual

Updated on January 14, 2025

| Directory |  |
|-----------|--|
|           |  |

| Getting Start                   | 1  |
|---------------------------------|----|
| Web-based Switch Configuration  |    |
| Console Port Interface          | 5  |
| 1.System Config                 | 6  |
| 1.1.System Homepage             |    |
| 1.2.Device Info                 | 7  |
| 1.3.IP Config                   | 7  |
| 1.3.1.IPv4 Config               | 7  |
| 1.3.2.IPv6 Config               |    |
| 1.4.Web Config                  |    |
| 1.4.1.Web Timeout               |    |
| 1.4.2.HTTP                      | 9  |
| 1.4.3.HTTPS                     | 9  |
| 1.4.4.Security IP               | 9  |
| 1.4.5.ACL                       | 10 |
| 1.5.User Management             | 10 |
| 1.5.1.User Management           | 10 |
| 1.5.2.Authentication Method     | 11 |
| 1.6.Firmware Upgrade            | 12 |
| 1.6.1.TFTP Service              | 12 |
| 1.6.2.FTP Service               | 13 |
| 1.6.3.HTTP Upgrade              | 13 |
| 1.7.Management Config           | 14 |
| 1.7.1.TFTP                      | 14 |
| 1.7.2.HTTP                      | 14 |
| 1.8.NTP                         | 15 |
| 1.8.1.NTP Config                | 15 |
| 1.8.2.NTP Authentication Config | 15 |
| 1.9.SNTP                        | 16 |
| 1.9.1.Server Config             | 16 |
| 1.9.2.Time Zone Config          | 16 |
| 1.10.Device Management          | 17 |
| 1.10.1.Device Reboot/Reset      | 17 |
| 1.10.2.System Utilization       | 17 |
| 1.10.3.View System Config       | 17 |
| 1.10.4.View Logging Buffer      |    |
| 1.10.5.View Logging Flash       |    |
| 2.Monitor Management            | 19 |
| 2.1.SSH Config                  | 19 |
| 2.2.Telnet Config               | 19 |

|      | 2.3.Port Statistics           |    |
|------|-------------------------------|----|
|      | 2.4.DDMI Status               | 21 |
|      | 2.5.Ping                      |    |
|      | 2.6.Traceroute                | 23 |
|      | 2.7.Cable Diagnostics         | 23 |
|      | 2.8.SNMP Config               | 24 |
|      | 2.8.1.Global Config           |    |
|      | 2.8.2.User Config             |    |
|      | 2.8.3.Group Config            | 25 |
|      | 2.8.4.Community Config        |    |
|      | 2.8.5.Trap Config             |    |
|      | 2.8.6.View Config             | 27 |
|      | 2.8.7.Security IP Config      | 27 |
|      | 2.8.8.SNMP Statistics         |    |
|      | 2.9.Onvif Config              |    |
|      | 2.9.1.Server Config           |    |
|      | 2.9.2.Detect Config           |    |
|      | 2.10.Loopback Detection       |    |
|      | 2.10.1.Port Mode              |    |
|      | 2.10.2.VLAN Loopback          |    |
|      | 2.10.3.Interval Time          |    |
|      | 2.10.4.Recovery Timeout       |    |
|      | 2.11.LLDP Config              |    |
|      | 2.11.1.Global Config          |    |
|      | 2.11.2.Port Config            |    |
|      | 2.11.3.TLV Config             |    |
|      | 2.11.4.Neighbor Info          |    |
| 3.Sv | witch Config                  |    |
|      | 3.1.Port Config               |    |
|      | 3.1.1.Port Config             |    |
|      | 3.1.2.Port 10G Mode(Specific) |    |
|      | 3.2.Port Mirror               |    |
|      | 3.3.Port Isolate              |    |
|      | 3.4.Port Channel              |    |
|      | 3.4.1.Port Channel Group      |    |
|      | 3.4.2.LACP                    |    |
|      | 3.5.Jumbo Frame               |    |
|      | 3.6.Port Rate                 |    |
|      | 3.7.Storm Control             | 41 |
|      | 3.8.MAC Address Config        |    |
|      | 3.8.1.Static MAC              |    |
|      | 3.8.2.Black Hole MAC          |    |
|      | 3.8.3.Aging-time              |    |
|      | 3.8.4.MAC Address List        | 44 |

| 3.9.AM                     |    |
|----------------------------|----|
| 3.10.AAA                   |    |
| 3.10.1.Radius              |    |
| 3.10.2.Radius Accounting   |    |
| 3.10.3.Tacacs              |    |
| 4.VLAN Config              |    |
| 4.1.VLAN Config            |    |
| 4.1.1.VLAN ID              |    |
| 4.1.2.Show VLAN            |    |
| 4.1.3.Port Config          |    |
| 4.2.GVRP Config            |    |
| 4.2.1.GVRP Config          |    |
| 4.2.2.GVRP Port            | 51 |
| 4.3.QINQ                   | 51 |
| 4.3.1.Enable Dot1q Tunnel  | 51 |
| 4.3.2.Dot1q Tunnel TPID    |    |
| 4.4.Protocol VLAN          |    |
| 4.5.Voice VLAN             | 53 |
| 4.5.1.VLAN Config          | 53 |
| 4.5.2.Port Config          | 54 |
| 4.6.MAC VLAN               |    |
| 4.6.1.VLAN Config          |    |
| 4.6.2.VLAN Member          |    |
| 4.6.3.Port Config          |    |
| 5.DHCP Config              |    |
| 5.1.DHCP Server            |    |
| 5.1.1.Global Config        |    |
| 5.1.2.Create Address Pool  | 57 |
| 5.1.3.Dynamic Pool         | 57 |
| 5.1.4.Manual Pool          |    |
| 5.1.5.Default Gateway      | 59 |
| 5.1.6.DNS Server           | 60 |
| 5.1.7.Excluded Address     | 61 |
| 5.1.8.Packet Statistics    |    |
| 5.1.9.Client List          |    |
| 5.2.DHCP Snooping          |    |
| 5.2.1.Global Config        |    |
| 5.2.2.VLAN Config          |    |
| 5.2.3.Static User Binding  | 64 |
| 5.2.4.Helper-server Config | 65 |
| 5.2.5.Port Binding         | 65 |
| 5.2.6.Trust Port           | 67 |
| 5.3.DHCP Relay Config      |    |
| 5.3.1.DHCP Relay Config    | 67 |

| 6.ACL Config               |    |
|----------------------------|----|
| 6.1.Time Range Config      |    |
| 6.2.IP ACL                 |    |
| 6.2.1.IP Standard ACL      |    |
| 6.2.2.IP Extended ACL      |    |
| 6.3.MAC ACL                | 71 |
| 6.3.1.MAC Standard ACL     | 71 |
| 6.3.2.MAC Extended ACL     |    |
| 6.4.MAC-IP Extended ACL    |    |
| 6.5.ACL Binding            |    |
| 6.5.1.Binding Port         |    |
| 6.5.2.Binding Vlan         |    |
| 7.Ring Network             |    |
| 7.1.Spanning-tree          |    |
| 7.1.1.Global Properties    |    |
| 7.1.2.Instance Mapping     |    |
| 7.1.3.Instance Properties  |    |
| 7.1.4.Port Config          |    |
| 7.1.5.Port Instance        |    |
| 7.1.6.Status               | 81 |
| 7.2.ERPS                   |    |
| 7.2.1.ERPS Ring Config     |    |
| 7.2.2.ERPS Instance Config |    |
| 7.2.3.View ERPS Statistics |    |
| 8.Route Config             |    |
| 8.1.Static Route           |    |
| 8.2.Routing Table          |    |
| 9.Multicast Manage         |    |
| 9.1.IGMP Snooping Config   |    |
| 9.1.1.Basic Config         |    |
| 9.1.2.Static Router Port   |    |
| 9.1.3.VLAN Config          | 90 |
| 9.1.4.Querier Config       | 91 |
| 9.1.5.Multicast Table      |    |
| 9.2.MLD Snooping Config    |    |
| 9.2.1.Basic Config         |    |
| 9.2.2.Static Router Port   |    |
| 9.2.3.VLAN Config          | 94 |
| 9.2.4.Querier Config       |    |
| 9.2.5.Multicast Table      |    |
| 10.QoS Config              |    |
| 10.1.Port Config           |    |
| 10.1.1.Trust Config        |    |
| 10.1.2.Weight Config       | 97 |

| 10.1.3.CoS-To-IntP Config    |     |
|------------------------------|-----|
| 10.1.4.DSCP-To-IntP Config   |     |
| 10.1.5.Policy Config         |     |
| 10.2.Class-Map Config        |     |
| 10.2.1.Class-Map Config      | 101 |
| 10.2.2.Class-Map Rule Config |     |
| 10.3.Policy-Map Config       |     |
| 10.3.1.Policy Name Config    | 106 |
| 10.3.2.Policy Class Config   |     |
| 10.3.3.Policy Mark Config    | 107 |
| 10.3.4.Policy Bandwidth      |     |
| 10.3.5.Policy VLAN           | 109 |
| 11.PoE Config                |     |
| 11.1.PoE Global Config       |     |
| 11.2.PoE Port Config         |     |
| 11.3.PD Alive                |     |
| 11.4.PoE Schedule            |     |
| 12.Cloud Settings            |     |
| 12.1 MQTT Configure          | 113 |

# Getting Start

This section provides an introduction to the web-based configuration utility, and covers the following topics:

- Powering on the device
- Connecting to the network
- Starting the web-based configuration utility
- Power

Connecting to Power

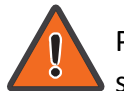

Power down and disconnect the power cord before servicing or wiring a switch.

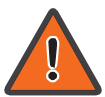

Do not disconnect modules or cabling unless the power is first switched off. The device only supports the voltage outlined in the type plate. Do not use any other power components except those specifically designated for the switch.

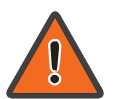

Disconnect the power cord before installation or cable wiring.

The switch is powered by the AC 100-240 V 50/60Hz internal high-performance power supply. It is recommended to connect the switch with a single-phase three-wire power source with a neutral outlet, or a multifunctional computer professional source.

Connect the AC power connector on the back panel of the switch to the external power source with the included power cord, and check the power LED is on.

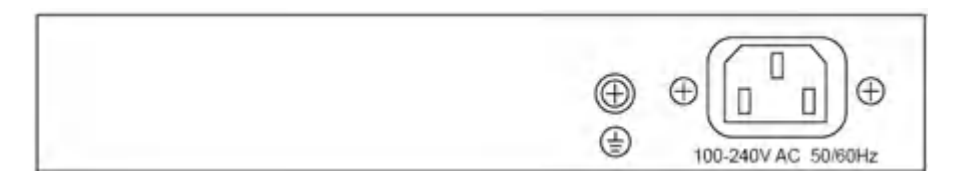

Rear View AC Power Socket

# • Connecting to the Network

To connect the switch to the network:

- 1. Connect an Ethernet cable to the Ethernet port of a computer
- 2. Connect the other end of the Ethernet cable to one of the numbered Ethernet
- ports of the switch. The LED of the port lights if the device connected is active.
- 3. Repeat Step 1 and Step 2 for each device to connect to the switch.

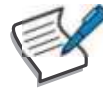

We strongly recommend using CAT-5E or better cable to connect network devices. When connecting network devices, do not exceed the maximum cabling distance of 100 meters (328 feet). It can take up to one minute for attached devices or the LAN to be operational after it is connected. This is normal behavior.

Connect the switch to end nodes using a standard Cat 5/5e Ethernet cable (UTP/STP) to connect the switch to end nodes as shown in the illustration below.

Switch ports will automatically adjust to the characteristics (MDI/MDI-X, speed, duplex) of the device to which the switch is connected.

• Starting the Web-based Configuration Utility

This section describes how to navigate the web-based switch configuration utility. Be sure to disable any pop-up blocker.

**Browser Restrictions** 

• If you are using older versions of Internet Explorer, you cannot directly use an IPv6 address to access the device. You can, however, use the DNS (Domain Name System) server to create a domain name that contains the IPv6 address, and then use that domain name in the address bar in place of the IPv6 address.

• If you have multiple IPv6 interfaces on your management station, use the IPv6 global address instead of the IPv6 link local address to access the device from your browser.

Launching the Configuration Utility

To open the web-based configuration utility:

1. Open a Web browser.

2. Enter the IP address of the device you are configuring in the address bar on the browser (factory default IP address is 192.168.2.1) and then press Enter.

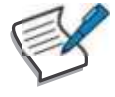

When the device is using the factory default IP address, its power LED flashes continuously. When the device is using a DHCP assigned IP address or an administrator-configured static IP address, the power LED is lit a solid

color. Your computer's IP address must be in the same subnet as the switch. For example, if the switch is using the factory default IP address, your computer's IP address can be in the following range: 192.168.2.x (whereas x is a number from 2 to 254).

After a successful connection, the login window displays.

| 2.702                     |               |
|---------------------------|---------------|
| in                        | -             |
| Dyper                     | 3             |
| S for all in second parts | <del>11</del> |
|                           |               |

Login Window

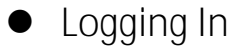

The default username is admin and the default password is admin. The first time that you log in with the default username and password, you are required to enter a new password.

To log in to the device configuration utility:

1. Enter the default user ID (admin) and the default password (admin).

2. If this is the first time that you logged on with the default user ID (admin) and the default password (admin) it is recommended that you change your password immediately.

When the login attempt is successful, the System Information window displays.

| LINOVEIDN                                                                             |                            |                                                                                                    |                                                                                                    |                                                                                                    |                                                                                                    |                                                                                                    | Reboot Report S                                                                                                 |
|---------------------------------------------------------------------------------------|----------------------------|----------------------------------------------------------------------------------------------------|----------------------------------------------------------------------------------------------------|----------------------------------------------------------------------------------------------------|----------------------------------------------------------------------------------------------------|----------------------------------------------------------------------------------------------------|----------------------------------------------------------------------------------------------------|
| System Config                                                                         |                            |                                                                                                    | जिलि जिलि                                                                                                  |                                                                                                    |                                                                                                    |                                                                                                    |                                                                                                    |
| System Homepage                                                                       |                            |                                                                                                    |                                                                                                    |                                                                                                    |                                                                                                    |                                                                                                    |                                                                                                    |
| Device Info                                                                           |                            |                                                                                                    |                                                                                                    |                                                                                                    |                                                                                                    |                                                                                                    |                                                                                                    |
| IP Config                                                                             |                            |                                                                                                    |                                                                                                    |                                                                                                    |                                                                                                    |                                                                                                    |                                                                                                    |
| Web Config                                                                            | y                          |                                                                                                    |                                                                                                    | Collapse                                                                                                    |                                                                                                    |                                                                                                    |                                                                                                    |
|                                                                                       |                            |                                                                                                    |                                                                                                    | Device Info                                                                                                    |                                                                                                    |                                                                                                    |                                                                                                    |
| User Management.                                                                      | >                          | Höstnämt                                                                                                    | Switch                                                                                                    |                                                                                                    | Device Type                                                                                                    | POE-SWR612GM-SOLAI                                                                                                    |                                                                                                    |
| Timuran Hearings                                                                      |                            | CPU MAC Address                                                                                                    | 84-E5-D8-E1-4C-20                                                                                          |                                                                                                    | VLAN MAC Address                                                                                                    | 84-E5-D8-E1-4C-1F                                                                                                    |                                                                                                    |
| Firmiware Opgrade                                                                     | *                          | IP Address                                                                                                    | 192,168,2,1                                                                                                |                                                                                                    | Uptime                                                                                                    | WW BD 00HD1M:065                                                                                                    |                                                                                                    |
| Management Config                                                                     | >                          | Serial Num                                                                                                    | 5522410510104                                                                                              |                                                                                                    | Software Version                                                                                                    | V2085P1024F125                                                                                                    |                                                                                                    |
|                                                                                       |                            | Current System Time                                                                                                    | Mon Nov 25 00:90:55 2024                                                                                   |                                                                                                    | Firmsare Compile Date                                                                                                    | 2024-11-25-29:22:33                                                                                                    |                                                                                                    |
| NTP                                                                                   | 2                          |                                                                                                    |                                                                                                    |                                                                                                    |                                                                                                    |                                                                                                    |                                                                                                    |
| SNTP                                                                                  | 3                          |                                                                                                    |                                                                                                    | PortStatus                                                                                                    | Port Status                                                                                                    |                                                                                                    |                                                                                                    |
|                                                                                       |                            | Port                                                                                                    | Admin Status                                                                                               | Speed/Duptes                                                                                                    |                                                                                                    | Flow Control                                                                                                    | MDI                                                                                                    |
| Device Management                                                                     | 2                          |                                                                                                    |                                                                                                    |                                                                                                    | 0.0111.01                                                                                                    |                                                                                                    |                                                                                                    |
| Device Management                                                                     |                            | Discout white                                                                                                    | Easthford                                                                                                  | Config                                                                                                    | Handhire H                                                                                                    | Piloshing.                                                                                                    | Read and a second second second second second second second second second second second second second second se |
| Device Management                                                                     | 3                          | Etherneti,/U/1                                                                                                    | Enabled                                                                                                    | Auto/Auto                                                                                                    | 1000M/Full                                                                                                    | Disabled                                                                                                    | Auto                                                                                                    |
| Device Management<br>Monitor Management                                               | 2                          | Ethemeti/b/1<br>Ethemeti/b/2                                                                                                    | Enabled<br>Enabled                                                                                         | Auto/Auto<br>Auto/Auto<br>Auto/Auto                                                                                                    | 1000kb/Full<br>Link Down                                                                                                    | Disabled<br>Disabled<br>Disabled                                                                                                    | Allo<br>Allo                                                                                                    |
| Device Management<br>Monitor Management                                               | د<br>بر                    | Ethernet1/0/1<br>Ethernet1/0/2<br>Ethernet1/0/3<br>Ethernet1/0/4                                                                                                    | Ensibled<br>Ensibled<br>Ensibled<br>Ensibled                                                               | Config<br>Auto/Auto<br>Auto/Auto<br>Auto/Auto                                                                                                    | 1000M/Full<br>Link Down<br>Link Down                                                                                                    | Disabled<br>Disabled<br>Disabled<br>Disabled                                                                                                    | Anto<br>Anto<br>Anto<br>Anto                                                                                    |
| Device Management<br>Monitor Management<br>Switch Config                              | 3<br>3-<br>3-              | Ethernet1/0/1<br>Ethernet1/0/2<br>Ethernet1/0/3<br>Ethernet1/0/4<br>Ethernet1/0/2                                                                                                    | Enabled<br>Enabled<br>Enabled<br>Enabled<br>Frankingt                                                      | Config<br>Auto/Auto<br>Auto/Auto<br>Auto/Auto<br>Auto/Auto                                                                                            | 1000M/Full<br>Link Down<br>Link Down<br>Link Down                                                                                                    | Disabled<br>Disabled<br>Disabled<br>Disabled<br>Disabled                                                                                                 | Anto<br>Anto<br>Anto<br>Anto<br>Anto                                                                            |
| Device Management<br>Monitor Management<br>Switch Config                              | 3<br>3-<br>3-              | Ethemetiyliyi<br>Ethemetiyliyi<br>Ethemetiyliyi<br>Ethemetiyliyi<br>Ethemetiyliyi<br>Ethemetiyliyi                                                                                                    | Enabled<br>Enabled<br>Enabled<br>Enabled<br>Franked<br>Franked                                             | Config<br>Auto/Auto<br>Auto/Auto<br>Auto/Auto<br>Auto/Auto<br>Auto/Auto                                                                               | 1000M/Full<br>Line Down<br>Line Down<br>Line Down<br>Line Down<br>Line Down                                                                                                    | Disabled<br>Disabled<br>Disabled<br>Disabled<br>Disabled                                                                                                 | Arto<br>Arto<br>Arto<br>Arto<br>Arto<br>Arto                                                                    |
| Device Management<br>Monitor Management<br>Switch Config<br>VLAN Config               | 3<br>3<br>3                | Etternettylyf<br>Etternettylyf<br>Etternettylyf<br>Etternettylyf<br>Etternettylyf<br>Etternettylyf<br>Etternettylyf                                                                                                    | Enabled<br>Enabled<br>Enabled<br>Enabled<br>Enabled<br>Enabled<br>Enabled                                  | Config<br>Auto/Auto<br>Auto/Auto<br>Auto/Auto<br>Auto/Auto<br>Auto/Auto<br>Auto/Auto<br>Auto/Auto                                                     | Link Down<br>Link Down<br>Link Down<br>Link Down<br>Link Down<br>Link Down                                                                                                    | Disabled<br>Disatsled<br>Disabled<br>Disabled<br>Disabled<br>Disabled<br>Disabled                                                                        | Arto<br>Arto<br>Arto<br>Arto<br>Arto<br>Arto                                                                    |
| Device Management<br>Monitor Management<br>Switch Config<br>VLAN Config               | 3<br>3<br>3                | Ethernet/A/1<br>Ethernet/A/2<br>Ethernet/A/2<br>Ethernet/A/2<br>Ethernet/A/2<br>Ethernet/A/2<br>Ethernet/A/2<br>Ethernet/A/2                                                                                                    | Enabled<br>Enabled<br>Enabled<br>Enabled<br>Enabled<br>Enabled<br>Enabled<br>Enabled<br>Enabled            | Contry<br>Auto/Auto<br>Parto/Auto<br>Auto/Auto<br>Auto/Auto<br>Auto/Auto<br>Auto/Auto<br>Auto/Auto<br>Auto/Auto                                       | Table<br>1000M/Full<br>Link Down<br>Link Down<br>Link Down<br>Link Down<br>Link Down<br>Link Down                                                                                                    | Disabled<br>Disabled<br>Disabled<br>Disabled<br>Disabled<br>Disabled<br>Disabled                                                                         | Auto<br>Auto<br>Auto<br>Auto<br>Auto<br>Auto<br>Auto<br>Auto                                                    |
| Device Management<br>Monitor Management<br>Switch Config<br>VLAN Config<br>Rot Config | 3)<br>3-<br>3-<br>3-       | Ethernet/A/H<br>Ethernet/A/2<br>Ethernet/A/2<br>Ethernet/A/2<br>Ethernet/A/2<br>Ethernet/A/2<br>Ethernet/A/2<br>Ethernet/A/2                                                                                                    | Enabled<br>Enabled<br>Enabled<br>Enabled<br>Enabled<br>Enabled<br>Enabled<br>Enabled                       | Cooling<br>Auto/Auto<br>Auto/Auto<br>Auto/Auto<br>Auto/Auto<br>Auto/Auto<br>Auto/Auto<br>Auto/Auto<br>Auto/Auto<br>Auto/Auto                          | ToooM/Full<br>Link Down<br>Link Down<br>Link Down<br>Link Down<br>Link Down<br>Link Down<br>Link Down<br>Link Down                                                                                             | Disabled<br>Disabled<br>Disabled<br>Disabled<br>Disabled<br>Disabled<br>Disabled<br>Disabled                                                             | Auto<br>Auto<br>Auto<br>Auto<br>Auto<br>Auto<br>Auto<br>Auto                                                    |
| Device Management<br>Monitor Management<br>Switch Config<br>VLAN Config<br>PoE Config | 3<br>3<br>3<br>3<br>2      | Elsenvet/A/H<br>Elsenvet/A/2<br>Elsenvet/A/2<br>Elsen | Enabled<br>Enabled<br>Enabled<br>Enabled<br>Enabled<br>Enabled<br>Enabled<br>Enabled<br>Enabled            | Cooling<br>Auto/Auto<br>Auto/Auto<br>Auto/Auto<br>Auto/Auto<br>Auto/Auto<br>Auto/Auto<br>Auto/Auto<br>Auto/Auto<br>Auto/Auto                          | Link Down<br>Link Down<br>Link Down<br>Link Down<br>Link Down<br>Link Down<br>Link Down<br>Link Down<br>Link Down<br>Link Down<br>Link Down                                                                    | Disabled<br>Disabled<br>Disabled<br>Disabled<br>Disabled<br>Disabled<br>Disabled<br>Disabled<br>Disabled                                                 | Auto<br>Auto<br>Auto<br>Auto<br>Auto<br>Auto<br>Auto<br>Auto                                                    |
| Device Management<br>Monitor Management<br>Switch Config<br>VLAN Config               | 3)<br>3-<br>3-<br>3-<br>2- | Ethernett/fu/1<br>Ethernett/fu/2<br>Ethernett/fu/2<br>Ethernett/fu/3<br>Ethernett/fu/7<br>Ethernett/fu/7<br>Ethernett/fu/7<br>Ethernett/fu/1<br>Ethernett/fu/1                                                                                                    | Enabled<br>Enabled<br>Enabled<br>Enabled<br>Enabled<br>Enabled<br>Enabled<br>Enabled<br>Enabled<br>Enabled | Contrg<br>Auto/Auto<br>Auto/Auto<br>Auto/Auto<br>Auto/Auto<br>Auto/Auto<br>Auto/Auto<br>Auto/Auto<br>Auto/Auto<br>Auto/Auto<br>Auto/Auto<br>Auto/Auto | Constant<br>1000/di/full<br>Link Down<br>Link Down<br>Link Down<br>Link Down<br>Link Down<br>Link Down<br>Link Down<br>Link Down<br>Link Down<br>Link Down<br>Link Down<br>Link Down<br>Link Down<br>Link Down | Disabled<br>Disabled<br>Disabled<br>Disabled<br>Disabled<br>Disabled<br>Disabled<br>Disabled<br>Disabled<br>Disabled<br>Disabled<br>Disabled<br>Disabled | Auto<br>Auto<br>Auto<br>Auto<br>Auto<br>Auto<br>Auto<br>Auto                                                    |

#### System Information

If you entered an incorrect username or password, an error message appears and the Login page remains displayed on the window. If you are having problems logging in, please see the Launching the Configuration Utility section in the Administration Guide for additional information.

#### Logging Out

By default, the application logs out after ten minutes of inactivity.

To logout, click Logout in the top right corner of any page. The system logs out of the device.

When a timeout occurs or you intentionally log out of the system, a message appears and the Login page appears, with a message indicating the logged-out state. After you log in, the application returns to the initial page.

# Web-based Switch Configuration

The smart switch software provides rich Layer 2 functionality for switches in your networks. This chapter describes how to use the web-based management interface (Web UI) to configure the switch's features.

For the purposes of this manual, the user interface is separated into four sections, as shown in the following figure:

| LINCOTROLE         |   |                     |                          |             |                       | R R                     | eboot Reset 5 |
|--------------------|---|---------------------|--------------------------|-------------|-----------------------|-------------------------|---------------|
| System Config      | ~ |                     |                          | - I I I     |                       |                         |               |
| System Homepage    |   |                     |                          |             |                       |                         |               |
| Device Info        |   |                     | Prelion lines            |             |                       |                         |               |
| IP Config          |   |                     |                          |             |                       |                         |               |
| Web Canfig         | 3 |                     |                          | Collapse    |                       |                         | _             |
|                    |   |                     |                          | Device Into |                       |                         |               |
| User Management    | * | Hostname            | Souther                  |             | Device Type           | POID-SWIERLIZGM-SCILLAR |               |
| Territo Disease    |   | CPU MAC Address     | 64-15-08-81-40-20        |             | VLAN MAC Address      | 04-05-08-01-40-0F       |               |
| ritmware upgrade   |   | IP Address          | 19216821                 |             | Uptime                | OW OD DOILLITMANS       |               |
| Management Config  | * | Serial Num          | 5522410310104            |             | Software Version      | V2005P1d241125          |               |
| and any strong     |   | Current System Time | Man Nov 25 00:00:55 2024 |             | Firmware Compile Date | 2024-11-25 09:22:33     |               |
| NTP                | > |                     |                          |             |                       |                         |               |
| SNTP               | * |                     |                          | Port Status |                       |                         |               |
|                    |   | Best                | Admin Trains             | Spe         | ed/Duples             | How Council             | Auro          |
| Device Management  |   | POPU                | Adding States            | Carring     | Actual                | new colores             | MILA.         |
|                    |   | Ethersink1/0/1      | Envillent                | Auto/Auto   | 1000M/Full            | Disabled                | Auto          |
| Monitor Management | 3 | Ethesset1/0/2       | Enitiked                 | Auto/Auto   | Link Down             | Disabled                | Auto          |
|                    |   | Ethomaid 1/1/1      | Institut                 | Anio/Auto   | Link Down             | Circubled               | Junto         |
| Switch Corting     | 2 | Etta(1)/Q44         | Enabled                  | Auto/Auto   | Link Desert           | Disabled                | Aide          |
|                    |   | Titlassonick1/0/5-  | Insided                  | Auto/Autor  | Link; Denots          | Disabled                | Auto          |
|                    |   | Ethermoit1/0,05     | Enabled                  | Auto/Auto   | LinkDown              | Disabled                | Auto          |
| VLAN Config.       |   | Ethermold /0/7      | Ersabled                 | Auto/Auto   | Link Down             | Disabled                | Auto          |
|                    |   | Ethermost 1/5/8-    | Essaltried               | Auto/Auto   | Link Down             | Disabieri               | Auto.         |
| PoE Config         |   | Ethnemet1/0/9-      | Essabled                 | Auto/Auto   | Link Down             | Dealthed                | Auto          |
|                    |   | Etherteet1/0/10     | Trailing                 | Auto/Auto   | Link Down             | Disabled                | Auto          |
| miles and          |   | 6/montract/20/11    | Trained                  | Auto/Auto   | Link Down             | Deated                  | Auto          |
| DHCP Config        | , | Internet1/0/12      | Envilled                 | Auto/Auto   | Unk Down              | Disatiled               | Auto          |

# Console Port Interface

The PoE smart switch has a monitor port(Console port). Rate 9600bps, standard RJ45 plug.

Use a dedicated monitoring cable to lead the port to the PC serial port connection, as follows:

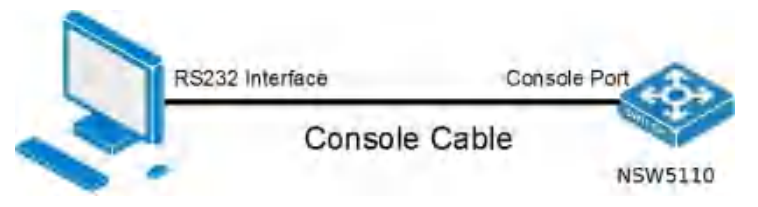

The RJ45 connector used by the Console port is shown in the figure below, and the RJ45 plug corresponds to the RJ45 socket, from left to right numbered from 1 to 8.

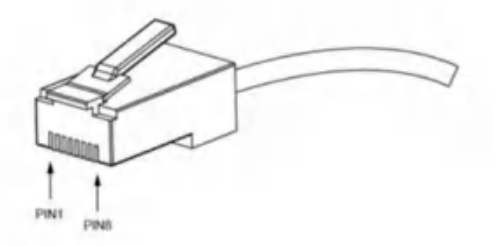

This cable is used to connect the console port of the switch to the external monitoring terminal. One end of the RJ45 eight-pin plug, the other end is a 25-hole

plug(DB25) and 9-hole plug(DB9), RJ45 head into the switch's console port socket, DB25 and DB9 can be used according to the requirements of the terminal serial port, the cable internal connection schematic as follows:

|   | RJ45 | <===>   | DB9 |   |
|---|------|---------|-----|---|
| 1 | RTS  | 5 1 8 ( | CTS | 1 |
| ] | DTF  | 261     | DSR | 1 |
| 1 | TXD  | 3~~~21  | RXD | 1 |
| ] | GNE  | 0 4~~~5 | GND | 1 |
| 1 | GNE  | 55      | GND | ] |
| ] | RXE  | 63      | TXD | 1 |
| ] | DSF  | 274     | DTR | 1 |
| I | CTS  | 5871    | RTS | 1 |

# 1. System Config

# 1.1.System Homepage

|  | The | system | homepage | contains | Device | Info | and | Port | Status |
|--|-----|--------|----------|----------|--------|------|-----|------|--------|
|--|-----|--------|----------|----------|--------|------|-----|------|--------|

|                 |                      |                          |              | Device Info   |         |                       |                     |
|-----------------|----------------------|--------------------------|--------------|---------------|---------|-----------------------|---------------------|
|                 | Hostname             | Switch                   |              |               |         | Device Type           | Switch              |
|                 | CPU MAC Address      | 88-15-D8-18-18-51        |              |               |         | VLAN MAC Address      | 84-85-68-68-18-58   |
|                 | P Address            | 192.168.2.1              |              |               |         | Uptime                | Dd 02h-Minin 14c    |
|                 | Serial Num           | PCMS/328GF2110001E       |              |               |         | Software Version      | V1005P10230718      |
|                 | Current System Time. | Tile IVI 18 0248/07 2028 |              |               |         | Firmware Compile Date | 2023-07-18 10:01:02 |
| Beet            | Autorio Otomor       | Port Status<br>Speed/    | Duplex       | How Cashed    | MPR     | Proventering          | Pot Config          |
| Port            | Admin Status         | Speed                    | Duplex       | Figur Control | MDI     | Power(m/W)            | Monitor Status      |
|                 |                      | Config                   | Actual       |               |         |                       |                     |
| Cithermet 1/0/1 | Friabled             | Auta/Auta                | Unix Down    | Disabled      | auto    | 0                     | Disabled            |
| Thement/072     | Enabled              | Juito/Juito              | Link Dinkin  | Ditabled      | (hitti) | 9                     | Disabled            |
| themen1/0/3     | Énabled.             | Auto/Auto-               | Link Down    | Disabled      | auto    | -0                    | Disabled            |
| themet1/0/4     | Enabled              | Auto/Auto                | Lini Dawn    | Distatuted    | Nuto    | 0                     | Disabled            |
| internet1/0/5   | Enabled.             | Auto/Auto                | Link Dirwn   | Disabled      | avia.   | 0                     | Disabled            |
| IVIN/29ame/49   | Enabled              | Auto/Auto                | Link Dinierr | Disabled      | into    | 0                     | Disabled            |
| Etherner 1/0/7  | Enabled              | Auto/Auto                | Link Duwn    | Disabled      | auto    | 0                     | Disabled            |
| Butwart1/D/8    | Enabled              | -Autri/Autri-            | Link Drown.  | Disabled      | inte    | 0                     | Disabled            |

Click on Device Info or Port Status to enter the corresponding page.

# 1.2.Device Info

The Device Info page allows you to view device information and also set the Hostname, Device Contact, Device Location of the device and the Current System Time.

| Hostname              | Switch                                          |
|-----------------------|-------------------------------------------------|
| Device Contact        | Default                                         |
| Device Location       | Default                                         |
| Device Type           | Switch                                          |
| CPU MAC Address       | 84-E5-D8-E0-00-01                               |
| VLAN MAC Address      | 84-E5-D8-E0-00-00                               |
| IP Address            | 192.168.20.90                                   |
| Client IP Address     | 192.168.20.121                                  |
| Serial Num            | UNPV102022010001                                |
| Software Version      | V300SP10230911                                  |
| BootRom Version       | V2.00                                           |
| Firmware Compile Date | 2023-09-11 08:48:22                             |
| Uptime                | 0W 0D 00H:59M:31S                               |
| Current System Time   | 00 Hour 59 Min 23 Sec 2023 Year 09 Month 11 Day |

| Hostname        | Fill in the new Hostname of the switch to be changed, |
|-----------------|-------------------------------------------------------|
|                 | 1-64 characters                                       |
| Device Contact  | Fill in the new Device Contact of the switch to be    |
|                 | changed, 0-255 characters                             |
| Device Location | Fill in the new Device Location of the switch to be   |
|                 | changed, 0-255 characters                             |
| Current System  | Manually changing the current system time, When the   |
| Time            | switch restart will invalidate.                       |

# 1.3.IP Config

#### 1.3.1.IPv4 Config

The page can be used to configure IP address and subnet mask for the VLAN interface.

To display the "IPv4 Config" page, click System Config ->IP Config->IPv4 Config, click "Apply" to configure.

IPv4 Config

| VLAN Interface | VLAN0001  | *                     |             |               |
|----------------|-----------|-----------------------|-------------|---------------|
| IP Mode        | Static IP | *                     |             |               |
| IP Address     |           | Example:10.10.10.1    |             |               |
| Netmask        |           | Example:255.255.255.0 |             |               |
|                |           | Apply                 |             |               |
| VLAN Interface |           | IP Mode               | IP Address  | Netmask       |
| 10.440000      |           | Static IP             | 162.168.2.1 | 255,255,255,0 |

| VLAN Interface | VLAN  | ID | of | layer | 3 | interface |
|----------------|-------|----|----|-------|---|-----------|
|                | creat | ed |    |       |   |           |

| IP Mode    | Static IP : User self          |
|------------|--------------------------------|
|            | configuration                  |
|            | Dynamic: dhcp-client Automatic |
|            | acquisition                    |
|            |                                |
| IP Address | IP Address, e.g. A.B.C.D       |
| Netmask    | Netmask:for                    |
|            | example :255.255.255.0         |
| Operation  | Action: Apply/Delete           |

#### 1.3.2. IPv6 Config

The page can be used to configure IPv6 address and subnet mask for the VLAN interface.

To display the "IPv6 Config" page, click System Config ->IP Config->IPv6 Config, click "Apply" to configure.

|                          | VLAN Interface | VLAN0001 ¥   |                                     |
|--------------------------|----------------|--------------|-------------------------------------|
|                          | IPV6 Address   |              | Example:2001:1234                   |
|                          | Prefix-length  |              | Example:48                          |
|                          |                |              | Apply                               |
| wing 10 👻 Entries        |                | Showing 1 to | 1 of 1 entries Search               |
| ning 10 ❤ Entries<br>No. | VLA            | Showing 1 to | of of 1 entries Search IPVE Address |

| VLAN Interface | VLAN ID of layer 3 interface     |
|----------------|----------------------------------|
|                | created                          |
| IPv6 Address   | IPv6 Address, Example:2001::1234 |
| Prefix-length  | Prefix length is 3 to 127,       |
|                | Example :48                      |
| Operation      | Action: Apply/Delete             |

# 1.4.Web Config

#### 1.4.1.Web Timeout

The page can be used to configure Web Login Timeout time.

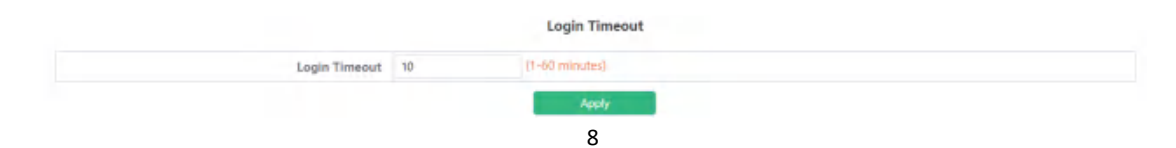

| Web Login Timeout | Web    | Login      | Timeout:     | 1-60 |
|-------------------|--------|------------|--------------|------|
|                   | minute | es,default | t 10 minutes |      |

#### 1.4.2.HTTP

HTTP Server Config module, the user can start or stop the HTTP service of the switch by using this module again. Default is On.

HTTP Server Config

HTTP Server Status 01

#### 1.4.3.HTTPS

HTTPS Server Config module, the user can start or stop the HTTPS service of the switch by using this module again. Default is Off.

|                     |            |                           | HTTPS Status |
|---------------------|------------|---------------------------|--------------|
|                     |            | HTTPS Config              |              |
| HTTPS Status        | (In )      |                           |              |
| HTTPS Protocol Port | 443        | (1025-65535, default 443) |              |
| Encryption Type     | aes256-sha | O ecdhe-rsa-aes250-sha    |              |

| HTTPS Protocol Port | HTTPS Protocol Port:    |
|---------------------|-------------------------|
|                     | 1025-65535 ,default 443 |
| Encryption Type     | Type:                   |
|                     | aes256-sha              |
|                     | ecdhe-rsa-aes256-sha    |

#### 1.4.4.Security IP

Login user security IP configuration module, where users can configure the security IPv4 address for login switch. Login methods include Telnet/HTTP/HTTPS.

|                                                                            | Login user Security IP Set    |  |
|----------------------------------------------------------------------------|-------------------------------|--|
| To configure the trusted IP address for Telnet and HTTP/HTTPS login method |                               |  |
| Security IP Address                                                        | Example: 10.10.10.1           |  |
|                                                                            | Арріу                         |  |
| No.                                                                        | Login user Security IPv4 List |  |
|                                                                            |                               |  |

| Security  | IP | Fill in the | e specified security IPv4 address |
|-----------|----|-------------|-----------------------------------|
| address   |    |             |                                   |
| Operation |    | Apply       | Add address or list number        |
|           |    | Delete      | Delete address or list number     |

#### 1.4.5.ACL

Login user login access control list module, where users can configure the IPV4 access control list. Login methods include Telnet/SSH/Web.

| Access Control List |       | (1-64 string or number 1-299) |  |
|---------------------|-------|-------------------------------|--|
| Binding Method      | web 👻 |                               |  |
|                     |       | Apply                         |  |

| IPv4          | access | Standard a                                | ccess | control   | list  | number,   | scope | 1-64 |
|---------------|--------|-------------------------------------------|-------|-----------|-------|-----------|-------|------|
| control       | list   | characters or number 1-99                 |       |           |       |           |       |      |
| Binding       | Method | Binding Method include web/ssh/telnet/all |       |           |       |           |       |      |
| Operation 199 | on     | Apply                                     | Add a | ddress or | list  | number    |       |      |
|               |        | Delete                                    | Delet | e address | or li | st number | ſ     |      |

# 1.5.User Management

#### 1.5.1.User Management

| Username | 1-32 characters                |       |          |  |
|----------|--------------------------------|-------|----------|--|
| Password | Encrypted Text 1-32 characters |       |          |  |
| Priority | (number 1-15)                  |       |          |  |
|          | App                            | ta -  |          |  |
| No. 1    | Isername Password              | State | Priority |  |
| NO. L    |                                |       |          |  |

User Management module, users in this module can add or delete user operations.

| Username | User name to operate ,1-32 characters          |
|----------|------------------------------------------------|
| Password | User password, choose the password encryption, |
|          | otherwise no encryption of $1-32$ characters   |
| Priority | Used to specify permission level.              |

WEB Privilege Config module, users can configure permissions for user accounts to login in the web.

| WEB Privilege          | Config   |   |  |
|------------------------|----------|---|--|
| Login Privilege Enable | Disabled | * |  |
| Privilege Priority     | 15       | Y |  |
| Apply                  |          |   |  |

| Login Privilege | Change the way users log in to web pages with            |
|-----------------|----------------------------------------------------------|
| Enable          | permissions, When the user priority is lower than the    |
|                 | privilege priority, it changes from being unable to log  |
|                 | in to being able to log in to the web page but not       |
|                 | configure information, and can only view the             |
|                 | configuration. Default is disable.                       |
| Privilege       | Used to specify permission level, default level 15, only |
| Priority        | the user with the level that is equal to or higher than  |
|                 | it can login in the switch by web.                       |

#### 1.5.2. Authentication Method

User Login Authentication Method Configure module, the user can configure console.vty.web authentication method used in login, authentication method can be any one or combination of Local.RADIUS and TACACS preferences from left to right when the login method is combined configuration. If the user has passed the authentication method, the authentication method of the lower preference is ignored. As long as you pass an authentication method, the user can log in.AAA functions and RADIUS servers should be configured before using RADIUS authentication. If local authentication is configured without configuring a local user, the user will be able to log on to the switch through the console method.

|              | User Login Authentication | Method Configu      | ure |                        |
|--------------|---------------------------|---------------------|-----|------------------------|
|              | Login Metho               | Console             | *   |                        |
|              | Authentication Metho      | 11 None             | *   |                        |
|              | Authentication Metho      | 12 None             | *   |                        |
|              | Authentication Metho      | B Nore              | ×   |                        |
|              | Operation Ty              | Configuration       | *   |                        |
|              | Apply                     |                     |     |                        |
| Login Method | Authentication Method1    | Authentication Meth | od2 | Authentication Methods |
| console      | local                     | None                |     | None                   |
| V9V          | local                     | Note                |     | None                   |
| web          | local                     | None                |     | None                   |

| Login method | Authentication  | Console, vty and web.                     |  |
|--------------|-----------------|-------------------------------------------|--|
|              | method          |                                           |  |
| console      | local           | Authentication using the local user       |  |
|              |                 | account database                          |  |
| vty          | radius          | Authentication using remote Radius server |  |
| web          | tacacs          | Authentication using remote Tacas server  |  |
| Default      | Default console | e no authentication , vty and web local   |  |
|              | authentication  |                                           |  |

Only when the console authentication mode is 'none', can the login authentication mode be configured.

| abied 👻                         |
|---------------------------------|
| Encrypted Tent: 1-52 characters |
| D(s                             |

| Login          | Default is Disable.                                    |
|----------------|--------------------------------------------------------|
| Authentication |                                                        |
| Login          | Login Authentication password, choose the password     |
| Authentication | encryption, otherwise no encryption of 1-32 characters |
| Password       |                                                        |

# 1.6.Firmware Upgrade

#### 1.6.1.TFTP Service

TFTP client service module, the user can upload or download files by TFTP way, and can upgrade the firmware of the switch by this method.

| Address       |                                   |                                        |                                                 |
|---------------|-----------------------------------|----------------------------------------|-------------------------------------------------|
|               |                                   |                                        | Example:10.10.10.1                              |
| le Name       |                                   |                                        | (-100 characters, Example: nos.lmg              |
| on Type Uploa | d v                               |                                        |                                                 |
| on Type binar | ~                                 |                                        |                                                 |
|               | ion Type Uploa<br>ion Type binary | ion Type Upload ~<br>ion Type binary ~ | ie Name<br>on Type Upload •<br>on Type binary • |

| Server IP address | TFTP address IP peer server, point decimal                       |                                                  |  |  |
|-------------------|------------------------------------------------------------------|--------------------------------------------------|--|--|
| Server File name  | Source name to upload or download , $1\mathchar`-100$ characters |                                                  |  |  |
| Operation type    | Upload                                                           | load Upload upgrade files from the switch to the |  |  |
|                   |                                                                  | TFTP server                                      |  |  |
|                   | Download                                                         | Download upgrade files from TFTP server to       |  |  |
|                   |                                                                  | switch                                           |  |  |
| Transmission type | binary                                                           | Transfer files in binary format (default)        |  |  |
|                   | ascii                                                            | Transfer files in ascii format                   |  |  |

# 1.6.2.FTP Service

FTP client service module, the user can upload or download files by FTP way, and can upgrade the firmware of the switch by this method.

| Server IP Address |        | Example:10.10.10.1                 |
|-------------------|--------|------------------------------------|
| Username          |        | 1-100 characters                   |
| Password          |        | 1-100 characters                   |
| Server File Name  |        | 1-100 characters, Example: nos.lmg |
| Operation Type    | Upload |                                    |
| Transmission Type | binary |                                    |

| Server IP Address | FTP addre                                           | ss IP peer server, point decimal                |  |  |
|-------------------|-----------------------------------------------------|-------------------------------------------------|--|--|
| Username          | FTP serve                                           | FTP server-to-server username ,1-100 characters |  |  |
| Password          | FTP server-side user password 1-100 characters      |                                                 |  |  |
| Server File Name  | Source na                                           | me to upload or download ,1-100 characters      |  |  |
| Operation Type    | Upload Upload upgrade files from the switch to the  |                                                 |  |  |
|                   | TFTP server                                         |                                                 |  |  |
|                   | Download Download upgrade files from TFTP server to |                                                 |  |  |
|                   |                                                     | switch                                          |  |  |
| Transmission Type | binary                                              | Transfer files in binary format (default)       |  |  |
|                   | ascii                                               | Transfer files in ascii format                  |  |  |

#### 1.6.3.HTTP Upgrade

HTTP Upgrade module, the user can select file by HTTP way, and can upgrade the firmware of the switch by this method.

|                                                             | Local Upgrade |  |
|-------------------------------------------------------------|---------------|--|
| Select File                                                 |               |  |
| Decompress the package and select the img file for upgrade. |               |  |
|                                                             |               |  |

# 1.7.Management Config

#### 1.7.1.TFTP

TFTP module, the user can import or export switch configuration by tftp.

| Server IP Address |          | Example:10.10.10.1                                  |
|-------------------|----------|-----------------------------------------------------|
| Server File Name  |          | 1-100 characters, Example: startup.ctg              |
| Transmission Type | binary v |                                                     |
|                   |          | Apply<br>Export Configuration                       |
|                   |          | Apply<br>Export Configuration                       |
| Server IP Address |          | Apply<br>Export Configuration<br>Example:10.10.10.1 |

| Server IP Address | TFTP addr | ess IP peer server, point decimal                   |  |  |
|-------------------|-----------|-----------------------------------------------------|--|--|
| Server File Name  | Source na | Source name to upload or download ,1-100 characters |  |  |
| Transmission Type | binary    | Transfer files in binary format (default)           |  |  |
|                   | ascii     | Transfer files in ascii format                      |  |  |

#### 1.7.2.HTTP

HTTP module, the user can **Download** or **Upload** switch **Running Configuration** or **Startup Configuration** by http.

| ,              | ITTP Upload or Download File |  |  |
|----------------|------------------------------|--|--|
| Operation Type | Download 👻                   |  |  |
| File Type      | Running Configuration 🐱      |  |  |
| Acoly          |                              |  |  |

| Operation Type | Download              | To download files            |  |
|----------------|-----------------------|------------------------------|--|
|                | Upload                | To upload files              |  |
| File Type      | Running Configuration | Switch running configuration |  |
|                | Startup Configuration | Switch startup configuration |  |

### 1.8.NTP

#### 1.8.1.NTP Config

NTP Config module, user can NTP service global switch operation.

NTP Global Config

NTP Global Config 0ff

| NTP  | Global | config | Off | Close operation(default) |
|------|--------|--------|-----|--------------------------|
| 0per | ation  |        | On  | Start                    |
|      |        |        |     |                          |

NTP the server configuration module, the user can configure the specified time server of the switch time source in this module.

|                      | NTP Server Config                        |         |                            |
|----------------------|------------------------------------------|---------|----------------------------|
| Server Address       | IP address type, for example: 10.10.10.1 |         |                            |
| Version              | Version Rangect-4                        |         |                            |
| Key ID               | Key ID Range:1-4294957295                |         |                            |
| Showing 10 - Entries | Apply<br>Showing 1 to 1 of 1 entries     |         | Search                     |
| No.                  | Server Address                           | Version | Key ID                     |
| t                    | 162,159,200,123                          | 4       | 0                          |
|                      | Delete                                   |         | first Previous 1 Next Last |

| Server address | The speci | fied time server address decimal point |  |  |
|----------------|-----------|----------------------------------------|--|--|
| Version        | Version r | Version number, range 1-4, default 4   |  |  |
| Key ID         | Secret ke | Secret key value, range 1-4294967295   |  |  |
| Operation      | Apply     | Add operations                         |  |  |
|                | Delete    | Delete operations                      |  |  |

#### 1.8.2. NTP Authentication Config

NTP verification configuration module, the user can configure the switch NTP authentication related items.

|                      |                             | NTP Authentio         | ation Config              |                          |
|----------------------|-----------------------------|-----------------------|---------------------------|--------------------------|
|                      | NTP Authentication Function | Disabled •            |                           |                          |
|                      | Key ID                      |                       | Key ID Range:1-4294967295 |                          |
|                      | MD5 For Key ID              |                       | 1-16 Characters ASCII     |                          |
| Shawing 10 ¥ Entries | Shawin                      | g 0 to 0 of 0 entries | 49                        | Search                   |
| No.                  | Key ID                      |                       | MDS For Key ID            |                          |
|                      |                             | 0 results             | found                     |                          |
|                      |                             | Delete                |                           | First Previous Next Last |

| NTP            | Disable                                                 |                       | Close NTP validation (default) |  |
|----------------|---------------------------------------------------------|-----------------------|--------------------------------|--|
| authenticate   | Enable                                                  | Enable NTP validation |                                |  |
| switch         |                                                         |                       |                                |  |
| Key ID         | Secret key value, range 1-4294967295                    |                       |                                |  |
| MD5 For Key ID | The MD5 value of the secret key, which ranges from 1-16 |                       |                                |  |
|                | of ascii co                                             | ode                   |                                |  |
| Operation      | Apply                                                   | Add operations        |                                |  |
|                | Delete                                                  | Delete operations     |                                |  |

## 1.9.SNTP

#### 1.9.1. Server Config

SNTP the server settings module, the user can add or delete the specified time server as the clock source.

|                | SNTP Server Config                      |         |       |
|----------------|-----------------------------------------|---------|-------|
| Server Address | IP address type, for example:10,10,10,1 |         |       |
| Version        | Version Range:1+4                       |         |       |
|                | Apply                                   |         |       |
| Nó.            | Server Address                          | Version | State |
|                | Delete                                  |         |       |

| Server address | The speci                            | fied time server address decimal point |  |  |
|----------------|--------------------------------------|----------------------------------------|--|--|
| Version        | Version number, range 1-4, default 4 |                                        |  |  |
| Operation      | Apply                                | Add operations                         |  |  |
|                | Delete                               | Delete operations                      |  |  |

#### 1.9.2. Time Zone Config

SNTP the time zone and UTC time difference setting module where the client is located, the user can set the switch's current time zone and name it.

| Time Zone       | UTC              | (1-16 character) |                 |  |
|-----------------|------------------|------------------|-----------------|--|
| Time Difference | After-utc OBefor | e-utc            |                 |  |
| Time Value      | 00               | 00               | Ranger0-23,0-59 |  |
| Operation Type  | Add 🗸            |                  |                 |  |

| Time zone       | Time zone name ,1-16 characters        |                            |                           |  |
|-----------------|----------------------------------------|----------------------------|---------------------------|--|
| Time difference | After-utc Increased time zone behavior |                            |                           |  |
|                 | Before-utc                             | Reduced time zone behavior |                           |  |
| Time value      | Time zone                              | specific change            | Time zone specific change |  |
|                 | hours 0-23                             |                            | minute value 0-59         |  |

| Operation | Add     | Add operations                          |
|-----------|---------|-----------------------------------------|
|           | Default | Restore time zone default configuration |

#### 1.10. Device Management

#### 1.10.1.Device Reboot/Reset

Device Reboot/Reset module, the user can restart the switch by **Reboot** button. can also leave the factory initial settings restart by **Reset** button, but also can save the current set configuration by **Save** button.

| Device management |        |                                                      |  |  |  |
|-------------------|--------|------------------------------------------------------|--|--|--|
| Reboot            | Reboot | Reboot the switch.                                   |  |  |  |
| Default           | Reset  | Restore factory configuration and reboot the switch. |  |  |  |
| Save              | Savo   | Save Lument device configure,                        |  |  |  |

#### 1.10.2.System Utilization

This module is used to display resource usage cpu current system but also display the current system memory resource usage.

| Show cpu                                                                                                    | usage           |
|----------------------------------------------------------------------------------------------------|-----------------|
| Last 5 second CPU usage                                                                                                    | 35%             |
| Last 30 second CPU usage                                                                                                    | 32%             |
| Last 1 minute CPU usage                                                                                                    | 32%             |
| Last 5 minute CPU usage                                                                                                    | 33%             |
| From running CPU usage                                                                                                    | 38%             |
| Show memo                                                                                                    | ry usage        |
| Erect Control of Control of Contr |                 |
| No.                                                                                                    | 4305F0437 0     |
| rise                                                                                                    | 439259136 Bytes |

#### 1.10.3.View System Config

This module is used to display configuration information in the current system run.

| Current System Operation Consiguration                                                                                                |   |
|----------------------------------------------------------------------------------------------------|---|
| I<br>no service parsword-encryption<br>I<br>Instrumer Switch<br>systication Default<br>systication Default<br>multi config arcess     | ĺ |
| usemame admin privilege 15 password 6 admin<br>authentication line comole login local<br>authentication securitylgovi 2002:::0381:101 |   |
| ip http://weiwer                                                                                                    |   |

#### 1.10.4. View Logging Buffer

This module is used to display system logging information in the current system run.

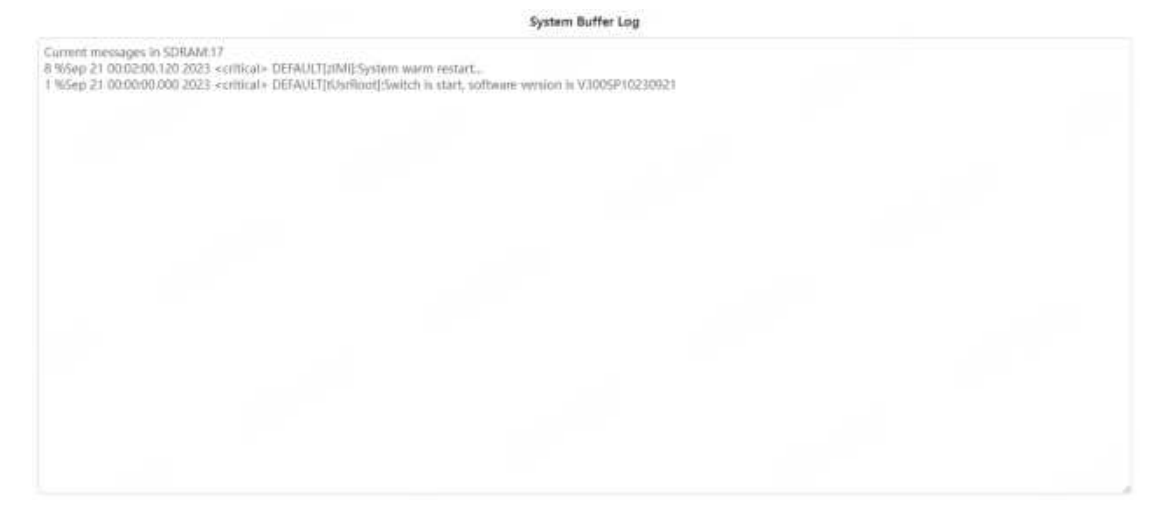

#### 1.10.5.View Logging Flash

This module is used to display system flash log information in the current system run.

| System Filesh Log                                                                                                    |                                                                                                    |
|----------------------------------------------------------------------------------------------------|----------------------------------------------------------------------------------------------------|
| Allowed mean meanagenti35 Currents meanagenti3<br>31 YMAa, 22 000507 302 i cettorals DEAULTI2MILESteem cold restart.<br>32 YMAa, 22 000507 302 i cettorals DEAULTI2MILESteem cold restart.<br>36 YMAa, 22 000507 502 i cettorals DEAULTI2MILESteem cold restart.<br>36 YMAa 22 000507 502 i cettorals DEAULTI2MILESteem cold restart.<br>36 YMAa 22 000507 502 i cettorals DEAULTI2MILESteem cold restart.<br>36 YMAa 22 000507 502 i cettorals DEAULTI2MILESteem excelore is V2005FP0220522<br>37 YMAa 22 000507 502 i cettorals DEAULTI2MILESteem excelore is van version is V2005FP0220522<br>36 YMAa 22 000507 502 i cettorals DEAULTI2MILESteem excelore is van version is V2005FP0220522<br>37 YMAa 22 000507 702 i cettorals DEAULTI2MILESTEEM excelored excelore foldored by CLI<br>34 YMAa 22 000507 702 i cettorals DEAULTI2MILESTEEM excelored excelore foldored by CLI<br>34 YMAa 22 000507 702 i cettorals MODULE UTIS F0.55YSTPM/EMUlts withe file 1770 / F0.56V UAUCCK Since 1 dev prometinant file promet<br>32 YMAa 22 000507 702 i cettorals MODULE UTIS F0.55YSTPM/EMUlts withe file 1770 / F0.56V UAUCCK Since 1 dev prometinant file prometing<br>34 YMAa 22 000500 702 i cettorals MODULE UTIS F0.55YSTPM/EMUlts withe file 1770 / F0.56V UAUCCK Since 1 dev prometinant file prometing<br>34 YMAa 22 000500 702 i cettorals MODULE UTIS F0.55YSTPM/EMUlts withe file 1770 / F0.56V UAUCCK Since 1 dev prometinant file prometing<br>34 YMAa 22 000000 702 - cettorals DEAULT[0MIN]System cold restart.<br>34 YMAa 22 000000 702 - cettorals DEAULT[0MIN]System cold restart.<br>34 YMAa 22 000000 702 - cettorals DEAULT[0MIN]System cold restart.<br>34 YMAa 22 000000 702 - cettorals DEAULT[0MIN]System cold restart.<br>34 YMAa 22 000000 702 - cettorals DEAULT[0MIN]System cold restart.<br>34 YMAa 22 000000 702 - cettorals DEAULT[0MIN]System restart cold restart.<br>34 YMAa 22 000000 702 - cettorals DEAULT[0MIN]System restart cold restart.<br>34 YMAa 22 000000 702 - cettorals DEAULT[0MIN]System restart.<br>35 YMAA 30 00000 702 - cettorals DEAULT[0MIN]System restart.<br>35 YMAA 30 000000 702 - cettorals DEAULT[0MIN]System res | edivertamus cirg<br>samertiashylclaniup.a/g.<br>mithasil.deas.img<br>mithasil.deas.img<br>mithasil.deas.img |
| 9 Miday 19 00:D1:22 0224 indificab DEFAULTION[[System warm instants.<br>8 Miday 19 00:D00 00211 ecitizatio DEFAULTION[[System warm instants.<br>7 Miday 10 00:D02 29 8021 ecitizatio DEFAULTION[[System walls for instants, and instants information of 2009/Phily.39519<br>7 Miday 10 00:D02 29 8021 ecitizatio DEFAULTION[[System walls for instants, instants, information (CL)<br>5 Miday 10 00:D1:23 0701 ecitizatio DEFAULTION[[System walls for instants]]                                                                                                    |                                                                                                    |

## 2. Monitor Management

# 2.1.SSH Config

 $\operatorname{SSH}$  Config module, the user can configure the  $\operatorname{SSH}$  status and  $\operatorname{SSH}$  timeout.

|                    |     | Enabled                  | OH |
|--------------------|-----|--------------------------|----|
|                    |     | SSH Config               |    |
|                    |     | Enabled                  | Gn |
|                    | 1   | SSH Server Configuration |    |
| Timeout Time       | 180 | (10-600s, Default:180s)  |    |
| Maximum Connection | 5   | (1-16, Default:5)        |    |

| Enabled    | Off: Close      | e operation(default)                               |  |
|------------|-----------------|----------------------------------------------------|--|
| Operation  | On: Start       |                                                    |  |
| Timeout    | Timeout of      | exit SSH login status, 10-600 seconds (default 180 |  |
| Time       | s)              |                                                    |  |
| Maximum    | Maximum n       | umber of connections logged in by SSH, range       |  |
| Connection | 1-16(default 5) |                                                    |  |
| Operation  | Apply           | Add operations                                     |  |

# 2.2.Telnet Config

Telnet server status module, where users can enabled on or off login switches by Telnet.

| Telnet Server State |         |
|---------------------|---------|
| En                  | abled 🙃 |

Telnet connect the maximum number module, the user can configure the maximum number of connections to the switch by Telnet.

|                          | Maximum Connecti | on                |
|--------------------------|------------------|-------------------|
| Teinet Connection Number | 5                | (1-16, Default:5) |
|                          | Аррју            |                   |

| Telnet access | Maximum number  | of connections | logged | in by | Telnet, | range |
|---------------|-----------------|----------------|--------|-------|---------|-------|
| connection    | 1-16(default 5) | )              |        |       |         |       |
| number        |                 |                |        |       |         |       |
| Operation     | Apply           | Add operations | S      |       |         |       |

# 2.3.Port Statistics

#### This page displays port statistics information.

Port Statistics

| PORT             | Link<br>Statue   | Rate(Eps)<br>(R/T) | Rate(past)<br>(R/T) | unicast pachets<br>(IVT) | multical paciets<br>(R/T) | broadcast<br>pachela (R/T) | imput,<br>arrors | output<br>creats | CRC<br>(R) | frame<br>alignment<br>(R) | overrun<br>(R) | ignored<br>(F) | abort<br>(R) | langth<br>attor<br>(R) | understee<br>- (R) | Jahber<br>(N) | fragments<br>(R) | collisions<br>(T) | collisitz. |
|------------------|------------------|--------------------|---------------------|--------------------------|---------------------------|----------------------------|------------------|------------------|------------|---------------------------|----------------|----------------|--------------|------------------------|--------------------|---------------|------------------|-------------------|------------|
| Distanti/S/1     | Citer Instant    | 1/0                | 0.40                | 3.0,73.0                 | 0.0/0.2                   | 0.0/0.0                    | 12               | .5               | υ.         | 0                         | 2              | D.             | 12           | 17                     | 12                 | .17           | .0.              | 2                 | .0.        |
| 20emat1/U/2      | Tanneled         | U/1084             | U/6                 | 1468/567.0               | 2.0/194678.0              | 10/165A0                   | 17               | 12               | 13         | U                         | 2              | 8              | -11          | -G                     |                    | - 75          | U                | 1                 | U          |
| Elimmet1/0/3     | Disconnect       | 0/0                | - 0,40              | 0.0/0.0                  | -0.070.0                  | 0.0/0.0                    | -0               | 0                | 0.         | 0                         | - Q            | 0              | 2            | 0                      |                    | -19           | 0                | D.                | 0          |
| DIMENTIANI       | <b>Dismonist</b> | 1/0                | 19/6.               | 0.0,0.0                  | 0.0/0.0                   | 0.0/0.0                    | 11               | 5                | 12         | 1                         | 2              | Π.             | 9            |                        | . A.               | -17           | 12.              | 1.1               | .0.        |
| 2%similt1/U/S    | Disconeri        | 1/0                | 0,0                 | 0.0/0.0                  | 0.0/0.0                   | 1019010                    | 0                | 2                | в          | - 11                      | 2              | 0              | 4            | 4                      |                    | -11           | U                |                   | U          |
| Edimetres F/G/A  | Givenesi         | 0/0                | - 0,40              | 0.0/0/0                  | -0.040.0                  | 0.0,0.0                    | -11              | 0                | $0 \cdot$  | 0                         | - Q            | 0              | 0            | 0                      | 4                  | - 00          | 0                | 1                 | 0          |
| Ethennei1/0/7    | Disconnect       | 1/0                | 10/6                | 0.0/0.0                  | 0.0/0.0                   | 0.0/0.0                    | 10               | .0               | π.         | n                         | 2              | 0              | 17           |                        |                    | -17           | 12               |                   | 17.        |
| presentet1/U/U   | Distance         | 941/01             | 1/0                 | 0.0/0.0                  | 112.0/29/0                | 188,03/1-5                 | 0                | 10               | 13         | U                         | 3              | 0              | -0           | -0                     |                    | -11           | U                |                   | 57         |
| Edury-et/0/9     | Districted       | 000                | 0.0                 | 0.0/0.0                  | -0.0.40.0                 | 10,0,0,0                   | -0               | 0                | 0.         | 0                         |                | 0              | 2            | -0                     | - 6                | - 03          | 0                | - þ-              | 0          |
| Elfrenset1/0V10  | Contected        | \$78/204           | 1/0.                | \$hat.0/7712.0           | \$416.07588287.0          | 30112/02                   | 12               |                  | п.         | n                         |                | 8              |              | 10                     |                    | -17           | 12               | 1.1               | Π.         |
| 10hamatt1/0/11   | District         | 10/01              | 0,40                | outytus:                 | 6.0/0.0                   | 124,440                    | 17               | 10               | 8          | -0-                       | 3              | 6              | -0           | -0                     |                    | -u            | U                | 5                 | tr.        |
| -24              | Districts        | 0/0                | -0.0                | 0.0/0.0                  | 167.0/11/2                | 0.040.0                    | -17              | 0                | (0)        | - Ö                       | 4.             | 0              | -0-          | - ô                    | . 4                | -10           | 0                | 0                 | 0          |
| Hitemet1/0/12    | <b>Dicroment</b> | 0/0                | 0.40                | 0.0/0.0                  | 0.0/0.0                   | 0.0/0.0                    | 0.               |                  | п.         | п                         |                | 0              | p.           | 0                      |                    | .0            | 0                |                   | Π.         |
| Hhaman1/0/14     | Distant          | 10/01              | 0,40                | 407012/12015.0           | 3687(2)(37351.2)          | VARGE/G R                  | 0                | 10               | 13         | - 0                       | . 5            | 6              | -0           | -0                     |                    | -11           | T                | 5                 | ti:        |
| Ithanne / /0/15  | Distreet         | 000                | - 0,0               | 0.0/0.0                  | -0.0/0.0                  | 0.0,41.0                   | 0                | 0                | 0.         | 0                         | ð-             | 0              | 6            | 0                      | - 6                | -10           | 0                | ()                | 0          |
| Bittemen1/SV16   | Skoliment        | 8.0                | DVC.                | 0.0/0.0                  | 0.0/0.0                   | 0.040.0                    | 0.               |                  | 12.        | п                         |                | 8              | 1            | n                      |                    | -17           | 0                | 1.1               | п          |
| Ithemati(/0/11   | Lonrected        | 1355/1582          | 1/1                 | 1151642/117483.0         | 116A40.0/114624.0         | 1000/57714                 | -17              | 12               | 17         | - d                       | .5             | 5              | -0           | -0                     | 12                 | -12           | TT.              | 5                 | Ŧ          |
| 31-1-1/0/16      | Demasted         | 346/1034           | 1/1                 | 300.0/223.0              | 115871.0/112457.0         | 4107580.0                  | -10              | 0                | Q -        | ů.                        | ÷.             | 0              | -0-          | - ô                    | - 6                | -10           | 0                | 1.6               | 0          |
| Ethemet 1/1/10   | Sameted          | 824/880            | 1/1                 | 8225-0/217.0             | 116522-0/119 (20.0        | NAMONIAE.                  | 0                |                  | 64         | 0                         |                |                | 1            | 1                      |                    | 1.4           | 0                | 5                 | 0          |
| Fibernet (/0)/20 | Depend           | 17/01              | - 0/0               | d1.0/17.0                | 3/934.0/37819.0           | 11/57/0                    | 17               | 12               | 17         | 0                         |                | 0              | 0            | μ.                     | 12                 | 10            | 10               | 1                 | 'n         |
| 21-21/0/21       | Disconnet        | 0,0                | 0y01                | 0.0/0.0                  | 0.0/0.0                   | -anjen                     | 10               | 0                | <u>0</u> . | Ū.                        | è-             | 0              | ō            | ō                      | 6                  | 0.0           | л.               | - P               | 30.        |
| Effer-er1/2/22   | Same             | 140                | 0,/0                | 0.0/0.0                  | 0.0/0.0                   | 0.0/0.0                    | 0                | 1.0              | 12.        | 0                         |                | 0              | 1            | 0                      |                    | 1.            | 0                | 1.1               | 0          |
| Ethernee 1/0/20  | Tennet           | D/01               | 0,0                 | D,dVD,d                  | budybud                   | anjan                      | 13               | 21               | 17         | 0                         |                | ta :           | .0           | -0                     |                    | - 18          | 10               | 12                | 10         |
| 21h-1/5/24       | Lotnected        | 10,405             | DVT:                | 5204.0/3408.0            | -52/0/33362.0             | 1,2510/6310                | 10               | 0                | 18.        | Ū.                        | 21             | 0              | 0            | ġ.                     | 6                  | 0.0           | Ш.               | - b-              | .0.        |
| Ethernert/1025   | Discoveration    | 140                | 0,0                 | 0.0/0,0                  | 0.0/0.0                   | 0.0/0.0                    | 0                | 1.0              | 9.         | 0                         | 5.             | 0              |              | 0                      |                    |               | 0                | - A.              | 0          |
| Fiberrat 1/1/20  | Danmed           | 1/0                | 0,0                 | o,n,b,c                  | 0.0/0.0                   | 110/10/                    | 11               | 10               | 17         | 0                         | - 6            | 1D -           | .0           | -0                     |                    | 10            | W.               |                   | W.         |
| thereat 1/5/27   | Disconnect       | iyo                | 0,0                 | -6.0,0.6                 | 0,0,0,0                   | unyan                      | 11               | D                | 10         | 0                         | 21             | p              | 0            | - p                    | 11                 | 0.0           | .0.              |                   | .0.        |
| Ethernert/#06    | Distreet         | 140                | 0/0                 | 0.0/0.0                  | 0.0/0.0                   | 0.0/0.0                    | 0                | 1.0              | 9.         | 0                         | 6              | 8              | 1            | -0                     |                    | 4             | 0                | - A.              | 0          |
| Port-Dimensity   | Tonescod         | 122597500          | 4/5                 | 235460,0/236002.0        | 775578.0/76246033         | 785/93/910                 | 11               | 10               | 17         | 0                         | .0.            | 0              | -0           | -0                     | 17                 | 10            | π                |                   | 10         |
| Pert-Channel2    | Lonnected        | 5/19/204           | 1/0                 | 5661.0/7712.0            | 5416.0758820.0            | aniethon                   | n.               | 5                | ŝ,         | 0                         | ÷.,            | 12             | .0           | 2                      | 1                  | -1            | Д.               | 1.2               | л.         |
|                  |                  |                    |                     |                          | 1.00                      | Reference                  |                  | Det              | -          |                           |                |                |              |                        |                    |               |                  |                   |            |

| Port                   | physical ports               |
|------------------------|------------------------------|
| Link Status            | Link Status:                 |
|                        | Connected;                   |
|                        | Disconnect                   |
| Rate(bps)              | Rate(bps):                   |
| (R/T)                  | Received/Transmit;           |
| Rate(pps)              | Rate(pps):                   |
| (R/T)                  | Received/Transmit;           |
| Unicast packets(R/T)   | Unicast packets:             |
|                        | Received/Transmit;           |
| multicast packets(R/T) | multicast packets:           |
|                        | Received/Transmit;           |
| brocast packets(R/T)   | brocast packets:             |
|                        | Received/Transmit;           |
| Input errors           | Input erros                  |
| output errors          | Output erros                 |
| CRC (R)                | CRC(Cyclic Redundancy Check) |
|                        | Received;                    |
| frame alignment (R)    | Frame Alignment              |

|                     | Received;                        |
|---------------------|----------------------------------|
| overrun (R)         | Overrun                          |
|                     | Received;                        |
| ignored (R)         | Ignored                          |
|                     | Received;                        |
| abort (R)           | Abort                            |
|                     | Received;                        |
| length error (R)    | Length error                     |
|                     | Received;                        |
| undersize (R)       | Undersize                        |
|                     | Received;                        |
| jabber (R)          | Jabber                           |
|                     | Received;                        |
| fragments (R)       | Fragments                        |
|                     | Received;                        |
| collisions (T)      | Collisions                       |
|                     | Transmit;                        |
| late collisions (T) | Late Collisions                  |
|                     | Transmit;                        |
| pause frame (R/T)   | Pause Frame                      |
|                     | Received/Transmit;               |
| Refresh             | Refresh Port Statistics          |
| Delete              | Select the port and click delete |
|                     | to clear Port Statistics         |

# 2.4.DDMI Status

This page displays fiber module information.

|                 |             |             | Fiber Modu     | le Table       |                  |             |           |
|-----------------|-------------|-------------|----------------|----------------|------------------|-------------|-----------|
| Port            | Vendor Name | Part Number | TX Power (dBm) | RX Power (dBm) | Temperature (°C) | Voltage (V) | Bias (mA) |
| Ethernet 1/0/25 | Nj.(21      | N/A         | N/A            | N/A            | N/A              | N/A         | N/A       |
| Ethenvet1/0/20  | N/A         | N/A         | N/A            | N/4            | N/A              | N/A         | N/A       |
| Ethomet1/0/27   | N/0L        | N/A-        | N/A            | -N/A           | 15U/04           | N/A         | N/6       |
| Etherweit/0/28  | /h/A        | WA:         | N/A            | N/A            | N/4              | N/A         | N/A       |

|                |             |                 | TIDET INCOUR   | Tanore         |                 |             |           |
|----------------|-------------|-----------------|----------------|----------------|-----------------|-------------|-----------|
| Port           | Vender Name | Part Number     | TX Power (dBm) | RX Power (dBm) | Temperature (C) | Voltage (V) | Bias (mA) |
| Ethernet1/0/25 | DEM         | SFP-1.25G-8000U | -605           | -40.00(A-)     | 7               | 3.31        | 19.46     |
| Ethernet1/0/26 | N/A         | N/A             | N/A.           | N/A            | N/A             | N/A-        | N/A       |
| Ethemet1/0/27  | NJA         | N/A             | N/A            | N/A            | N/A             | N/A         | N/A       |
| Ethermet1/0/29 | 'N/A        | N/A             | NJ/A.          | N/A.           | N/IG            | N/A         | 'N/A      |

| Port             | fiber ports                       |
|------------------|-----------------------------------|
| Temperature (°C) | Display the temperature of the    |
|                  | fiber module                      |
| Bias (mA)        | Display the Bias of the fiber     |
|                  | module.                           |
| RX Power (dBm)   | Display the RX Power of the fiber |
|                  | module.                           |
| TX Power (dBm)   | Display the TX Power of the fiber |
|                  | module.                           |

# 2.5.Ping

The user can run ping command.

|                 | Ping                      |  |
|-----------------|---------------------------|--|
| Server attdress | taingle completion 1.53.5 |  |
|                 | Agaty.                    |  |
|                 | Ping Besuit               |  |
|                 | County Information        |  |
|                 |                           |  |
|                 |                           |  |
|                 |                           |  |
|                 |                           |  |
|                 |                           |  |
|                 |                           |  |
|                 |                           |  |
|                 |                           |  |
|                 |                           |  |
|                 |                           |  |
|                 |                           |  |
|                 |                           |  |
|                 |                           |  |
|                 |                           |  |
|                 |                           |  |
|                 |                           |  |
|                 |                           |  |

# 2.6.Traceroute

Traceroute
Server.address
Exerced.com/14.84.8

Arriv
Traceroute Result

The user can run route tracking command.

# 2.7. Cable Diagnostics

This chapter can be used to detect port link lines. To display the "Cable Diagnostics" page, click Monitor Management ->Cable Diagnostics, click "Apply" to configure.

|                 | C           | able Diagnostics |                      |
|-----------------|-------------|------------------|----------------------|
| Port            | Test Result | Description      | Cable Length(meters) |
| Ethemet1/0/1    |             |                  |                      |
| Ethernet1/0/2   |             |                  |                      |
| Ethemet1/0/3    |             |                  |                      |
| Ethernet1/0/4   |             |                  |                      |
| Ethernet1/0/5   |             |                  |                      |
| Ethernet1/0/6   |             |                  |                      |
| Ethernet1/0/7   |             |                  |                      |
| Ethernet1/0/8   |             |                  |                      |
| Ethemet1/0/9    |             |                  |                      |
| Ethernet1/0/10  |             |                  |                      |
| Ethernet1/0/11  |             |                  |                      |
| Ethernet1/0/12  |             |                  |                      |
| Ethernet1/0/13  |             |                  |                      |
| Ethernet1/0/14  |             |                  |                      |
| Ethernet1/0/15  |             | -                |                      |
| Ethernet1/0/16  |             | +                |                      |
| Ethernet1/0/17  |             |                  | -                    |
| Ethernet1/0/18  |             |                  |                      |
| Ethernet1/0/19  |             |                  | -                    |
| Ethernet1/0/20  |             |                  |                      |
| Ethernet1/0/21  |             |                  |                      |
| Ethernet1/0/22  |             |                  |                      |
| Etherniet1/0/23 |             |                  |                      |
| Ethernet1/0/24  |             |                  |                      |

| Port.           | Test Result | Description                                                                     | Cable Length(meters)                            |
|-----------------|-------------|---------------------------------------------------------------------------------|-------------------------------------------------|
| Etherner11/0/1  | Disconnect  | Please check whether the network cable is connected&bnormal                     | (1, 2) 1<br>(3, 5) T<br>(4, 5) 2<br>(7, 6) 1    |
| Eshenhet 1/0/2  | Normal      | Normal(Conectly terminated pair)                                                | (1, 2) 1<br>(3, 6) 1<br>(4, 5) 1<br>(7, 8) 1    |
| Ethernet1/0/3   | Disconnect  | Please check whether the network cable is connected(Open pair, to Tink partner) | (1, 2) 2<br>(3, 6) 2<br>(4, 5) 1<br>(7, 8) 2    |
| Etherwet1/0/4   | Disconnect  | Please check whether the network cable is connected(Open paicno link partner)   | (1, 2) 2<br>(3, 6) 2<br>(4, 5) 2<br>(7, 6) 1    |
| Ethkenvert1/0/5 | Disconnect  | Rease check whether the network cable is connected(Open pair, to fink partner)  | (1, 2) 2.<br>(3, 6) 2.<br>(4, 5) 2.<br>(7, 8) 1 |
| Eshierner(1/0/4 | Disconnect  | Please check whether the network cable is connected/Open pairio link partner(   | (1, 2) 2<br>(3, 6) 2<br>(4, 5) 2<br>(7, 8) 1    |
| Ethenixe(1/0/7  | Disconnect. | Please shock whether the network cable is connected/Open paic to fink partner)  | (1, 2) 1<br>(3, 6) 1<br>(4, 5) 2<br>(7, 助 2     |
| Etherset1/0/8   | Disconnect  | Please check whether the network cable is connected(Open pair to link partner)  | (1, 2) 2<br>(3, 8) 1<br>(4, 5) 2<br>(7, 8) 2    |

# 2.8.SNMP Config

#### 2.8.1.Global Config

SNMP network management function switch module, users can enable or disable SNMP functions. SNMP Agent State and Trap state default is disable. Security IP state

|             | SININ    | /P Management |
|-------------|----------|---------------|
| Agent State | Disabled | v             |
| RMON        | Disabled | ×             |
| Тгар        | Disabled | v             |
| Security IP | Disabled | v             |

#### 2.8.2.User Config

SNMP user management module, users can add or delete SNMP user operations in this module.

|                                    | Users                       |                   |                          |                          |
|------------------------------------|-----------------------------|-------------------|--------------------------|--------------------------|
| Username                           |                             | (1-32 characters) |                          |                          |
| Group Name                         |                             | (1-32 characters) |                          |                          |
| Security Leve                      | noAuthNoPriv 👻              |                   |                          |                          |
| IPv4 Access Control List           |                             | (1-64 characters) |                          |                          |
| IPv6 Access Control List           |                             | (1-64 characters) |                          |                          |
|                                    | Apply<br>User Configuration | Status Table      |                          |                          |
| Showing 10 v Entries Showing       | 0 to 0 of 0 entries         |                   |                          | Search                   |
| Username Group Name Security Level | Authentication Protocol     | Privacy Protocol  | IPv4 Access Control List | IPv6 Access Control List |
|                                    | Q results for               | and.              |                          |                          |
|                                    | Delete                      |                   |                          | This meeting heat Last   |

| Username       | User name to  | operate ,1-32 characters                |
|----------------|---------------|-----------------------------------------|
| Group Name     | User group to | join ,1-32 characters                   |
| Security Level | noAuthNoPriv  | Uncertified non-encrypted level         |
|                | authNoPriv    | Authentication but not encryption level |
|                | authpriv      | Authentication and encryption level     |
| Authentication | MD5           | HMAC MD5 algorithm for authentication   |
| protocol:      | SHA           | Authentication uses HMAC SHA algorithms |
| Authentication | Password for  | authentication                          |
| password:      |               |                                         |
| Privacy        | DES           | Encryption DES algorithm                |
| protocol:      | AES           | Encryption AES algorithm                |
|                | 3DES          | Encryption with 3 DES algorithm         |
| Privacy        | Password for  | encryption                              |
| password:      |               |                                         |
| IPv4 access    | Standard IPv4 | access control list number, range 1-64  |
| control list   | characters    |                                         |
| IPv6 access    | Standard IPv6 | access control list number, range 1-64  |
| control list   | characters    |                                         |

# 2.8.3.Group Config

SNMP group management module in which users can add or delete SNMP group operations.

|                      |                  |                             | Groups            |           |                         |
|----------------------|------------------|-----------------------------|-------------------|-----------|-------------------------|
|                      | Group Name       |                             | (1-32 characters) |           |                         |
|                      | Security Level   | noAuthNoPriv 👻              |                   |           |                         |
|                      | Read SNMP View   |                             | (1-32 characters) |           |                         |
|                      | Write SNMP View  |                             | (1-32 characters) |           |                         |
|                      | Notify SNMP View |                             | (1-32 characters) |           |                         |
|                      |                  |                             | Apply             |           |                         |
|                      |                  | Sn                          | mp Group Table    |           |                         |
| Showing 10 v Entries |                  | Showing 0 to 0 of 0 entries |                   |           | Search                  |
| Group Name           | Securi           | ity Level                   | SNMP View         | SNMP View | SNM# View               |
|                      |                  |                             | 0 results found.  |           |                         |
|                      |                  | Delete                      |                   |           | First Provious Next Las |

| Group Name       | User group na  | me to operate ,1-32 characters            |
|------------------|----------------|-------------------------------------------|
| Security level   | noAuthNoPriv   | Uncertified non-encrypted level           |
|                  | authNoPriv     | Authentication but not encryption level   |
|                  | authpriv       | Authentication and encryption level       |
| Read SNMP view   | Name of readab | le view, including 1-32 characters        |
| Write SNMP view  | Name of writab | le view, including 1-32 characters        |
| Notify SNMP view | Notice the nam | he of the view, including 1-32 characters |
| Operation        | Apply          | Add SNMP groups                           |

|  | Delete | Delete SNMP groups |
|--|--------|--------------------|
|--|--------|--------------------|

#### 2.8.4. Community Config

The community management module where users can configure SNMP community management.

| Community N | lame      |         |       | (1-255 characters)         |
|-------------|-----------|---------|-------|----------------------------|
| Access Pric | ority Re  | eadonly | *     |                            |
|             |           |         |       | Add                        |
|             |           |         |       |                            |
|             |           | Cor     | mmuni | hity Managers Status Table |
|             | Community | Name    |       | Access Priority            |

| Community Name  | Community s | tring name ,1-255 characters          |
|-----------------|-------------|---------------------------------------|
| Access Priority | Read only   | Read-only permission level            |
|                 | Read-write  | Read and write permission level       |
| Operation       | Add         | Do Community string add operations    |
|                 | Delete      | Do Community string delete operations |

#### 2.8.5.Trap Config

The trap config where users can configure trap management settings.

TRAP Manager Config

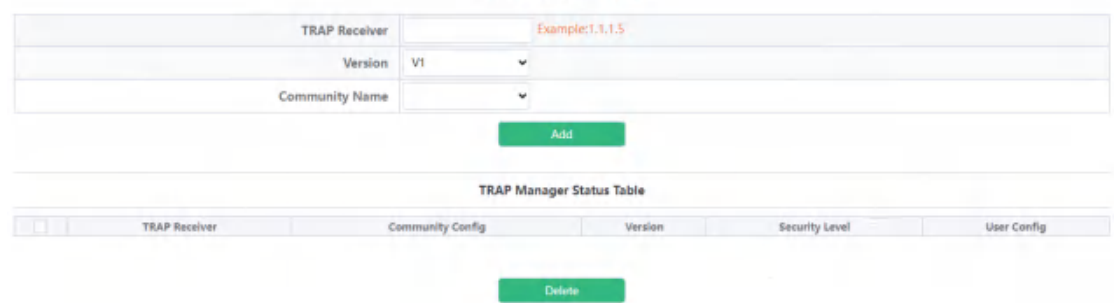

| Trap Receiver  | Recipient IPv  | 4/IPv6 address of Trap information         |
|----------------|----------------|--------------------------------------------|
| Community Name | Community stri | ing name, V1/V2 version :1-255 characters, |
|                | V3 version :1  | -24 characters                             |
| Version        | Three version  | s:V1/V2C/V3                                |
| Security level | noAuthNoPriv   | Uncertified non-encrypted level            |
| (V3 version    | authNoPriv     | Authentication but not encryption level    |
| support only)  | authpriv       | Authentication and encryption level        |
| Operation      | Add            | For Trap information receiver add          |
|                |                | operation                                  |
|                | Delete         | For Trap information receiver remove       |

| - | ор | peration |
|---|----|----------|
|---|----|----------|

#### 2.8.6.View Config

SNMP view management module in which users can add or delete SNMP view operations.

| SNMP View            | (1-32 characters)                                                                                |                  |                                      |
|----------------------|--------------------------------------------------------------------------------------------------|------------------|--------------------------------------|
| OID                  | Example:1.3.6.1.2.1.1.1                                                                          |                  |                                      |
| Туре                 | Indude 👻                                                                                         |                  |                                      |
|                      |                                                                                                  |                  |                                      |
| Shawing 10 v Entries | View Table<br>Showing 1 to 3 of 3 entries                                                        |                  | Search                               |
| Shawing 30 ¥ Entries | View Table<br>Showing 1 to 3 of 3 entries<br>SNMP View                                           | OID              | Search<br>Type                       |
| Shawing 10 v Entries | View Table<br>Showing 1 to 3 of 3 entries<br>SNMP View<br>vldefaultrienname                      | CKD<br>1.0.      | Search<br>Type<br>Include            |
| Showing 10 v Entries | View Table<br>Showing 1 to 3 of 3 entries<br>SNMP View<br>v1defaultriewname<br>v1defaultriewname | 00<br>10.<br>12. | Search<br>Type<br>Include<br>Include |

| SNMP view | User view na | ame to operate, 1-32 characters |
|-----------|--------------|---------------------------------|
| OID       | OID number t | to operate, decimal             |
| Type:     | Include      | Include this OID                |
|           | Exclude      | Exclude this OID                |
| Operation | Apply        | Add view                        |
|           | Delete       | Delete View                     |

SNMP Engineid configuration module, the user can configure SNMP Engineid operation in this module.

| Engineid       | 18c384E5D8E01F5F | Example:18c301251a |
|----------------|------------------|--------------------|
| Operation Type | Configuration .  |                    |

| Engineid  | Engine id, Hex ,1-32 characters |                                        |
|-----------|---------------------------------|----------------------------------------|
| Operation | configuration                   | Configuration operations               |
|           | Default                         | Restore default (default is company ID |
|           |                                 | plus local MAC address)                |

#### 2.8.7. Security IP Config

The administrator IP the address setting module, where the user can add or delete the SNMP manager's safe IP address.

| Man                 | nager Security IP Configuration |  |
|---------------------|---------------------------------|--|
| Security IP Address | Example:1.1.1.5                 |  |
|                     | Apply                           |  |
|                     | Security IP Address             |  |
|                     | Delete                          |  |

| Security II<br>address | SNMP Management Security IPv4/IPv6 Address |                      |
|------------------------|--------------------------------------------|----------------------|
| Operation              | Apply                                      | Add a Security IP    |
| Delete                 |                                            | Delete a Security IP |

#### 2.8.8.SNMP Statistics

SNMP statistical information module, users in this module can view the SNMP function feedback information.

| SNMP packets input                            | 0 |
|-----------------------------------------------|---|
| Bad SNMP version errors                       | 0 |
| Unknown community name                        | 0 |
| Illegal operation for community name supplied | 0 |
| Encoding errors                               | 0 |
| Number of requested variables                 | 0 |
| Number of altered variables                   | 0 |
| Get-request PDUs                              | 0 |
| Get-next PDUs                                 | 0 |
| Set-request PDUs                              | 0 |
| SNMP packets output                           | 0 |
| Too big errors (Max packet size 1500)         | 0 |
| No such name errors                           | 0 |
| Bad values errors                             | 0 |
| General errors                                | 0 |
| Get-response PDUs                             | 0 |
| SNMP trap PDUs                                | 0 |

# 2.9. Onvif Config

#### 2.9.1. Server Config

Onvif server global switch configuration module, user can Onvif server global switch operation.

| Server Config     |
|-------------------|
| Server Config Off |

| Server config | Off: Close operation(default) |
|---------------|-------------------------------|
| Operation     | On: Start                     |

#### 2.9.2. Detect Config

Onvif detect config module, Click the **Send** button to send an Onvif detection packet to discover the device.

|   |                                                      |                                             | De               | tect Config                                    |                                                        |                              |
|---|------------------------------------------------------|---------------------------------------------|------------------|------------------------------------------------|--------------------------------------------------------|------------------------------|
|   | MAC Address                                          | IP                                          | Address          | Port Mod                                       | el Description                                         | Location                     |
|   |                                                      |                                             | Send Package     | Defete                                         |                                                        |                              |
|   |                                                      |                                             | De               | tect Config                                    |                                                        |                              |
|   |                                                      |                                             |                  |                                                |                                                        |                              |
| 1 | MAC Address                                          | iP Address                                  | Port             | Model                                          | Description                                            | Location                     |
| 3 | MAC Address<br>48xxx63:28x0/63                       | IP Address<br>192.166.14.72                 | Port -8          | Model<br>PC3915-IR3-TF45-DT                    | Description<br>IPC3315/IR3-PF40-DT                     | Location<br>Unknow           |
|   | MAC Address :<br>48xxx63/28xx0/63<br>48xxx63.00/0983 | 19 Address<br>192.166.19.72<br>192.168.19.8 | Port<br>18<br>Ne | Model<br>PC3515-IRS-1940-DT<br>NVR304-125-9-CT | Description<br>IPC3315.IR3.PF40.DT<br>IV/R304.32E B-DT | Location<br>Unknow<br>compty |

# 2.10.Loopback Detection

#### 2.10.1.Port Mode

The configuration of the page is used to set the loop detection control method.

To display the "Port Mode" page, click Monitor Management ->Loopback Detection->Port Mode, click "Apply" to configure.

| Port Mode               |    |               |  |
|-------------------------|----|---------------|--|
| Port                    |    | Please select |  |
| Loopback-detection Mode | No | ¥             |  |
| Apply                   |    |               |  |

| Port                    | Ethernet port name            |  |
|-------------------------|-------------------------------|--|
| Loopback-detection mode | Operation in case of loop:    |  |
|                         | No: no control mode           |  |
|                         | Shutdown: Disable port        |  |
|                         | block : Block port            |  |
| Operation               | Operation of loop detection   |  |
|                         | function:                     |  |
|                         | Apply: Configure control mode |  |

| Port           | Loopback-detection Mode |
|----------------|-------------------------|
| Ethernet1/0/1  | No                      |
| Ethernet1/0/2  | No                      |
| Ethernet1/0/3  | No                      |
| Ethernet1/0/4  | No                      |
| Ethernet1/0/5  | No                      |
| Ethernet1/0/6  | No                      |
| Ethernet1/0/7  | No                      |
| Ethernet1/0/8  | No                      |
| Ethemiet1/0/9  | No                      |
| Ethernet1/0/10 | No                      |
| Ethernet1/0/11 | No                      |
| Ethernet1/0/12 | No                      |

| Port                    | Ethernet port name             |  |
|-------------------------|--------------------------------|--|
| Loopback-detection mode | Shutdown: Disable port         |  |
|                         | block : Block port             |  |
|                         | No:Disable port loop detection |  |

#### 2.10.2.VLAN Loopback

This page can be used to configure VLAN loop detection function enabled or disabled.

To display the "VLAN Loopback" page, click Monitor Management ->Loopback Detection->VLAN Loopback, click "Apply" to configure.

|           | VLAN Loopback                |           |
|-----------|------------------------------|-----------|
| Port      | Please select                |           |
| VLAN List | (1-4094, for example: 1;3-6) |           |
|           | Apply                        |           |
|           |                              |           |
|           | Port                         | VLAN List |
|           | Ethernet1/0/1                |           |
|           | Ethernet1/0/2                |           |
|           | Ethernet1/0/3                |           |
|           | Ethernet1/0/4                |           |
|           | Ethernet1/0/5                |           |
|           | Ethernet1/0/6                |           |
|           | Ethernet1/0/7                |           |
|           | Ethernet1/0/8                |           |

| Port      | Ethernet port name             |
|-----------|--------------------------------|
| VLAN ID   | VLAN ID, range 1-4094          |
| Operation | Apply: Set VLAN loop detection |

#### 2.10.3. Interval Time

This page can be used to configure the loop detection interval. To display the "Interval Time" page, click Monitor Management ->Loopback Detection-> Interval Time, click "Apply" to configure.

| Interval Time                       |       |                     |  |
|-------------------------------------|-------|---------------------|--|
| Loopback-detection Interval Time    | 5     | (5-300s. Delaum5s)  |  |
| No Loopback-detection Interval Time | 3     | (1+30s, Default/3s) |  |
|                                     | Apply |                     |  |

| Loopback-detection interval time | Interval time between loops, size |  |  |
|----------------------------------|-----------------------------------|--|--|
|                                  | 5-300 seconds, default is 5.      |  |  |
| No Loopback-detection interval   | No loop interval, size 1-30       |  |  |
| time                             | seconds, default is 3.            |  |  |
| Operation                        | Configuration: Set the test time  |  |  |
| by yourself.                      |
|-----------------------------------|
| Default : Restore the default     |
| configuration, there is a loop    |
| detection interval of 35 seconds, |
| there is no loop detection        |
| interval of 15 seconds.           |

#### 2.10.4. Recovery Timeout

This page is used to configure loop detection to automatically return to an uncontrolled state.

To display the "Recovery Timeout" page, click Monitor Management ->Loopback Detection-> Recovery Timeout, click "Apply" to configure.

| Recovery Timeout        |     |                         |  |
|-------------------------|-----|-------------------------|--|
| Recovery Switch Timeout | 600 | (0.3600s, Detault:600s) |  |
|                         |     | Apply                   |  |

| Recovery switch timeout | When a port is disabled or blocked |  |
|-------------------------|------------------------------------|--|
|                         | due to a loop, it automatically    |  |
|                         | recovers to an uncontrolled time,  |  |
|                         | the size range is 0-3600 seconds.  |  |
|                         | When it is configured as 0, the    |  |
|                         | auto recovery function is          |  |
|                         | disabled. Default is 600           |  |

## 2.11.LLDP Config

### 2.11.1.Global Config

This page can be configured to enable or disable LLDP functionality, configure the interval between sending updates, configure the value of the message aging time multiplier, configure the sending delay time of the update message, configure the interval between sending Trap messages.

| The set of the second second |            |                      |
|----------------------------------------------------------------------------------------------------|------------|----------------------|
| Status                                                                                                    | Disabled + |                      |
| Hello Message Sending Time                                                                                                    | 30         | (5-32768),Default:30 |
| Aging Multiple                                                                                                    | 4          | (2-10),Default:4     |
| Delay Time 🌖                                                                                                    | 2          | (1-8192),Default:2   |
| Trap Interval 🕧                                                                                                    | 5          | (5-3600),Default:5   |
| Operation Type                                                                                                    | Apply 🗸    |                      |

| Status(11dp enable) | Enable: Global On LLDP Function   |
|---------------------|-----------------------------------|
|                     | Disable: Global Off LLDP Function |

| Hello Message Sending Time | Update message sending interval   |  |
|----------------------------|-----------------------------------|--|
|                            | between $5-32768$ seconds. the    |  |
|                            | default configuration is 30       |  |
|                            | seconds.                          |  |
| Aging Multiple             | Numerical magnitude between       |  |
|                            | 2-10, the default configuration   |  |
|                            | is 4                              |  |
| Delay Time                 | Value between 1-8192 seconds, the |  |
|                            | default configuration is 2        |  |
| Trap Interval              | Value between 5 and 3600 seconds, |  |
|                            | the default configuration is 5    |  |
| Operation Type             | Apply:                            |  |
|                            | User self-configuration           |  |
|                            | Default:                          |  |
|                            | Restore default configuration     |  |

# 2.11.2.Port Config

This page can be configured to enable or disable LLDP Port functionality.  $$\ensuremath{\mathsf{Trust Config}}$$ 

| e is used to set port attributes for the LLDP function |          |   |                     |
|--------------------------------------------------------|----------|---|---------------------|
| Port                                                   |          |   | Please select       |
| LLDP Enable                                            | Enabled  | * |                     |
| Trap Enable                                            | Disabled | ٠ |                     |
| Agent State                                            | both     | * |                     |
| Operation Type 🕜                                       | Discard  | ~ |                     |
| Entry Max 😗                                            | 100      |   | (5-500,Default:100) |

| Port                       | Ethernet port name               |
|----------------------------|----------------------------------|
| LLDP port Enable type      | Enable or disable LLDP functions |
| LLDP port Trap enable type | Enable or disable Trap functions |

| LLDP mode                      | Agent State:                       |  |
|--------------------------------|------------------------------------|--|
|                                | Send;                              |  |
|                                | Receive;                           |  |
|                                | Both;                              |  |
|                                | Disable;                           |  |
| LLDP too mangy neighbors value | Discard: Discard new neighbor      |  |
|                                | information                        |  |
|                                | Delete : Delete the neighbor       |  |
|                                | information with the least aging   |  |
|                                | time in the remore table, and then |  |
|                                | add new neighbor information       |  |
| LLDP neighbors max-num value   | Remote table maximum save entry    |  |
|                                | size 5-500                         |  |

| Port           | LLDP Enable | Trap Enable | Agent State | Operation Type | Entry Max |
|----------------|-------------|-------------|-------------|----------------|-----------|
| Ethemet1/0/1   | Enabled     | Enabled     | Bath        | Discard        | 100       |
| Ethernet1/0/2  | Enabled     | Disabled    | Both.       | Discard        | 100       |
| Ethernet1/0/3  | Enabled     | Disabled    | Botin       | Discard        | 100       |
| Ethernet1/0/4  | Braicked.   | Disabled    | Both        | Discard.       | 100       |
| Ethiemiet1/0/5 | Enabled     | Disabled    | Bath        | Discard        | 100       |
| EthemetT/0/6   | Enabled     | Disabled    | Both        | Discard        | 100       |
| Ethernet1/0/7  | Enabled     | Disabled    | Both        | Discard        | 100       |
| Ethemet1/0/8   | Enabled     | Disabled    | Bath        | Discard        | 100       |
| Ethernet1/0/9  | Enabled     | Disabled    | Both        | Dispired       | -100      |
| Ethemat1/0/10  | Enabled     | Disabled    | Both        | Discard        | 100       |
| Ethernet1/0/11 | Enabled     | Disabled    | Both        | Discard        | 100       |
| #themsk1/0/12  | Enabled     | Disabled    | Book        | Discard        | 100       |
| Ethemet1/0/13  | Enabled     | Disabled    | Both        | Discard        | 100       |
| Ethemet1/0/14  | Enabled     | Disabled    | Both        | Discard        | 100       |
| Ethemat1/0/15  | Enabled     | Disabled    | Both        | Discard        | 100       |
| Ethemet1/0/16  | Enabled     | Disabled    | Both        | Discard        | -100      |
| Ethernet1/0/17 | Enabled     | Disabled    | Both        | Discard        | 100       |
| Ethernet7/0/18 | Invibled.   | Disabled    | Both        | Discard        | 100       |

# 2.11.3.TLV Config

This page can configure port TLV properties.

| Dort          | Please select      |            |
|---------------|--------------------|------------|
| FOR           | - T share server - |            |
| TLV Config    | Please select      |            |
|               | Apply              |            |
| Port          |                    | TLV Config |
| Ethernet1/0/1 |                    |            |
| Ethernet1/0/2 |                    |            |
| Ethernet1/0/3 |                    |            |
| Ethernet1/0/4 |                    |            |
| Ethernet1/0/S |                    |            |
| Ethernet1/0/6 |                    |            |
| Ethernet1/0/7 |                    |            |
| Ethemat1/0/8  |                    |            |

| Port                   | Ethernet port name            |  |
|------------------------|-------------------------------|--|
| LLDP Port Description  | Port description name         |  |
|                        | information needs to be       |  |
|                        | configured                    |  |
| LLDP System Capability | Information describing system |  |
|                        | capabilities                  |  |

| LLDP System Description | Message describing the system |
|-------------------------|-------------------------------|
| LLDP System Name        | System name information       |

### 2.11.4.Neighbor Info

This page can be used to view LLDP configuration messages.

Neighbor Info

| This page is used to a | ine information about other re- | ighbort           |                   |                   |             |           |             |
|------------------------|---------------------------------|-------------------|-------------------|-------------------|-------------|-----------|-------------|
|                        |                                 |                   | Nei               | ghbor Table       |             |           |             |
| Showing 10 ¥ En        | tries                           | Showing 11        | to 1 of 1 entries |                   |             | Sea       | rch         |
| Number                 | Local Port                      | Chassis ID        | CID               | Port ID           | PID         | Time Mark | System Name |
| 1                      | Ethemiet1/0/8                   | 30-b4-9e-bc-b7-44 | *                 | 30-b4-0e-bc-b7-44 | MAC address | 3873      |             |

# 3. Switch Config

## 3.1.Port Config

### 3.1.1.Port Config

This page is mainly used to configure the basic of physical ports. To display the "Port Config" page, click Switch Config->Port Config->Port Config, click "Apply" to configure.

| Port Config                                          |              |                       |  |  |
|------------------------------------------------------|--------------|-----------------------|--|--|
| This page is used to configure basic port parameters |              |                       |  |  |
| Ports                                                | Ethemet1/0/1 |                       |  |  |
| Port Alias                                           |              | (1-200 character) 🔲 🕖 |  |  |
| Admin Status                                         | Enabled •    |                       |  |  |
| Speed                                                | Auto         |                       |  |  |
| Duplex                                               | Auto 🗸       |                       |  |  |
| Flow Control                                         | Disabled •   | 0                     |  |  |
| MDI                                                  | auto 🗸       | 0                     |  |  |
|                                                      |              | Apply                 |  |  |

| Ports        | Select physical ports            |
|--------------|----------------------------------|
| Port Alias   | Set port alias name, value 1-200 |
| Admin status | Port status:                     |
|              | Enabled                          |
|              | Disabled                         |
| Speed        | Port Speed:                      |
|              | Auto, 10M, 100M, 1000M           |
| Duplex       | Port Duplex:                     |
|              | Auto, Half, Full                 |

| Flow Control | Port Flow Control:               |
|--------------|----------------------------------|
|              | Disabled, Enabled                |
| Mdi          | Mdi:                             |
|              | auto, across, normal, default is |
|              | auto.                            |

|                 | And Address | a more manage | Speed       | /Duplex          | and the second | ALC: N |
|-----------------|-------------|---------------|-------------|------------------|----------------|--------|
| Part            | PortAgen    | Admin Status  | Cenfig      | Actual           | Filene Cembrol | MO     |
| Ethymet1/0/1    |             | Emibled       | Auto/Auto   | Link Down        | Disabled       | is/tb: |
| lthwenet7/0/2   |             | Enabled       | Auto/Auto   | Link Doort       | Ditabled       | wite.  |
| Ithemet3/0/II   |             | Enabled       | Auto/Auto   | 1000W/Fuil       | Ditabled.      | auto   |
| Tthemer1/TM     |             | Enabled       | AutoMuto    | Link Doses       | Disabled.      | avto.  |
| Ethem#1U/0/5    |             | Envilted      | Auto/Auto   | Finds Definition | Disailed       | -matto |
| Ethenniet 1/0/6 |             | Enabled       | Auto/Auto   | Gink Down        | Distabled      | oute.  |
| Ethiomiet1/0/71 |             | Enabled       | Auto/Auto   | Link Down        | Disabled       | auto   |
| Ethiomet1/0/8   |             | Unshied       | Auto/Auto   | /1000M/Fuil      | Disabled       | auto.  |
| Ethiamat1/0/9   |             | traffed       | Auto/Auto   | Link Down        | Disabled       | exto-  |
| Ethernat1/0/10  |             | Enabled       | Juito/Auto  | Link Dissus      | Disabled       | auto   |
| Ethernet1/0/11  |             | Enabled       | Auto/Mistri | Link Dissus      | Disabled       | -auto  |
| Etherner1/0/12  |             | Enabled       | Auto/Auto   | Gele Down        | Disatiled      | -00102 |
| Ethernet1/0/15  |             | Enabled       | Auto/Auto   | Link Downt       | Disabled       | .0110  |
| Ethernet1,0/14  |             | Enabled       | Auto/Auto   | Link Down        | Disabled       | alte   |
| Esternal 7/0/15 |             | Enabled       | Auto/Auto   | .Link.Doort      | Disabled.      | auto.  |
| Palietras1/0/18 |             | Enabled       | Auto/Auto   | Link Dourt       | Diracked.      | auto   |

| Port         | physical ports                   |
|--------------|----------------------------------|
| Port Alias   | Port alias description           |
| Admin status | Port status:                     |
|              | Enabled                          |
|              | Disabled                         |
| Speed        | Port rate:                       |
|              | 10: 10M                          |
|              | 100: 100M                        |
|              | 1000: 1000M                      |
|              | Auto: Automatic negotiation rate |
| Duplex       | Duplex:                          |
|              | Auto: Automatic negotiation mode |
|              | Half: Half duplex mode           |
|              | Full: Full duplex mode           |
| Flow control | Port Flow Control Status:        |
| Mdi          | Mdi:                             |
|              | auto, across, normal, default is |
|              | auto.                            |

# 3.1.2.Port 10G Mode(Specific)

This page is mainly used to configure the basic of 10G ports.

|                                               | Port 10G Mode    |               |
|-----------------------------------------------|------------------|---------------|
| This page is used to configure 10G port mode. |                  |               |
| Ports                                         | Ethernet1/0/25 v |               |
| Port 10G Mode                                 | dac-50cm 👻       |               |
|                                               | Apply            |               |
| Ports                                         |                  | Port 10G Mode |
| Ethernet1/0/25                                |                  | fiber-auto    |
| Ethernet1/0/26                                |                  | fibenauto     |
| Ethernet1/0/27                                |                  | fiber-auto    |
| Ethernet1/0/28                                |                  | fiber-auto    |

| Port          | Select physical ports           |
|---------------|---------------------------------|
| Port 10G Mode | dac-50cm: DAC 50cm              |
|               | dac-100cm: DAC 100cm            |
|               | dac-300cm: DAC 300cm            |
|               | dac-500cm: DAC 500cm            |
|               | fiber-10g: Fiber forced 10G     |
|               | fiber-1g: Fiber forced 1G       |
|               | fiber-2500M: Fiber forced 2500M |
|               | fiber-auto: Fiber Auto mode     |

# 3.2.Port Mirror

This section can be used for port mirroring function configuration. To display the "Port Mirror" page, click Switch Config ->Port Mirror, click "Apply" to configure.

| s page is a | used to configure part mirror. |           |                        |       |                             |            |             |
|-------------|--------------------------------|-----------|------------------------|-------|-----------------------------|------------|-------------|
|             | S                              | ession ID | 1                      | ٠     |                             |            |             |
|             | Destina                        | tion Port | Ethernet1/0/1          | ٠     |                             |            |             |
|             | So                             | arce Port |                        |       | Please select               |            |             |
|             | CP                             | U Source  | Disabled               | ٠     |                             |            |             |
|             | A                              | cess List |                        |       | (1-7999)                    |            |             |
|             | Mirror                         | Direction | rx                     | ٠     |                             |            |             |
|             |                                |           |                        |       | and a                       |            |             |
|             |                                |           |                        |       | 444                         |            |             |
|             |                                |           |                        |       |                             |            |             |
|             |                                |           | Por                    | rt Mi | irror Table                 |            |             |
|             | Service ID                     | Dec       | Por                    | rt Mi | irror Table<br>Source       | Port       | Arrest List |
|             | Session ID                     | Des       | Por<br>stination Port: | rt Mi | Fror Table<br>Source<br>Tx  | Port<br>Rx | Access List |
|             | Session ID                     | Des       | Por<br>stination Port  | rt Mi | rror Table<br>Source<br>Tix | Port<br>Rx | Access List |
|             | Session ID<br>1<br>2           | Des       | Por<br>stination Port  | rt Mi | irror Table<br>Source<br>Tx | Port<br>Rx | Access List |
|             | Session ID<br>1<br>2<br>3      | Des       | Poi<br>stination Port  | rt Mi | irror Table<br>Source<br>Tx | Port<br>Rx | Access List |

| Session          | Mirror Session          |
|------------------|-------------------------|
| Destination port | Mirror destination port |
| Source port      | Mirror Source Port      |
| CPU Source       | CPU Source:             |

|                  | Disabled                        |
|------------------|---------------------------------|
|                  | Enabled                         |
| Access list      | The access control list set for |
|                  | the mirror source port          |
| Mirror direction | What kind of data is needed to  |
|                  | filter to the destination port: |
|                  | Both: Sending and receiving     |
|                  | Rx: receive                     |
|                  | Tx: send                        |

# 3.3.Port Isolate

This page is mainly used to configure the port isolation.

|                                         | Port Isolation Configuration |                 |
|-----------------------------------------|------------------------------|-----------------|
| sage is used to configure port isolate. |                              |                 |
| Isolate-Port Group Name                 | (1-32 character)             |                 |
| Isolation Ports                         | Please select                |                 |
|                                         | Port Isolation Table         |                 |
| Isolate-Port Group Name                 |                              | Isolation Ports |
|                                         | Delete                       |                 |

| Isolate-Port Group Name | The    | name   | of    | isola   | ate- | port |
|-------------------------|--------|--------|-------|---------|------|------|
|                         | Group, | value  | 1-32  | charact | er   |      |
| Isolation Ports         | Select | isol   | ation | ports   | to   | add  |
|                         | isolat | e grou | ıp    |         |      |      |

# 3.4.Port Channel

### 3.4.1.Port Channel Group

This section can be used to create convergent groups. To display the "Port Channel Group" page, click Port channel -> Port Channel Group, click "Apply" to configure.

|                                              | Port Channel            |         |   |  |  |
|----------------------------------------------|-------------------------|---------|---|--|--|
| This page is used to configure port channel. |                         |         |   |  |  |
|                                              | Load Balance Alogorithm | src-mac | * |  |  |
|                                              | Apply                   |         |   |  |  |

| Load balance mode | <pre>src-mac: Execute load balancing</pre> |
|-------------------|--------------------------------------------|
|                   | according to source MAC                    |
|                   | dst-mac: Execute load balancing            |
|                   | according to target MAC                    |
|                   | <pre>src-dst-mac : Execute load</pre>      |
|                   | balancing based on source and              |
|                   | target MAC                                 |
|                   | <pre>src-ip: Execute load balancing</pre>  |
|                   | according to source IP                     |
|                   | dst-ip: Execute load balancing             |
|                   | according to target IP                     |
|                   | dst-src-ip : Execute load                  |
|                   | balancing according to target IP           |
|                   | source                                     |
|                   | dst-src-mac-ip : Perform load              |
|                   | balancing based on target and              |
|                   | source Mac and source IP                   |
|                   | ingress-port : ingress port.               |

| LAG         | 13-645  |           |                |                         |  |
|-------------|---------|-----------|----------------|-------------------------|--|
| Nome        |         | (1-280 ch | anacter)       |                         |  |
| Mode        | ion -   | •         |                |                         |  |
| State       | Enabled | *         |                |                         |  |
| Member Port |         |           | -Please select |                         |  |
|             |         |           | Anny           |                         |  |
| LAG Name    | Mode    | Rate      | Porta          | Load Balance Alogerithm |  |
|             |         |           |                |                         |  |

| LAG   | To create a convergent group                                   |
|-------|----------------------------------------------------------------|
|       | number, value 1-8.                                             |
| Name  | The name of LAG group, value 1-32                              |
|       | character                                                      |
| mode  | On: force port to join port<br>channel without LACP. enabled   |
|       | Active: Enable the LACP on the port and set it to Active mode; |
|       | Passive: Enable LACP on the port                               |
|       | and set it to passive mode                                     |
| State | Enabled                                                        |
|       | Disabled                                                       |

| Member Port | Ethernet port name |
|-------------|--------------------|

### 3. 4. 2. LACP

This page is available with setting system priority and port priority. To display the "LACP" page, click Switch Config -> Port channel->LACP,

| System Pri    | ority 32768 | (2-65535, disfaott 32768) |  |  |  |
|---------------|-------------|---------------------------|--|--|--|
|               |             | Apply                     |  |  |  |
|               |             | at Hanado                 |  |  |  |
| Port          |             | Photos aches              |  |  |  |
| Port Priority |             | 10-6553%, default 52/May  |  |  |  |
| Tinyeout      | long 👻      |                           |  |  |  |
|               |             | Apply                     |  |  |  |
|               |             |                           |  |  |  |
|               |             |                           |  |  |  |
|               |             | LACP Port Setting Table   |  |  |  |
|               |             |                           |  |  |  |

| LACP system priority | Range :0-65535              |
|----------------------|-----------------------------|
| Port list            | Ethernet port name added to |
|                      | convergence group           |
| LACP port priority   | Range :0-65535              |
| Timeout              | long                        |
|                      | short                       |

# 3.5. Jumbo Frame

This page is used to configure Jumbo Frame.

|                   |                             | Jun  | bo Frame ( | Configuration          |
|-------------------|-----------------------------|------|------------|------------------------|
| This page is used | t to configure Jumbo Framel | 5    |            |                        |
|                   | Jumbo Frame Size            | 1500 | 150        | 00-10222 (Unit: Bytes) |
|                   |                             |      | Арр        | lly                    |
| Status            |                             |      |            | Disabled(default)      |

| Diatus                        | DISUBICU (UCIUUIU)                |
|-------------------------------|-----------------------------------|
|                               | Enabled                           |
| Jumbo Frame Size(Unit: Bytes) | Size 1500-12270, default is 1500. |

## 3.6.Port Rate

The page is configured for Port Rate.

To display the "Port Rate" page, click Switch Config -> Port Rate, click "Apply" to configure.

| age is used to configure port rate. |          |               |
|-------------------------------------|----------|---------------|
| Ports                               |          | Please select |
| Limit Type                          | Ingress  | •             |
| Status                              | Disabled | •             |
| Rate(Kbps)                          | No Limit | 1-10000000    |

| Ports      | Ethernet port name            |  |
|------------|-------------------------------|--|
| Limit Type | Limit type:                   |  |
|            | Egress: send                  |  |
|            | Ingress : receive             |  |
|            | All: send and receive         |  |
| Status     | Disabled                      |  |
|            | Enabled                       |  |
| Rate       | Bandwidth control rate in the |  |
|            | range of Kbps 1-1000000       |  |

| Port           | EgressRate(Kbps) | IngressRate(Kbps) |
|----------------|------------------|-------------------|
| Ethernet1/0/1  | 1000000          | 1000000           |
| Ethernat1/0/2  | 1000000          | 1000000           |
| Effnerret1/0/3 | 1000000          | 1000000           |
| Ethemat1/0/4   | 1000000          | 1000000           |
| Ethernet1/0/5  | 1000000          | 1000000           |
| Ethemiet1/0/6  | 1000000          | 1000000           |
| Ethernet1/0/7  | 1000000          | 1000000           |
| Ethernet1/0/0  | 1000000          | 1000000           |

| Port | Ethernet port name |
|------|--------------------|
|      |                    |

| Ingress bandwidth threshold(Kb) | Displays the current received     |
|---------------------------------|-----------------------------------|
|                                 | data bandwidth limit in the range |
|                                 | of Kbps 1-1000000                 |
| Engress bandwidth threshold(Kb) | Displays the bandwidth limit of   |
|                                 | the current sending data, ranging |
|                                 | from 1-1000000kbps                |

## 3.7. Storm Control

This page can be configured for the storm control function of the port. To display the "Storm Control" page, click Switch Config -> Storm Control, click "Apply" to configure.

|                                               | Storm Control      |
|-----------------------------------------------|--------------------|
| This page is used to configure storm control. |                    |
| Ports                                         | Please select      |
| Туре                                          | Broadcast 🗸        |
| Status                                        | Disabled v         |
| Rate(Kbits)                                   | No Limit 1-1000000 |
|                                               | Apply              |

| Port   | Ethernet port name               |  |
|--------|----------------------------------|--|
| Туре   | Broadcast/Multicast/Unicast      |  |
| Status | Disabled: Disable Storm Control  |  |
|        | Enabled: Turn on the storm       |  |
|        | control function and configure   |  |
|        | the speed limit                  |  |
| Rate   | storm control rate, ranging from |  |
|        | 1-1000000 kbps or pps 1-1488095  |  |

| Port             | Broadcast | Unknown Multicast | Unknown Unicast |
|------------------|-----------|-------------------|-----------------|
| Etharmat 1/0/1   | Disabled  | Disabled          | Disabled        |
| Ethappiat 1/0/2  | Disabled  | Disabled          | Disabled        |
| Ethernet1/0/3    | Disabled  | Djaabled,         | Disabled        |
| Ethernet1/0/4    | Disabled  | Disabled          | Disabled        |
| Ethamaet1/0/5    | Disabled  | Disabled          | Disabled        |
| Ethernet1/0/6    | Disabled  | Disabled          | Disabled.       |
| Ethnismett 1/0/7 | Diabled   | Disabled.         | Disabled        |
| Ethemet 1/0/8    | Disabled  | Disabled          | Disabled        |

| Port               | Ethernet port name          |
|--------------------|-----------------------------|
| storm-control type | Broadcast/Multicast/Unicast |

# 3.8.MAC Address Config

### 3.8.1.Static MAC

Configure Static MAC addresses, and establish the mapping relationship between MAC addresses and ports and VLANs.

|                      |              | MAC Address Config |         |                          |
|----------------------|--------------|--------------------|---------|--------------------------|
|                      | MAC Address  | 00-00-00-00-00     |         |                          |
|                      | VLAN ID      | VLAN0001 -         |         |                          |
|                      | Port         | Ethernet1/0/1 v    |         |                          |
|                      |              | Static MAC List    |         |                          |
| Showing 10 v Entries | Showing 0 to | 0 of 0 entries     |         | Search                   |
| No.                  | MAC Address  |                    | VLAN ID | Port                     |
|                      |              | 0 results found.   |         |                          |
|                      |              |                    |         | First Previous Next Last |

| MAC address | Hexadecimal MAC address, the format is xx-xx-xx-xx-xx-xx |                                         |  |
|-------------|----------------------------------------------------------|-----------------------------------------|--|
| VLAN ID     | Created VLA                                              | Created VLAN ID                         |  |
| Port        | Mapped port                                              |                                         |  |
| Operation   | Add                                                      | The mapping relationship between MAC    |  |
|             |                                                          | address and port and VLAN will be added |  |
|             | Remove                                                   | Delete the mapping relationship of the  |  |
|             |                                                          | specified MAC address, VLAN, and port   |  |

### 3.8.2.Black Hole MAC

Configure Blackhole MAC addresses, and establish the mapping relationship between MAC addresses and ports and VLANs.

|                             | Black Hole MAC        |                          |
|-----------------------------|-----------------------|--------------------------|
| MAC Address                 | 00-00-00-00-00        |                          |
| VLAN ID                     | VLAN0001 ~            |                          |
|                             | Add                   |                          |
|                             | Black Hole MAC List   |                          |
| Showing 10 - Entries Showin | g 0 to 0 of 0 entries | Search                   |
| No. N                       | AAC Address           | VLAN ID                  |
|                             | 0 results found.      |                          |
| Dele                        | ete                   | First Previous Next Last |

| MAC address | Hexadecimal MAC address, the format is xx-xx-xx-xx-xx,   |                                              |  |
|-------------|----------------------------------------------------------|----------------------------------------------|--|
|             | packets with this address will be discarded and will not |                                              |  |
|             | be forwarded                                             | to the network by the switch                 |  |
| VLAN ID     | Created VLAN                                             | ID                                           |  |
| Blackhole   | source                                                   | Source based on source address filter        |  |
| based type  | destination                                              | Target based on target address filter        |  |
|             | both                                                     | Both are based on source address and         |  |
|             |                                                          | destination address filters, the default     |  |
|             |                                                          | value is both                                |  |
| Operation   | Add                                                      | The mapping relationship between MAC address |  |
|             |                                                          | and port and VLAN will be added              |  |
|             | Delete                                                   | Delete the mapping relationship of the       |  |
|             |                                                          | specified MAC address, VLAN, and port        |  |

|                      | Black Hole MAC List         |          |                           |
|----------------------|-----------------------------|----------|---------------------------|
| Showing 10 ¥ Entries | Showing 1 to 1 of 1 entries |          | Search                    |
| No.                  | MAC Address                 | VLAN ID  | Type                      |
| 1                    | 07-09-11-22-00-00           | VLAN0001 | Both                      |
|                      | Debte.                      |          | Fest Previous 1 Nest Last |

Display current existing MAC address, port, VALN mapping relationship

#### 3.8.3.Aging-time

Each time the switch learns a MAC address, it will store the address and set the aging time. When the time is over, the address will be removed from the switch.

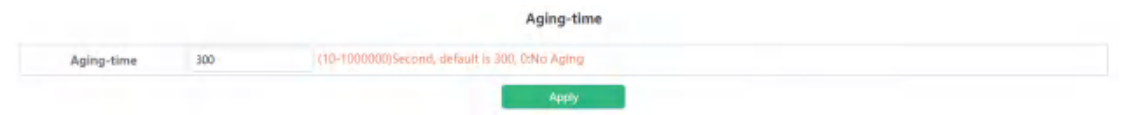

| MAC address | The aging t | ime range is 10-1000000, 0 means no aging |
|-------------|-------------|-------------------------------------------|
| Aging-time  |             |                                           |
| Operation   | Apply       | Set the aging time into the switch        |

### 3.8.4.MAC Address List

Quickly query the MAC address in the switch.

| aming 10 🗸 Entries | Showing 1 to      | ) 3 of 3 entries | Search    |                            |
|--------------------|-------------------|------------------|-----------|----------------------------|
| VLAN ID            | MA/C Address      | Type             | Creator   | Part                       |
| 4                  | 00-00-11-22-00-00 | STATIC:          | Liter-    | (blackhole((both)          |
| 1                  | 30-84-91-80-87-44 | DYNAMIC          | Hardviere | Ethermet1/0/12             |
|                    | 84-E5-D8-E0-1F-SE | STATIC           | System    | CPU                        |
|                    |                   |                  |           | First Previous 1 Next Last |

| VLAN ID     | The created VLAN ID, showing the address in the VLAN     |
|-------------|----------------------------------------------------------|
| MAC Address | Hexadecimal MAC address, the format is xx-xx-xx-xx-xx-xx |
| Туре        | MAC address type                                         |
| Creator     | MAC address creator                                      |
| Port        | Find the MAC address by port                             |

Note: Check the small box at the back to make the condition take effect. By default, there is no condition. When there is no condition, all MAC address information will be displayed.

## 3.9.AM

AM module, the user can set up AM IP segment and MAC-IP segment on the specified port, allowing / rejecting messages from within the segment to be forwarded through the port.

| Port         |    | Please select         |  |
|--------------|----|-----------------------|--|
| Binding Type | P  | *                     |  |
| IP Address   |    |                       |  |
| Number 🔕     | 1  | ~                     |  |
|              | _  | Add                   |  |
|              | AN | A Configuration Table |  |
|              |    |                       |  |

| Port         | Designated port number                            |  |  |  |
|--------------|---------------------------------------------------|--|--|--|
| Binding Type | Select IP or MAC-IP method                        |  |  |  |
| IP address   | Beginning IP address, decimal point               |  |  |  |
| Number       | Number of consecutive addresses after starting IP |  |  |  |
|              | address ,1-32                                     |  |  |  |

MAC address Source MAC address

## 3.10.AAA

#### 3.10.1.Radius

Radius Global Configuration module, users in this module can configure the global Radius function services.

|                           |                                 | Radius Gl            | obal Configuration          |                       |  |
|---------------------------|---------------------------------|----------------------|-----------------------------|-----------------------|--|
| user priority for Ra      | adius authentisation login is 1 |                      |                             |                       |  |
|                           | Кеу Туре                        | Plain Key 👻          |                             |                       |  |
| Radius Global Key         |                                 |                      | 1-64Characters              |                       |  |
| System Recovery Time      |                                 | 5                    | Range:1-255(Min).Default:5  |                       |  |
| Radius Retransmit Times 3 |                                 | 3                    | Range:0-100.Default:3       |                       |  |
| Radius Server Timeout 3   |                                 | 3                    | Range:1-1000(Sec),Default:3 |                       |  |
|                           |                                 |                      | Apply                       |                       |  |
|                           |                                 | Radius               | Global Information          |                       |  |
| Кеу Туре                  | Radius Global Key               | System Recovery Time | Radius Retransmit Times     | Radius Server Timeout |  |
| Plain Key                 |                                 | 5                    | 3                           | 3                     |  |

| Кеу Туре        | Plain Key: 1-64 character                               |  |  |  |
|-----------------|---------------------------------------------------------|--|--|--|
|                 | Cipher Key: 1-64 character, input plaintext application |  |  |  |
|                 | to encrypt ciphertext.                                  |  |  |  |
| Radius Global   | Key string ,1-64 characters, select Use default and     |  |  |  |
| Кеу             | click Apply can set Radius Key default.                 |  |  |  |
| System Recovery | Radius service recovery time from downtime to           |  |  |  |
| Time            | accessibility, 1-255 minutes, default is 5.             |  |  |  |
| Radius          | Radius authentication packet retransmission time, 1-100 |  |  |  |
| Retransmit      | seconds, default is 3.                                  |  |  |  |
| Times           |                                                         |  |  |  |
| Radius Server   | The corresponding time of the radius server, 1-1000     |  |  |  |
| Timeout         | seconds, default is 3.                                  |  |  |  |

Radius Authentication Configuration module, users in this module can configure the Radius authentication server.

Radius Authentication Server Configuration

| lain Key 🗸 🗸          | IPv4 or IPv6 address<br>Range:0-65535                    |                                      |                                                                                                    |
|-----------------------|----------------------------------------------------------|--------------------------------------|----------------------------------------------------------------------------------------------------|
| lain Key 👻            | Range:0-65535                                            |                                      |                                                                                                    |
| lain Key 👻            |                                                          |                                      |                                                                                                    |
|                       |                                                          |                                      |                                                                                                    |
|                       | 5-64Characters                                           |                                      |                                                                                                    |
| ione 👻                |                                                          |                                      |                                                                                                    |
| on-primary authentica | ation server 👻                                           |                                      |                                                                                                    |
| uply .                |                                                          |                                      | Search                                                                                                |
| Primary Server        | Key Type                                                 | Radius Key                           | Access Mode                                                                                           |
| its found.            |                                                          |                                      |                                                                                                    |
| 4                     | one  on-primary authentics pply Primary Server ts found. | Primary Server Key Type<br>ts found. | T-64Characters one on-primary authentication server poly Primary Server Key Type Radius Key ts found. |

| Authentication | The address of                                       | of IPv4 or IPv6 of the radius        |  |  |  |  |
|----------------|------------------------------------------------------|--------------------------------------|--|--|--|--|
| Server IP      | authentication                                       | server                               |  |  |  |  |
| Authentication | Port number                                          | Port number of radius authentication |  |  |  |  |
| Server port    | server(optional                                      | server(optional),0-65535             |  |  |  |  |
| Кеу Туре       | Plain Key: 1-64                                      | 4 character                          |  |  |  |  |
|                | Cipher Key: 1-64 character, input plaintext          |                                      |  |  |  |  |
|                | application to                                       | encrypt ciphertext.                  |  |  |  |  |
| Radius Key     | Key string ,1-64 characters                          |                                      |  |  |  |  |
| Access Mode    | None: All services can use current RADIUS server by  |                                      |  |  |  |  |
|                | default                                              | default                              |  |  |  |  |
|                | Telnet: RADIUS server only use telnet authentication |                                      |  |  |  |  |
|                | Dot1x: RADIUS server only use 802.1x authentication  |                                      |  |  |  |  |
|                | Wireless: RADIUS server only use wireless            |                                      |  |  |  |  |
|                | authentication                                       |                                      |  |  |  |  |
| Primary        | Primary                                              | Specify radius server as primary     |  |  |  |  |
| Authentication | authentication                                       | authentication server                |  |  |  |  |
| Server         | server                                               |                                      |  |  |  |  |
|                | Non-Primary                                          | Specify radius server as non-primary |  |  |  |  |
|                | authentication                                       | authentication server                |  |  |  |  |
|                | server                                               |                                      |  |  |  |  |

### 3.10.2. Radius Accounting

Radius authentication and accounting module, users in this module can configure the Radius billing server.

|                               |                   | Radius Account                  | ing Server Configur   | ation                |                          |
|-------------------------------|-------------------|---------------------------------|-----------------------|----------------------|--------------------------|
|                               |                   | Accounting Server IP            |                       | IPv4 or IPv6 address |                          |
|                               | Auther            | ntication Server Port(optional) |                       | Range:0-65535        |                          |
|                               | Key Type          |                                 |                       |                      |                          |
| Radius Key(optional)          |                   |                                 |                       | 1-64Cheracters       |                          |
| Primary Authentication Server |                   |                                 | Non-primary authentic | ation server 👻       |                          |
|                               |                   |                                 | Acesty                |                      |                          |
| Showing 10 ¥ Entries          |                   | Showing 0 to 0 of 0 entries     |                       |                      | Search                   |
| NO.                           | Server IP Address | port number                     | Key Type              | Radius Key           | Primary Server           |
|                               |                   | 0                               | results found.        |                      |                          |
|                               |                   | Delete                          |                       |                      | First Previous Next Last |

| Accounting Server | Radius authenti                             | cation server IPv4 or IPv6 address   |  |  |  |
|-------------------|---------------------------------------------|--------------------------------------|--|--|--|
| IP                |                                             |                                      |  |  |  |
| Accounting Server | Radius auther                               | ntication server port number         |  |  |  |
| Port              | (optional), 0-65535                         |                                      |  |  |  |
| Кеу Туре          | Plain Key: 1-64 character                   |                                      |  |  |  |
|                   | Cipher Key: 1-64 character, input plaintext |                                      |  |  |  |
|                   | application to encrypt ciphertext.          |                                      |  |  |  |
| Radius Key        | Key string ,1-64 characters                 |                                      |  |  |  |
| Primary           | Primary                                     | Specify radius server as primary     |  |  |  |
| Accounting Server | accounting                                  | accounting server                    |  |  |  |
|                   | server                                      |                                      |  |  |  |
|                   | Non-Primary                                 | Specify radius server as non-primary |  |  |  |
|                   | accounting                                  | accounting server                    |  |  |  |
|                   | server                                      |                                      |  |  |  |

# 3.10.3.Tacacs

Tacacs global configuration module, users in this module can configure the global Tacacs function services.

|                                     |                              | Tacacs Global | Configuration             |                              |                |
|-------------------------------------|------------------------------|---------------|---------------------------|------------------------------|----------------|
| he user priority for Tacacs authent | ication login is 1           |               |                           |                              |                |
|                                     | Кеу Туре                     | Plain Key     | •                         |                              |                |
|                                     | Tacacs Global Key            |               | 1-64 Characters           |                              |                |
|                                     | Tacacs Server Global Timeout | 3             | Range:1-60(Sec),Default:3 |                              |                |
|                                     |                              | Áp            | yk                        |                              |                |
|                                     |                              | Tacacs Globa  | Information               |                              | 0.000          |
| Key Type                            | Tacacs Global Key            |               |                           | Tacacs Server Global Timeout | R. C. R. C. C. |
| Plain Key                           |                              |               |                           | 3                            |                |

| Кеу Туре          | Plain Key: 1-64 character                   |  |  |  |  |  |
|-------------------|---------------------------------------------|--|--|--|--|--|
|                   | Cipher Key: 1-64 character, input plaintext |  |  |  |  |  |
|                   | application to encrypt ciphertext.          |  |  |  |  |  |
| Tacacs Global Key | Tacacs authentication global key ,1-64      |  |  |  |  |  |

|         |        |        | characters                                   |
|---------|--------|--------|----------------------------------------------|
| Tacacs  | Server | Global | Tacacs authentication timeout ,1-60 seconds, |
| Timeout |        |        | default 3 seconds                            |

Tacacs server configuration module, users in this module can configure the Tacacs authentication server.

|                                 |       | Authentication Server IP           |                           | IPv4 or IPv6 ad | idress |        |
|---------------------------------|-------|------------------------------------|---------------------------|-----------------|--------|--------|
|                                 | Au    | thentication Server Port(optional) | RangeD-65535              |                 |        |        |
|                                 |       | Кеу Туре                           | Plain Key 👻               |                 |        |        |
|                                 |       | Tacacs Key(optional)               |                           | 1-64Character   | 5      |        |
| Tacacs Server Timeout(optional) |       |                                    | Range:1-60(Sec),Default:3 |                 |        |        |
|                                 |       | Primary Authentication Server      | Non-primary authentic     | ation server 🐱  |        |        |
|                                 |       |                                    | Apply                     |                 |        |        |
|                                 |       |                                    |                           |                 |        | Tabak  |
| howing 10 v Er                  | tries | Showing 0 to 0 of 0                | entries                   |                 |        | Search |

| Authentication | Tacacs authenti                                  | cation server IPv4 address, decimal  |  |  |  |  |  |  |
|----------------|--------------------------------------------------|--------------------------------------|--|--|--|--|--|--|
| Server IP      | point                                            | point                                |  |  |  |  |  |  |
| Authentication | Tacacs auther                                    | ntication server port number         |  |  |  |  |  |  |
| Server Port    | (optional),0-65                                  | (optional),0-65535                   |  |  |  |  |  |  |
| Кеу Туре       | Plain Key: 1-64                                  | character                            |  |  |  |  |  |  |
|                | Cipher Key: 1-64 character, input plaintext      |                                      |  |  |  |  |  |  |
|                | application to encrypt ciphertext.               |                                      |  |  |  |  |  |  |
| Tacacs Key     | Configure tacacs+ server encryption key          |                                      |  |  |  |  |  |  |
|                | 1-64 Characters                                  |                                      |  |  |  |  |  |  |
| Tacacs Server  | Configure the tacacs+ server authentication time |                                      |  |  |  |  |  |  |
| Timeout        | Interval <1-60> second                           |                                      |  |  |  |  |  |  |
|                | Deafult is 3.                                    |                                      |  |  |  |  |  |  |
| Primary        | Primary                                          | Specify Tacacs server as primary     |  |  |  |  |  |  |
| Authentication | accounting accounting server                     |                                      |  |  |  |  |  |  |
| Server         | server                                           |                                      |  |  |  |  |  |  |
|                | Non-Primary                                      | Specify Tacacs server as non-primary |  |  |  |  |  |  |
|                | accounting                                       | accounting server                    |  |  |  |  |  |  |
|                | server                                           |                                      |  |  |  |  |  |  |

# 4. VLAN Config

# 4.1.VLAN Config

#### 4.1.1.VLAN ID

 $\rm VLAN$  configuration function module, users add or delete  $\rm VLANs$  in this module.

|                      | VLAN Configuration Management      | t                          |
|----------------------|------------------------------------|----------------------------|
| VLAN ID              | (1-4094, for example: 1(3-6)       |                            |
| VLAN Name            |                                    |                            |
| Shawing 10 🗸 Entries | Add<br>Showing 1 to 1 of 1 entries | Sourch                     |
| No.                  | VLAN ID                            | VLAN Name                  |
| 3                    | 1                                  | default                    |
|                      | Delete                             | First Previous 1 Next Last |

| VLAN ID   | The serial   | The serial number of the VLAN, range: 2-4094           |  |  |  |  |  |
|-----------|--------------|--------------------------------------------------------|--|--|--|--|--|
| VLAN name | By default,  | By default, the default is VLAN plus four-digit serial |  |  |  |  |  |
|           | number, ran  | number, range: 1-64 characters.                        |  |  |  |  |  |
| Operation | Add Add VLAN |                                                        |  |  |  |  |  |
|           | Delete       | Remove VLAN                                            |  |  |  |  |  |

### 4.1.2. Show VLAN

Show VLAN function module, display VLANs in this module.

| wing 10 ¥ Entries |         | Show   | ing 1 to 1 of 1 entries | Search                                                                                                    |
|-------------------|---------|--------|-------------------------|----------------------------------------------------------------------------------------------------|
| VLAN ID           | Name    | Type   | Media                   | Perts                                                                                                    |
|                   | delautt | Static | ENET                    | Ethernet1/Q/1. Ethernet1/Q/2<br>Ethernet1/Q/3. Ethernet1/Q/4<br>Ethernet1/Q/3. Ethernet1/Q/4<br>Ethernet1/Q/3. Ethernet1/Q/10<br>Ethernet1/Q/3. Ethernet1/Q/10<br>Ethernet1/Q/3. Ethernet1/Q/16<br>Ethernet1/Q/3. Ethernet1/Q/26<br>Ethernet1/Q/3. Ethernet1/Q/26<br>Ethernet1/Q/3. Ethernet1/Q/26<br>Ethernet1/Q/3. Ethernet1/Q/26<br>Ethernet1/Q/3. Ethernet1/Q/26 |

### 4.1.3.Port Config

Switch port type setting, the user can change the switch port type in this module.

Port Mode Configure

| Native V    | lan VLAN0001     | v |               |
|-------------|------------------|---|---------------|
| Ingress Ch  | eck Enabled      | ~ |               |
| Tagged VL   | AN Range(T-8094) |   | Example 1-3:8 |
| UnTagged VL | AN Range(T-4094) |   | Example 1-3;8 |

| Part          | Mode   | Native Vlan | Ingress Check | Tag Vian List | Untag Vlan List |
|---------------|--------|-------------|---------------|---------------|-----------------|
| Ethernet1/0/1 | Access | VLAN0020    | Enabled       | +             |                 |
| Ethernet1/0/2 | Trunk  | VLAN0001    | Enabled       | 1-4094        |                 |
| Ethernet1/0/3 | Trunk  | VLAN0001    | Enabled       |               |                 |
| Ethernet1/0/4 | Access | VLAN0001    | Enabled       |               |                 |
| Ethernet1/0/5 | Access | VLAN0001    | Enabled       |               |                 |
| Ethernet1/D/6 | Access | VLAN0001    | Enabled       |               |                 |
| Ethernet1/0/7 | Access | VLAN0001    | Enabled.      |               |                 |
| Ethernet1/0/8 | Access | VLAN0001    | Enabled       |               |                 |

| Port        | Port name                                   |                                                |  |  |  |  |  |  |
|-------------|---------------------------------------------|------------------------------------------------|--|--|--|--|--|--|
| Mode        | Access                                      |                                                |  |  |  |  |  |  |
|             | Trunk                                       |                                                |  |  |  |  |  |  |
|             | Hybrid                                      | Hybrid                                         |  |  |  |  |  |  |
| Native Vlan | Port PVID                                   |                                                |  |  |  |  |  |  |
| Ingress     | Enabled                                     | When a data packet enters the switch, the VLAN |  |  |  |  |  |  |
| Check       | ingress filter checks whether the ingress p |                                                |  |  |  |  |  |  |
|             |                                             | of the data packet belongs to the given        |  |  |  |  |  |  |
|             | (forwarded) VLAN                            |                                                |  |  |  |  |  |  |
|             | Disabled                                    | When a data packet enters the switch, the VLAN |  |  |  |  |  |  |
|             |                                             | ingress filter does not check whether the      |  |  |  |  |  |  |
|             |                                             | ingress port of the data packet belongs to the |  |  |  |  |  |  |
|             |                                             | given (forwarded) VLAN                         |  |  |  |  |  |  |
| Tagged VLAN | Tag VLAN                                    | range 1-4094,example 1-3;8                     |  |  |  |  |  |  |
| UnTagged    | Untag VLA                                   | N range 1-4094,example 1-3;8                   |  |  |  |  |  |  |
| VLAN        |                                             |                                                |  |  |  |  |  |  |

# 4.2.GVRP Config

### 4.2.1.GVRP Config

The switch starts the global GVRP setting, and the user turns on or off the global GVRP.

GVRP Config

Enabled Off

| Enable/Disable | Enable  | Start the global GVRP module function   |
|----------------|---------|-----------------------------------------|
| global GVRP    | Disable | Disable the global GVRP module function |

The switch configures GARP parameters, and the user sets the value of various timers to manage GARP.

| Enabled        | <u>(C)</u> |                                                |
|----------------|------------|------------------------------------------------|
| Join Timer     | 200        | Range(200-500 milli-second, detault is 200     |
| Leave Timer    | 600        | Range:500-1200 mill-second, default is 600     |
| Leaveall Timer | 10000      | Range:5000-60000 mill/second, default is 10000 |

| Join timer  | 200-500ms   |                               |
|-------------|-------------|-------------------------------|
| Leave timer | 500-1200ms  |                               |
| Leaveall    | 500-60000ms |                               |
| timer       |             |                               |
| Operation   | Apply       | Modify the value of the timer |

#### 4.2.2.GVRP Port

The switch port starts GVRP settings, and the user opens or closes the port GVRP.

|                                                          | Enable GVRP On Port |           |
|----------------------------------------------------------|---------------------|-----------|
| Enable the port will not be able to change the port mode |                     |           |
| Ports                                                    | Please select       |           |
| Status                                                   | Enabled •           |           |
|                                                          | Apply               |           |
| Port                                                     | GV8                 | CP Status |

| Port           | Port name |                                       |
|----------------|-----------|---------------------------------------|
| Enable/Disable | Enable    | Start the port GVRP module function   |
| GVRP           | Disable   | Disable the port GVRP module function |

### 4.3.QINQ

#### 4.3.1.Enable Dotlq Tunnel

Switch dotlq tunnle configuration, the user configures the port to enable the dotlq tunnel function.

|                      |       | Enable Dot1q Tunnel         |        |                          |
|----------------------|-------|-----------------------------|--------|--------------------------|
|                      | Ports | Please select               |        |                          |
|                      |       | Apply                       |        |                          |
| Showing 10 ¥ Entries |       | Showing 0 to 0 of 0 entries |        | Search                   |
|                      | Port  |                             | Stabus |                          |
|                      |       | D results found.            |        |                          |
|                      |       |                             |        | First Previous Next Last |
|                      |       |                             |        |                          |

| Port      | Port name |                      |
|-----------|-----------|----------------------|
| Operation | Apply     | Enable dotlq tunnel  |
|           | Delete    | Disable dotlq tunnel |

### 4.3.2.Dot1q Tunnel TPID

Switch port dotlq tunnle tpid configuration, users configure port dotlq tunnel tpid parameters.

|                                      | Configure Dot1q Tunnel TPID |
|--------------------------------------|-----------------------------|
| only configure for QINQ disable port |                             |
| Ports                                | Please select               |
| Protocol                             | 0x8100 🗸                    |
| Protocol ID                          | Range:1-65535               |
|                                      | Apply                       |

| Port        | Port name    |                              |
|-------------|--------------|------------------------------|
| Protocol    | 0x8100       | Set the outer TPID to 0x8100 |
|             | 0x9100       | Set the outer TPID to 0x9100 |
|             | 0x9200       | Set the outer TPID to 0x9200 |
|             | protocol ID  | Set a custom TPID            |
| Protocol ID | The value of | the custom TPID              |

| Port          | GVRP Status |
|---------------|-------------|
| Ethemet1/0/1  |             |
| Ethernet1/0/2 |             |
| Ethernet1/0/3 |             |
| Ethernet1/0/4 |             |
| Ethernet1/0/5 |             |
| Ethernet1/0/6 |             |
| Ethernet1/0/7 |             |
| [themet1/0/II |             |

# 4.4.Protocol VLAN

The switch protocol vlan settings, and the user can config the protocol vlan.

|                      |               | Protocol VLAN Configur | re        |                          |
|----------------------|---------------|------------------------|-----------|--------------------------|
|                      | Mode          | ethemetil 👻            |           |                          |
|                      | Ethernet Type | Range:1536-65535       |           |                          |
|                      | VLAN Name     | VLAN0001 Y             |           |                          |
|                      | Priority      | Range:0-7              |           |                          |
|                      |               | Add                    |           |                          |
| Showing 10 🐱 Entries | Showing 0 to  | 0 of 0 entries         |           | Search                   |
| No.                  | Protocol Type |                        | VLAN Name | Priority                 |
|                      |               | 0 results found.       |           |                          |
|                      |               |                        |           | First Previous Next Last |

| Mode          | ethernetII     | Configure EthernetII Encapsulation                |  |  |  |
|---------------|----------------|---------------------------------------------------|--|--|--|
|               | snap           | Configure LLC Encapsulation                       |  |  |  |
|               | 11c            | Configure SNAP Encapsulation                      |  |  |  |
| Ethernet Type | Packet protoco | tocol type, Configure Packet protocol type number |  |  |  |
|               | 1536-65535     |                                                   |  |  |  |
| VLAN Name     | Configure the  | VLAN ID.                                          |  |  |  |
| Priority      | Configure pri  | ure priority value, 0-7                           |  |  |  |
| Operation     | Add            | Add the protocol vlan                             |  |  |  |
|               | Delete         | Delete the protocol vlan                          |  |  |  |

# 4.5. Voice VLAN

### 4.5.1.VLAN Config

The voice vlan configure module, and the user can select vlan to enable voice vlan

|  | e VLAN Configure | Vole |            |  |
|--|------------------|------|------------|--|
|  | *                | None | Voice VLAN |  |
|  | Apply            |      |            |  |
|  | Apply            |      |            |  |

| Voice VLAN Select vlan to enable voice vlan |
|---------------------------------------------|
|---------------------------------------------|

The voice oui configure module, and the user can set voice oui

|                         | Voice VLAN VLAN0255 🗸           |           |                     |
|-------------------------|---------------------------------|-----------|---------------------|
|                         | App                             | aliy -    |                     |
|                         | Voice OUI                       | Configure |                     |
| MAC address             | MAC Mask                        | Priority  | Name                |
| and any set of the left | FF-FF-FF-FF-FF-FF               | Ranger0-7 | Up to 15 characters |
| 00-00-00-00-00-00       |                                 |           |                     |
| 00-00-00-00-00-00       | Ad Showing 0 to 0 of 0 entries. | d         | Search              |

| MAC address | The voice                                                      | equipment     | MAC    | address,    | shown   | in    |  |
|-------------|----------------------------------------------------------------|---------------|--------|-------------|---------|-------|--|
|             | xx-xx-xx-xx-                                                   | xx-xx format. |        |             |         |       |  |
| MAC Mask    | The last eigh                                                  | t digit of th | e mask | code of the | MAC add | cess, |  |
|             | the valid values are: 0xff, 0xfe, 0xfc, 0xf8, 0xf0, 0xe0,      |               |        |             |         |       |  |
|             | 0xc0, 0x80, 0x0                                                |               |        |             |         |       |  |
| Priority    | The priority of the voice traffic, the valid range is 0 - 7 $$ |               |        |             |         |       |  |
| Name        | The voice-name is the name of the voice equipment, which       |               |        |             |         |       |  |
|             | is to facili                                                   | tate the equi | pment  | management  |         |       |  |

## 4.5.2.Port Config

The voice vlan port config module, and the user can select port to enable voice vlan

|        | Port Config      |         |
|--------|------------------|---------|
| Ports  | Please select    |         |
| Status | Enabled 🗸        |         |
|        | Apply            |         |
|        | Port             | Status  |
|        | Ethernet1/0/1(A) | Enabled |
|        | Ethernet1/0/2(T) | Enabled |
|        | Ethernet1/0/3(T) | Enabled |
|        | Ethernet1/0/4(A) | Enabled |
|        | Ethernet1/0/5(A) | Enabled |
|        | Ethernet1/0/6(A) | Enabled |
|        | Ethernet1/0/7[A] | Enabled |
|        | Ethernet1/0/8(A) | Inabled |

| Port   | Port name                |                    |
|--------|--------------------------|--------------------|
| Status | Enable Enable voice vlan |                    |
|        | Disable                  | Disable voice vlan |

# 4.6. MAC VLAN

### 4.6.1.VLAN Config

The mac vlan configure module, and the user can select vlan to add mac vlan  $% \left( {{\left[ {{{\rm{vl}}_{\rm{max}}} \right]_{\rm{max}}}} \right)$ 

|                    | MAC VI AN VI ANODI          |           |
|--------------------|-----------------------------|-----------|
|                    | 44                          |           |
|                    |                             |           |
| owing 10 🖌 Entries | Shawing 0 to 0 of 0 entries | Search    |
| No.                | MAC VLAN                    | VLAN Name |
|                    | Ó results found.            |           |
|                    |                             |           |

| MAC VLAN Select vlan to add mac vlan |          |                             |
|--------------------------------------|----------|-----------------------------|
|                                      | MAC VLAN | Select vlan to add mac vlan |

## 4.6.2.VLAN Member

the user can set mac vlan

|                   |             | MAC VLAN Configure |          |          |
|-------------------|-------------|--------------------|----------|----------|
|                   | MAC address | 00-00-00-00-00     |          |          |
|                   | MAC Mask    | FF-FF-FF-FF-FF-FF  |          |          |
|                   | VLAN ID     | VLAN0255 ~         |          |          |
|                   | Priority    | Range:0-7          |          |          |
| ning 10 🖌 Entries | Shawing 0 t | Add                |          | Search   |
|                   |             |                    | 10.00100 |          |
| No.               | MAC address | MAC Mask           | VLAN ID  | Priority |

| MAC address | The MAC address which is shown in the form of              |
|-------------|------------------------------------------------------------|
|             | XX-XX-XX-XX-XX-XX                                          |
| MAC Mask    | The MAC address mask which is shown in the form of         |
|             | XX-XX-XX-XX-XX                                             |
| VLAN ID     | Vlan-id is the ID of the VLAN with a valid range of 1-4094 |
| Priority    | Priority-id is the level of priority and is used in the    |
|             | VLAN tag with a valid range of 0-7                         |

### 4.6.3.Port Config

The mac vlan port config module, and the user can select port to enable mac vlan

|        | Port Co          | onfig |         |
|--------|------------------|-------|---------|
| Ports  | Please selec     | 1     |         |
| Status | Enabled v        |       |         |
|        | Арр              | y     |         |
|        | Port             |       | Status  |
|        | Ethernet1/0/1(A) |       | Enabled |
|        | Ethernet1/0/2(T) |       | Enabled |
|        | Ethernet1/0/3(T) |       | Enabled |
|        | Ethernet1/0/4(A) |       | Enabled |
|        | Ethernet1/0/5(A) |       | Enabled |
|        | Ethernet1/0/6(A) |       | Enabled |
|        | Ethernet1/0/7[A] |       | Enabled |
|        | Ethernet1/0/8(A) |       | Inabled |

| Port   | Port name |                  |
|--------|-----------|------------------|
| Status | Enable    | Enable mac vlan  |
|        | Disable   | Disable mac vlan |

# 5.DHCP Config

# 5.1.DHCP Server

### 5.1.1.Global Config

DHCP status configuration and query, the user configures the DHCP server status in this module, and checks the DHCP server status

| Global Config |             |      |
|---------------|-------------|------|
|               | DHCP Server | Coff |
| Global Config |             |      |
|               | DHCP Server | 6m)  |

| DHCP server | Off | Close DHCP server |
|-------------|-----|-------------------|
|             | On  | Open DHCP server  |

### 5.1.2. Create Address Pool

DHCP server address pool name configuration, user settings add and delete the address pool name.

|                              | Create Address Pool            |                          |
|------------------------------|--------------------------------|--------------------------|
|                              | Create Address Pool            |                          |
| Address Pool Name            | (1-32 character)               |                          |
|                              | Add                            |                          |
|                              | DHCP Server Address Pool Table |                          |
| Showing 10 + Entries Showing | ng 0 to 0 of 0 entries         | Search                   |
|                              | Address Pool Name              |                          |
|                              | 0 results found.               |                          |
|                              | Delote                         | First Previous Next Last |

| DHCP Address | The name of | the created address pool                   |
|--------------|-------------|--------------------------------------------|
| pool name    |             |                                            |
| Operation    | Add pool    | Add the address pool of the DHCP server    |
| type         | Delete      | Delete the address pool of the DHCP server |

|                      | DHCP Server Address Pool Table |                            |
|----------------------|--------------------------------|----------------------------|
| Showing 10 . Entries | Showing 1 to 1 of 1 entries    | Search                     |
|                      | Address Pool Name              |                            |
|                      |                                |                            |
|                      | Delete                         | First Previous 1 Next Last |

Display the address pool of the current DHCP server

### 5.1.3.Dynamic Pool

Switch DHCP address pool configuration, the user configures the DHCP address pool parameters.

| having 10 | ♥ Entries | Shawing 0 to 0 | of 0 entries        |                |   | Search |  |
|-----------|-----------|----------------|---------------------|----------------|---|--------|--|
|           |           |                | Dynamic Pool Confi  | g Table        |   |        |  |
|           |           |                | Apply               |                |   |        |  |
|           |           |                | Lease Time          | Not Configured | * |        |  |
|           |           | DHC            | CP Client Node Type | Default        | ٠ |        |  |
|           |           |                | Netmask             |                |   |        |  |
|           |           |                | IP Address          |                |   |        |  |
|           |           |                | Domain Name         |                |   |        |  |
|           |           |                | Address Pool Name   | 1              | ~ |        |  |

| DHCP pool   | The name of the created address pool                    |                                                |  |  |  |
|-------------|---------------------------------------------------------|------------------------------------------------|--|--|--|
| name        |                                                         |                                                |  |  |  |
| DHCP pool   | The domain name of the currently selected address pool. |                                                |  |  |  |
| domain name | After config                                            | guration, you need to tick the box at the back |  |  |  |
|             | to apply                                                | the domain name to the switch during           |  |  |  |
|             | application                                             |                                                |  |  |  |
| Address     | IP address                                              | Network number of the address pool             |  |  |  |
| range       | Network                                                 | Netmask of the address pool                    |  |  |  |
|             | mask                                                    |                                                |  |  |  |
| DHCP client | b-node                                                  | Broadcast node                                 |  |  |  |
| node type   | p-node                                                  | For point-to-point nodes                       |  |  |  |
|             | m-node                                                  | Used for hybrid nodes to perform               |  |  |  |
|             |                                                         | point-to-point communication after             |  |  |  |
|             |                                                         | broadcasting                                   |  |  |  |
|             | h-node                                                  | Hybrid nodes that broadcast after              |  |  |  |
|             |                                                         | peer-to-peer communication                     |  |  |  |
|             | Designate                                               | Hexadecimal node type, from 0 to 255           |  |  |  |
| Address     | Infinite                                                | The lease period of the address is             |  |  |  |
| lease       |                                                         | unlimited, and the number of                   |  |  |  |
| timeout     |                                                         | days/hours/minutes below do not need to be     |  |  |  |
|             |                                                         | filled in                                      |  |  |  |
|             | Specified                                               | There is a time limit for the lease of the     |  |  |  |
|             |                                                         | address. You can rent it according to the      |  |  |  |
|             |                                                         | lease time filled in below, and it will be     |  |  |  |
|             |                                                         | automatically recovered if the time is         |  |  |  |
|             |                                                         | exceeded                                       |  |  |  |
| Operation   | add                                                     | Add the above four parameters with check       |  |  |  |
|             |                                                         | boxes to the switch, the parameters without    |  |  |  |
|             |                                                         | check boxes will not be operated               |  |  |  |
|             | Delete                                                  | Restore the four parameters with check         |  |  |  |
|             |                                                         | boxes to the default configuration, and the    |  |  |  |
|             |                                                         | parameters without check boxes will not be     |  |  |  |
|             |                                                         | operated                                       |  |  |  |

|            |                   |              | Dynamic Pool Config Table |                       |                        |
|------------|-------------------|--------------|---------------------------|-----------------------|------------------------|
| Showing 10 | · Entries         | Showing 7 to | 1 of 1 entries            |                       | Search                 |
|            | Address Pool Name | Domain Name  | IP Address/Netmask        | DHCF Client Node Type | Lease Time             |
|            | 1                 |              | 1.1.1/0/255.255.295.0     | -                     | 10:04(04)              |
|            |                   | E            | kleie                     |                       | of Prevenue 1 New Last |

Information display of the currently configured address pool

### 5.1.4.Manual Pool

Switch static address pool configuration, and manually bind client parameters.

|                      | Man                         | ual Pool                |   |              |                          |
|----------------------|-----------------------------|-------------------------|---|--------------|--------------------------|
|                      | Address Pool Name           | 2                       | • |              |                          |
|                      | IP Address                  | 300.300.300.303         |   |              |                          |
|                      | Netmask                     | 100013000200023300      |   |              |                          |
|                      | Binding Type                | Hardware Address        | ¥ |              |                          |
|                      | ARP Hardware Type           | 1(ethernet)             | • |              |                          |
|                      | MAC Address                 | 201-323-303-302-303-303 |   |              |                          |
|                      |                             | Voply                   |   |              |                          |
|                      | Static Pool                 | Config Table            |   |              |                          |
| Showing 10 v Entries | Showing 0 to 0 of 0 entries |                         |   |              | Search                   |
| Address Pool Name    | MAC Address IP A            | didress/Netmask         |   | Binding Type | ARP Hardware Type        |
|                      | Q resul                     | its found.              |   |              |                          |
|                      | Delete                      |                         |   |              | First Previous Next Last |

| Address Pool | The name of the created address pool                      |
|--------------|-----------------------------------------------------------|
| Name         |                                                           |
| IP address   | IP address assigned by the DHCP server to the client      |
|              |                                                           |
| Netmask      | The subnet mask assigned by the DHCP server to the client |
|              | IP                                                        |
| Binding Type | Hardware Address                                          |
|              | Client identifier: The identifier of the client,          |
| ARP Hardware | The protocol type used by the client is                   |
| Туре         | rfc\ethernet\ieee802.                                     |
|              |                                                           |
|              | RFC ID: RFC protocol number, valid range is 1-255.        |
| MAC address  | MAC address, for example: 44-11-22-33-44-55 (MAC          |
|              | address)                                                  |
| Operation    | Apply                                                     |
|              | Delete                                                    |

#### 5.1.5. Default Gateway

The switch DHCP client default gateway configuration, the user configures the gateway parameters of the DHCP address pool.

| Default | Gateway |
|---------|---------|
|---------|---------|

| Address Po | ool Name 1    | ÷ |
|------------|---------------|---|
| G          | Gateway0      |   |
| 4          | Gateway1      |   |
| G          | Gateway2      |   |
| G          | Gateway3      |   |
| 0          | Gateway4      |   |
| G          | Gateway5      |   |
| G          | Gateway6      |   |
| G          | Gateway7      |   |
| 0          | Operation Add |   |

| DHCP pool  | The name of                                              | The name of the created address pool        |  |  |  |
|------------|----------------------------------------------------------|---------------------------------------------|--|--|--|
| name       |                                                          |                                             |  |  |  |
| Gateway0-7 | Gateway IP address in dotted decimal format. Gateway O   |                                             |  |  |  |
|            | has the highest priority. The smaller the number, the    |                                             |  |  |  |
|            | higher the p                                             | priority. The gateway can be set to zero or |  |  |  |
|            | more, but the setting must start with 0 and no vacancies |                                             |  |  |  |
|            | can appear in the middle, otherwise the gateway will be  |                                             |  |  |  |
|            | Ignore the following parameters, such as setting gateway |                                             |  |  |  |
|            | 0-1 and gateway 7, only gateway $0-1$ takes effect       |                                             |  |  |  |
| Operation  | Add Add the gateway effectively set above to the         |                                             |  |  |  |
|            | currently selected DHCP address pool                     |                                             |  |  |  |
|            | Delete                                                   | Clear all gateways and restore to the       |  |  |  |
|            |                                                          | default state                               |  |  |  |

### 5.1.6.DNS Server

The switch DHCP client DNS server configuration, the user configures the DNS server parameters of the DHCP address pool.

| Address Pool Name | 1   | * |
|-------------------|-----|---|
| DNS Server0       |     |   |
| DNS Server1       |     |   |
| DNS Server2       |     |   |
| DNS Server3       |     |   |
| DNS Server4       |     |   |
| DNS Server5       |     |   |
| DNS Server6       |     |   |
| DNS Server7       |     |   |
| Operation         | Add | * |

| DHCP pool  | The name of                                                | the created address pool                    |  |  |  |
|------------|------------------------------------------------------------|---------------------------------------------|--|--|--|
| name       |                                                            |                                             |  |  |  |
| DNS server | For the IP address in dotted decimal format, DNS server    |                                             |  |  |  |
| 0-7        | 0 has the hi                                               | ghest priority. The smaller the number, the |  |  |  |
|            | higher the p                                               | priority. The DNS server can be set to zero |  |  |  |
|            | or more, but                                               | the setting must start from 0 and there can |  |  |  |
|            | be no vacancies in the middle, otherwise the DNS server    |                                             |  |  |  |
|            | The following parameters will be ignored, such as setting  |                                             |  |  |  |
|            | DNS server 0-1 and DNS server 7, only DNS server 0-1 takes |                                             |  |  |  |
|            | effect                                                     |                                             |  |  |  |
| Operation  | Add                                                        | Add the DNS server effectively set above to |  |  |  |
|            |                                                            | the currently selected DHCP address pool    |  |  |  |
|            | Delete                                                     | Clear all DNS servers and restore to the    |  |  |  |
|            |                                                            | default state                               |  |  |  |

## 5.1.7.Excluded Address

Excluding the dynamic allocation address configuration, the user configures the addresses that are not used for dynamic allocation

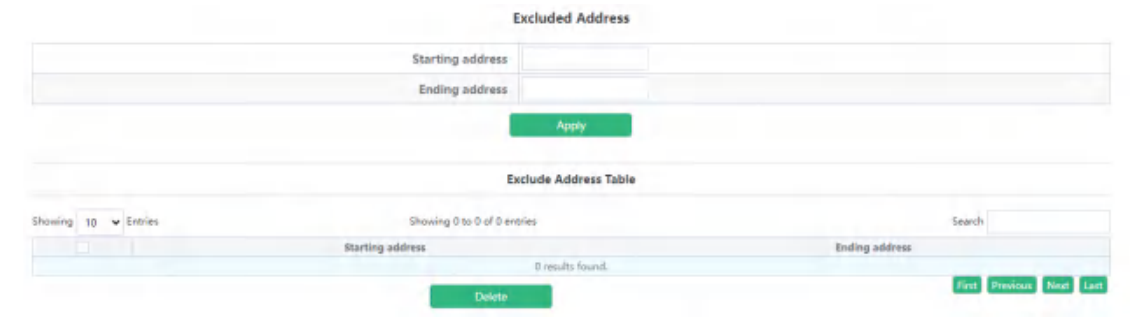

| Starting  | Start address not used for dynamic allocation |                                            |
|-----------|-----------------------------------------------|--------------------------------------------|
| address   |                                               |                                            |
| Ending    | End address                                   | not used for dynamic allocation            |
| address   |                                               |                                            |
| Operation | Apply                                         | Add the address range that is not used and |
| type      |                                               | dynamically allocated to the switch        |
|           | Delete                                        | Delete the address range that is not used  |
|           |                                               | and dynamically allocated from the switch  |

|                      | Exclude Address Table       |                            |
|----------------------|-----------------------------|----------------------------|
| Shawing 10 🖌 Entries | Showing 1 to 1 of 1 entries | Search                     |
|                      | Starting address            | Ending address             |
|                      | 1.1.1.10                    | 1.1.1.20                   |
|                      | Dirite                      | First Previous 1 Nest Last |

Display the address range currently not used for dynamic allocation

#### 5.1.8. Packet Statistics

DHCP server data packet statistics, users can view DHCP data packets.

| Address Pools | Database Agents | Automatic Bindings | Manual Bindings | Conflict Bindings | Expiried Bindings | Malformed Message |
|---------------|-----------------|--------------------|-----------------|-------------------|-------------------|-------------------|
| 1             | 0               | 0                  | 0               | ő                 | 0                 | 0                 |
|               |                 |                    | Message Receive | d                 |                   |                   |
| BOOT REQUEST  | OHOP            | Discover           | DHCP Request    | DHCP Decline      | DHCP Release      | DHCP Inform       |
| 0             |                 | 0                  | 0               | 0                 | 0                 | .0                |
|               |                 |                    | Message Send    |                   |                   |                   |
| BOOT Reply    | DHCP OF         | ffer DHC           | ACK DP          | ICP NAK           | DHCP Relay        | DHICP Forward     |
|               | n               |                    | 1               |                   | D                 | 0                 |

It can be viewed in real time by clicking "Clear Statistics"

### 5.1.9.Client List

The DHCP server's IP and MAC binding status, the user can view the binding entries and the relationship between the bound IP and MAC.

|            |              | Client List   |                |               |
|------------|--------------|---------------|----------------|---------------|
| IP Address | Hardwa       | are Address   | Lease Expirati | on Type       |
|            |              |               |                |               |
| IP address | Client's IP  | address       |                |               |
| Hardware   | The hardward | e address or  | MAC address o  | of the client |
| address    |              |               |                |               |
| Lease      | Client IP ex | xpiration tim | ne             |               |
| expiration |              |               |                |               |
| Туре       | Manual       | Manual bind   | ing            |               |
|            | Dynamic      | Dynamic all   | ocation        |               |

## 5.2. DHCP Snooping

#### 5.2.1.Global Config

With the enabling and disabling of the DHCP Snooping module, users can view and operate the status of DHCP Snooping.

**Global Config** 

DHCP Snooping Status Off

| DHCP Snooping | Off | Disable DHCP Snooping |
|---------------|-----|-----------------------|
| status        | On  | Enable DHCP Snooping  |

|                      |     | Global Config          |  |
|----------------------|-----|------------------------|--|
| DHCP Snooping Status | 01  |                        |  |
| Action Num           | 10  | (1-200,default 10)     |  |
| Limit Rate           | 100 | pps(0-100,default-100) |  |
|                      |     | Apply                  |  |

Display the current DHCP Snooping status

DHCP Snooping defense action number configuration, if the number of alarm messages is greater than the set number, it will force the restoration of the earliest defense measures to send new defense measures.

DHCP Snooping packet receiving rate limit sets the number of DHCP messages sent per second.

| DHCP Snooping     | Set the maximum number of defense actions to avoid |                                                   |  |  |
|-------------------|----------------------------------------------------|---------------------------------------------------|--|--|
| action Num        | exhaustic                                          | exhaustion of switch resources caused by attacks. |  |  |
| Limit Rate(Packet | Range: 0-100                                       |                                                   |  |  |
| per second)       |                                                    |                                                   |  |  |
| Operation         | Apply                                              | Configure the number of defense actions           |  |  |
|                   |                                                    | filled in above, default is 10,                   |  |  |
|                   |                                                    | Configure the number of packets per               |  |  |
|                   |                                                    | second                                            |  |  |

Action Num 10 (1-200,onfault 10)

Display the current number of DHCP Snooping defense actions

Limit Rate 100 specifi 100, default 100)

Display the number of packets per second configured for the current DHCP Snooping.

### 5.2.2.VLAN Config

With the enabling and disabling of the DHCP Snooping VLAN module, users can view and operate the status of DHCP Snooping VLAN.

VLAN Config

| VLAN ID     | Please select |          |
|-------------|---------------|----------|
| VLAN Enable | Disabled V    |          |
|             | Apply         |          |
| VLAN ID     |               | Trust    |
| VLAN0001    |               | Disabled |

| Port        | Port name |                            |
|-------------|-----------|----------------------------|
| VLAN Enable | Enable    | Enable DHCP Snooping VLAN  |
|             | Disable   | Disable DHCP Snooping VLAN |

#### 5.2.3. Static User Binding

MAC Address

When DHCP Snooping binding is enabled and disabled, users can view and operate the status of DHCP Snooping. When configuring this binding, users must ensure that the binding status is in the on state.

|                      |                | Static User Binding                   |
|----------------------|----------------|---------------------------------------|
|                      |                | Binding Status 0#                     |
| HCP Snooning         | Off D          | isable DHCP Snooping hinding function |
| · 1·                 | 011 D          |                                       |
| anding status        | On Ei          | nable DHCP Snooping binding function  |
|                      | Binding Status |                                       |
|                      | Binding Status |                                       |
|                      | MAC Address    |                                       |
|                      | IP Address     |                                       |
|                      | VLAN ID        | VLAN0001 V                            |
|                      | Port           | Ethernet1/0/1 V                       |
|                      |                | Apply                                 |
|                      |                | DHCP Snooping Binding Table           |
| Showing 10 ¥ Entries | Showing 0 to 0 | of 0 entries Search                   |

Shows whether the current DHCP Snooping binding status function is enabled.

VLAN ID

First Previ

Port

When DHCP Snooping binding is enabled and disabled, users can view and operate the status of DHCP Snooping. When configuring this binding, users must ensure that the binding status is in the on state.

| MAC address     | The MAC address of the statically bound user is the |                                   |  |
|-----------------|-----------------------------------------------------|-----------------------------------|--|
|                 | only index of the bound user                        |                                   |  |
| User IP address | Statically bind the user's IP address               |                                   |  |
| User mask       | Statically bind the user's subnet mask              |                                   |  |
| VLAN ID         | Statically bind the VLAN ID of the user             |                                   |  |
| Port            | Bind the user's access port statically, the port    |                                   |  |
|                 | is associated with the VLAN ID, and the port is     |                                   |  |
|                 | required to allow the VLAN to pass                  |                                   |  |
| Operation       | Apply                                               | Add DHCP Snooping binding user    |  |
|                 | relationship                                        |                                   |  |
|                 | Delete                                              | Delete DHCP Snooping binding user |  |
|                 | relationship                                        |                                   |  |

### 5.2.4. Helper-server Config

DHCP SNOOPING will send the monitored binding information to HELPER SERVER for storage. If the switch starts abnormally, you can recover the bound data from the HELPER SERVER

| 9 (1-65535,default 9119)               |
|----------------------------------------|
| 9 (1-65535;default 9119)               |
|                                        |
|                                        |
| mary 👻                                 |
| Apply                                  |
| t Local IP Address Server Address Type |
|                                        |

| Helper-server                         | HELPER server address                              |                                                                                         |  |
|---------------------------------------|----------------------------------------------------|-----------------------------------------------------------------------------------------|--|
| address                               |                                                    |                                                                                         |  |
| Helper-server UDP                     | DHCP SNOOPING and HELPER SERVER use UDP protocol   |                                                                                         |  |
| port                                  | for communication, the port range is 1-65535.      |                                                                                         |  |
| Local IP address                      | The effective management IP address of the switch  |                                                                                         |  |
| Second address                        | Two HELPER server addresses are allowed, DHCP      |                                                                                         |  |
|                                       | SNOOPING will first try to connect to the PRIMARY  |                                                                                         |  |
|                                       | server. Only when the PRIMARY server cannot be     |                                                                                         |  |
|                                       | accessed, the switch HELPER server will connect to |                                                                                         |  |
|                                       | the SECONDARY server. Set the PRIMARY server       |                                                                                         |  |
|                                       | before setting up the SECONDARY server.            |                                                                                         |  |
| Operation                             | Apply                                              | Add HELPER server address                                                               |  |
|                                       | Delete                                             | Delete the HELPER server address, you                                                   |  |
|                                       |                                                    | can leave it blank when deleting                                                        |  |
| Helper-server Address<br>192.166-2.11 |                                                    | Helper-server UDP Port Local IP Address Server Address Type<br>9189 1921632-113 Primary |  |

Display the process and error messages or results generated during application execution

### 5.2.5.Port Binding

DHCP SNOOPING will notify the DOT1X module of the binding information captured by the user controlled by the DOT1X. DHCP Snooping port binding dot1x function needs to enable DHCP Snooping binding configuration first.

| Port                                                                                                 |                                 | Ploase select                                                                  |                                                                              |
|----------------------------------------------------------------------------------------------------|---------------------------------|--------------------------------------------------------------------------------|------------------------------------------------------------------------------|
| Dot1x                                                                                                | Disabled 👻                      |                                                                                |                                                                              |
| User                                                                                                 | Disabled<br>Enabled             |                                                                                |                                                                              |
|                                                                                                    |                                 | Apply                                                                          |                                                                              |
|                                                                                                    |                                 |                                                                                |                                                                              |
| Port                                                                                                 |                                 | Detix                                                                          | User                                                                         |
| Port<br>Ethernet1/0/                                                                                 | 1                               | Dot1x<br>Disabled                                                              | User<br>Disabled                                                             |
| Port<br>Ethernet1/0/<br>Ethernet1/0/                                                                 | 1                               | Dettix<br>Disabled<br>Disabled                                                 | User<br>Disabled<br>Disabled                                                 |
| Port<br>Ethernet1/0/<br>Ethernet1/0/<br>Ethernet1/0/                                                 | 1 2 3                           | Dettis<br>Disabled<br>Disabled<br>Disabled                                     | User<br>Disabled<br>Disabled<br>Disabled                                     |
| Port<br>Ethernet1/0/<br>Ethernet1/0/<br>Ethernet1/0/<br>Ethernet1/0/                                 | 1<br>2<br>3<br>4                | Detix<br>Disabled<br>Disabled<br>Disabled<br>Disabled                          | User<br>Disabled<br>Disabled<br>Disabled<br>Disabled                         |
| Port<br>Ethernet1/0/<br>Ethernet1/0/<br>Ethernet1/0/<br>Ethernet1/0/<br>Ethernet1/0/                 | 1 2 3 4 4 5 5                   | Dettix<br>Disabled<br>Disabled<br>Disabled<br>Disabled<br>Disabled             | User<br>Disabled<br>Disabled<br>Disabled<br>Disabled<br>Disabled             |
| Port<br>Ethernet1,0/<br>Ethernet1,0/<br>Ethernet1,0/<br>Ethernet1,0/<br>Ethernet1,0/                 | 1<br>2<br>3<br>4<br>5<br>6      | Dettix<br>Disabled<br>Disabled<br>Disabled<br>Disabled<br>Disabled<br>Disabled | User<br>Disabled<br>Disabled<br>Disabled<br>Disabled<br>Disabled             |
| Port<br>Ethernet1/0/<br>Ethernet1/0/<br>Ethernet1/0/<br>Ethernet1/0/<br>Ethernet1/0/<br>Ethernet1/0/ | 1<br>2<br>3<br>4<br>5<br>6<br>7 | Dettx<br>Disabled<br>Disabled<br>Disabled<br>Disabled<br>Disabled<br>Disabled  | User<br>Disabled<br>Disabled<br>Disabled<br>Disabled<br>Disabled<br>Disabled |

| Port          | Port name |                                          |
|---------------|-----------|------------------------------------------|
| DHCP Snooping | Enable    | Enable the dot1x status of DHCP Snooping |
| binding dot1x |           | port binding                             |
| status        | Disable   | Disable the dot1x binding status of the  |
|               |           | DHCP Snooping port                       |

Display the dot1x binding status of each DHCP Snooping port of the switch

When this function is enabled on the port, DHCP SNOOPING will treat the captured binding information as a trusted user who is allowed to access all resources. The DHCP Snooping port binding user status function needs to enable the DHCP Snooping binding configuration first.

|               |                     | Port Binding  |          |
|---------------|---------------------|---------------|----------|
| Port          |                     | Please select |          |
| Dot1x         | Disabled 👻          |               |          |
| User          | Disabled 👻          |               |          |
|               | Disabled<br>Enabled | Apply         |          |
| Port          |                     | Dottx         | User     |
| Ethernet1/0/1 |                     | Disabled      | Disabled |
| Ethernet1/0/2 |                     | Disabled      | Disabled |
| Ethernet1/0/3 |                     | Disabled      | Disabled |
| Ethernet1/0/4 |                     | Disabled      | Disabled |
| Ethernet1/0/5 |                     | Disabled      | Disabled |
| Ethernet1/0/6 |                     | Disabled      | Disabled |
| Ethernet1/0/7 |                     | Disabled      | Disabled |
| Ethernet1/0/0 |                     | Disabled      | Disabled |

| Port          | Port name |                                         |
|---------------|-----------|-----------------------------------------|
| DHCP Snooping | Enable    | Enable DHCP Snooping port binding user  |
| binding user  |           | status                                  |
| status        | Disable   | Disable DHCP Snooping port binding user |
|               |           | status                                  |

Display the status of users bound to each DHCP Snooping port of the switch
### 5.2.6.Trust Port

When a port changes from an untrusted port to a trusted port, the original defense action of the port will be automatically deleted; all security history records will be cleared.

|       | Trust Port            |                                                                                                    |
|-------|-----------------------|----------------------------------------------------------------------------------------------------|
| Port  | Please select         |                                                                                                    |
| Trust | Disabled 👻            |                                                                                                    |
|       | Apply                 | and the second second second second second second second second second second second second second second second |
|       | Port                  | Trust                                                                                                    |
|       | Ethernet1/0/1         | Disabled                                                                                                    |
|       | Ethernet1/0/2         | Disabled                                                                                                    |
|       | Ethernet1/0/3         | Disabled                                                                                                    |
|       | Ethernet1/0/4         | Disabled                                                                                                    |
|       | Ethernet1/0/5         | Disabled                                                                                                    |
|       | Ethemet1/0/6 Disabled |                                                                                                    |
|       | Ethernet1/0/7         | Disabled                                                                                                    |
|       | Ethernet1/0/8         | Disabled                                                                                                    |

| Port          | Port name | Port name                             |  |  |  |  |  |  |
|---------------|-----------|---------------------------------------|--|--|--|--|--|--|
| DHCP Snooping | Enable    | Enable DHCP Snooping port trust       |  |  |  |  |  |  |
| binding trust |           | attribute status                      |  |  |  |  |  |  |
| status        | Disable   | Disable the trust attribute status of |  |  |  |  |  |  |
|               |           | the DHCP Snooping port                |  |  |  |  |  |  |

Display the trust attribute status of each DHCP Snooping port of the switch

## 5.3.DHCP Relay Config

### 5.3.1.DHCP Relay Config

The switch DHCP relay configuration, the user configures the port range, and the switch sends UDP broadcast messages to the port.

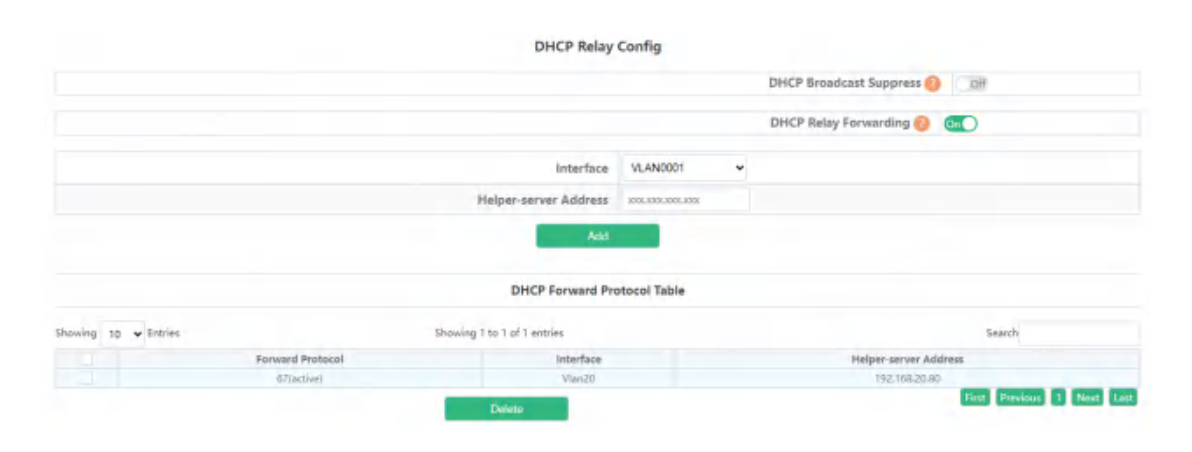

| DHCP                                               | On: Enable I                                            | On: Enable DHCP broadcast suppress function                                                                                                    |  |  |  |  |
|----------------------------------------------------|---------------------------------------------------------|----------------------------------------------------------------------------------------------------|--|--|--|--|
| Broadcast                                          | Off: Disable                                            | e DHCP broadcast suppress function                                                                                                    |  |  |  |  |
| Suppress                                           | Default is off                                          |                                                                                                    |  |  |  |  |
| DHCP Relay                                         | On: Sets DHCP relay to forward UPD broadcast packets on |                                                                                                    |  |  |  |  |
| Forwarding                                         | the port                                                | the port                                                                                                    |  |  |  |  |
|                                                    | Off: Disable DHCP Relay Forwarding                      |                                                                                                    |  |  |  |  |
|                                                    | Defaul is off                                           |                                                                                                    |  |  |  |  |
|                                                    | Established Layer 3 interface                           |                                                                                                    |  |  |  |  |
| Interface                                          | Established                                             | Layer 3 interface                                                                                                    |  |  |  |  |
| Interface<br>Helper-server                         | Established<br>IP address of                            | Layer 3 interface<br>of the Layer 3 interface                                                                                                    |  |  |  |  |
| Interface<br>Helper-server<br>Address              | Established<br>IP address (                             | Layer 3 interface<br>of the Layer 3 interface                                                                                                    |  |  |  |  |
| Interface<br>Helper-server<br>Address<br>Operation | Established<br>IP address of<br>Add                     | Layer 3 interface<br>of the Layer 3 interface<br>Add a Layer 3 interface for DHCP to forward                                                              |  |  |  |  |
| Interface<br>Helper-server<br>Address<br>Operation | IP address of Add                                       | Layer 3 interface<br>of the Layer 3 interface<br>Add a Layer 3 interface for DHCP to forward<br>UDP packets                                               |  |  |  |  |
| Interface<br>Helper-server<br>Address<br>Operation | Established<br>IP address of<br>Add<br>Delete           | Layer 3 interface<br>of the Layer 3 interface<br>Add a Layer 3 interface for DHCP to forward<br>UDP packets<br>Delete the Layer 3 interface through which |  |  |  |  |

## 6. ACL Config

### 6.1. Time Range Config

Time Range configuration module, the user can add or delete the operation of in this module, which can be applied to various ACL.

In the absolute mode you must input the start-time , end-time is not necesary.

You must input the weeks, start-time and end-time, but need not input the date including start and end time in the absolute-periodic.

You must input the weeks, start-time and end-time, but need not input the date including start and end time, and may input multi-week values, separate them with ",", such as:1-7:monday-sunday;31:daily;96:weekdays;127:weekend.

Input date format: YYYY.MM.DD.Input week format: number (1:Monday etc.), if input multi-week values, separate them with ",", such as:1,2 identify monday&tuesday..Input time format: HH:MM:SS.

Time Range Config

|                     | Time Range Name |         |     |    |       | (1-4 | i4 ch  | air act  | ets) |       |      |             |          |                   |
|---------------------|-----------------|---------|-----|----|-------|------|--------|----------|------|-------|------|-------------|----------|-------------------|
|                     | Time Range Type | Absolut |     |    | Y     |      |        |          |      |       |      |             |          |                   |
|                     | Start Time      | 2023    | • - | 01 | •     | 01   | *      | 00       | • :  | 00 🖌  | -    | × 00        |          |                   |
|                     | End Time        | 2023    | • - | 01 | ٠     | 01   | ÷      | 00       | • :  | 00 •  | -    | 00 <b>v</b> |          |                   |
|                     |                 |         |     |    |       |      |        |          |      | Apply |      |             |          |                   |
|                     |                 |         |     |    |       |      |        | т        | ime  | Range | Tabl |             |          |                   |
| howing 10 ¥ Entries |                 |         |     | s  | homin | 0 10 | D of 0 | ) entrie | 15   |       |      |             |          | Search            |
|                     | Time Range Name |         |     |    |       |      |        | Absol    | iute |       |      |             | Periodic | Absolute-periodic |

| Time range name | Time period names n                                           | Time period names must begin with alphabetic or numeric |  |  |  |  |
|-----------------|---------------------------------------------------------------|---------------------------------------------------------|--|--|--|--|
|                 | characters ,1-64 characters                                   |                                                         |  |  |  |  |
| Time range type | absolute                                                      | Absolutely                                              |  |  |  |  |
|                 | absolute-periodic                                             | Absolute-periodic                                       |  |  |  |  |
|                 | periodic periodic                                             |                                                         |  |  |  |  |
| Week            | Start or end weeks, "1-7":"monday-sunday";                    |                                                         |  |  |  |  |
|                 | "31":"daily"; "96":"weekdays"; "127":"weekend"                |                                                         |  |  |  |  |
| Time            | Start or end time, HH:MM:SS                                   |                                                         |  |  |  |  |
| Date            | Start or end date, YYYY. MM. DD, range2001. 1. 1-2038. 12. 31 |                                                         |  |  |  |  |
| Operation type  | Apply                                                         | Add operations                                          |  |  |  |  |
|                 | Delete                                                        | Delete operations                                       |  |  |  |  |

## 6.2.IP ACL

### 6.2.1. IP Standard ACL

The digital standard IP access list configuration module, where users can create or modify parameters for the digital standard IP access list.

|                      |                | IP Standard AC           | L            |      |                          |
|----------------------|----------------|--------------------------|--------------|------|--------------------------|
| ACL Name             |                | (1-64 string or number 1 | -99)         |      |                          |
| ACL Action           | Permit +       |                          |              |      |                          |
| Source Address Type  | Any IP 🗸       |                          |              |      |                          |
| TPID                 |                | (0-65535,Optional config | guration)    |      |                          |
| VLANID               | Not Configured |                          |              |      |                          |
| DSCP                 | Not Configured |                          |              |      |                          |
|                      |                | Apply                    |              |      |                          |
|                      | IP Sta         | andard ACL Configuration | Status Table |      |                          |
| Showing 10 v Entries | Showing 0 to ( | 0 of 0 entries           |              |      | Search                   |
| ACL Name 5           | ource IP/Mask  | TPID                     | VLANID/Mask  | DSCP | ACL Action               |
|                      |                | 0 rimulta found.         |              |      |                          |
|                      |                | Deserte                  |              |      | First Previous Next Last |

| List name       | Digital Standa                        | ard IP Access List Number 1-99 |  |  |  |
|-----------------|---------------------------------------|--------------------------------|--|--|--|
| Rule            | permit                                | Rule permit                    |  |  |  |
|                 | deny                                  | Rule deny                      |  |  |  |
| Source address  | Any IP                                | Match any IP address           |  |  |  |
| type            | Specified IP                          | Match IP specified address     |  |  |  |
|                 | Host IP                               | Match the specified host IP    |  |  |  |
| Source IP       | Source IP address, decimal point      |                                |  |  |  |
| Reverse network | Source IP address mask, decimal point |                                |  |  |  |
| mask            |                                       |                                |  |  |  |
| tpid            | Label Protoco                         | 1 Identification ,0-65535      |  |  |  |
| VLANID          | VLAN ID, 1-4094                       |                                |  |  |  |
| VLANID mask     | VLAN mask, 0-                         | 4095                           |  |  |  |
| dcsp            | IP message pr                         | iority ,0-63                   |  |  |  |

### 6.2.2. IP Extended ACL

Digital extension IP access list configuration module, where users can create or modify parameters for digital extension IP access list.

|                                               |                     | IP Extend     | led ACL                |                           |                 |             |
|-----------------------------------------------|---------------------|---------------|------------------------|---------------------------|-----------------|-------------|
| ACL Name                                      |                     | (1-64 st      | ing or number 100-299) |                           |                 |             |
| Operation Type                                | ICMP                | *             |                        |                           |                 |             |
| ACL Action                                    | Permit              | ¥             |                        |                           |                 |             |
| Fragment Packet                               | Disabled            | *             |                        |                           |                 |             |
| Source Address Type                           | Any IP              | *             |                        |                           |                 |             |
| Destination Address Type                      | Any IP              | *             |                        |                           |                 |             |
| IP Precedence                                 | Not Configured      | ~             |                        |                           |                 |             |
| TOS                                           | Not Configured      | *             |                        |                           |                 |             |
| Time Range Name                               | Not Configured      | *             |                        |                           |                 |             |
| ICMP Type                                     | Not Configured      | *             |                        |                           |                 |             |
| ICMP Code                                     | Not Configured      | ¥             |                        |                           |                 |             |
|                                               |                     | App           | hi i                   |                           |                 |             |
|                                               | IP Extende          | rd ACL Confi  | guration Status Table  |                           |                 |             |
| Showing 10 v Entries                          | Showing 0 to 0 of 0 | entries       |                        |                           | Search          |             |
| ACL Name Operation Type Source IP/Mask Destin | ation IP/Mask       | Fragment Pack | et IP Precedence To    | OS Operation Type Paramet | Time Range Name | ACL Action  |
|                                               | Delet               | V results     | round.                 |                           | First Frevio    | us Next Las |

| List name  | Digital extensions  | IP access list numbers ,100-199             |
|------------|---------------------|---------------------------------------------|
| Operation  | Extended            | operation                                   |
| type       | type:ICMP.IGMP.TCP. | UDP. EIGRP. GRE. IGRP. IPINIP. OSPF. IP. or |
|            | Specified_protocol  |                                             |
| ACL Action | permit              | Rule permit                                 |
|            | deny                | Rule deny                                   |
| Fragment   | Optional whether lo | ng messages are transmitted in pieces       |
| packet     |                     |                                             |

| Source       | Any TP                                                     | Match any IP address        |  |  |  |  |  |
|--------------|------------------------------------------------------------|-----------------------------|--|--|--|--|--|
| 11.          |                                                            |                             |  |  |  |  |  |
| address type | Specified IP                                               | Match IP specified address  |  |  |  |  |  |
|              | Host IP                                                    | Match the specified host IP |  |  |  |  |  |
| Source IP    | Source IP address, decimal point                           |                             |  |  |  |  |  |
| Reverse      | Source IP address mask, decimal point                      |                             |  |  |  |  |  |
| network mask |                                                            |                             |  |  |  |  |  |
| Destination  | Any IP                                                     | Match any IP address        |  |  |  |  |  |
| address type | Specified IP                                               | Match IP specified address  |  |  |  |  |  |
|              | Host IP                                                    | Match the specified host IP |  |  |  |  |  |
| Destination  | Destination IP, decimal points                             |                             |  |  |  |  |  |
| IP           |                                                            |                             |  |  |  |  |  |
| Reverse      | Destination IPaddress mask, decimal point                  |                             |  |  |  |  |  |
| network mask |                                                            |                             |  |  |  |  |  |
| IP           | IP priority ,0-7                                           |                             |  |  |  |  |  |
| precedence   |                                                            |                             |  |  |  |  |  |
| TOS          | Service type ,0-15                                         |                             |  |  |  |  |  |
| Time range   | Time period names to be applied must begin with alphabetic |                             |  |  |  |  |  |
| name         | or numeric characte                                        | rs ,1-64 characters         |  |  |  |  |  |
| ICMP type    | ICMP message type ,                                        | 0-255                       |  |  |  |  |  |
| ICMP code    | ICMP message code ,                                        | 0-255                       |  |  |  |  |  |

## 6.3.MAC ACL

### 6.3.1.MAC Standard ACL

The digital standard MAC access list configuration module, where users can create or modify parameters for the digital standard MAC access list.

|                      |          |                          | MAC Sta       | ndard ACL                 |                          |
|----------------------|----------|--------------------------|---------------|---------------------------|--------------------------|
|                      |          | ACL Name                 |               | (700-799)                 |                          |
|                      |          | ACL Action               | Permit        | ×                         |                          |
|                      |          | Source Address Type      | Any MAC       | *                         |                          |
| Showing 10 • Entries |          | MAC St<br>Showing 0 to 0 | andard ACL Co | infiguration Status Table | Search                   |
|                      | ACL Name |                          | 5             | ource MAC/Mask            | ACL Action               |
|                      |          |                          | D resu        | its found.                |                          |
|                      |          |                          | Selete -      |                           | First Previous Next Last |

| List name      | Digital Standard MAC Access List Number 700-799 |                       |  |  |  |  |
|----------------|-------------------------------------------------|-----------------------|--|--|--|--|
| ACL Action     | permit                                          | Rule permit           |  |  |  |  |
|                | deny                                            | Rule deny             |  |  |  |  |
| Source address | Any MAC                                         | Match any MAC address |  |  |  |  |

| type            | Specified MAC                   | Match MAC specified address  |  |  |  |
|-----------------|---------------------------------|------------------------------|--|--|--|
|                 | Host MAC                        | Match the specified host MAC |  |  |  |
| Source MAC      | Source MAC address              |                              |  |  |  |
| Reverse network | source MAC address inverse mask |                              |  |  |  |
| mask            |                                 |                              |  |  |  |

### 6.3.2. MAC Extended ACL

Name extension MAC access list configuration module, where users can create or modify parameters for named extension MAC access list.

| ACL Name Source MAC/Mask | Desti     | nation MAC/Mask  |        | Packet Type Cos/Mask VLANID/Mask  | EtherType/Mask | ACL Action |
|--------------------------|-----------|------------------|--------|-----------------------------------|----------------|------------|
| nowing 10 🕶 Entries      |           | Showing 0 to 0 o | É Ö en | nes.                              | Search         |            |
|                          |           | MAC Exte         | endar  | d ACL Configuration Status Table  |                |            |
|                          |           |                  |        | Apply                             |                |            |
| EtherTy                  | ype Mask  | Not Configured   | Ť      |                                   |                |            |
| E                        | therType  |                  |        | (1536-65535, Optional configure)  |                |            |
|                          | VLANID    | Not Configured   | ۲      |                                   |                |            |
|                          | Cos Mask  | Not Configured   | ٠      |                                   |                |            |
|                          | Cos       | Not Configured   | ۲      |                                   |                |            |
| Pad                      | cket Type | None             | ٠      |                                   |                |            |
| Destination Addr         | ress Type | Any MAC          | ٠      |                                   |                |            |
| Source Add               | ress Type | Any MAC          | ٠      |                                   |                |            |
| Ad                       | CL Action | Permit           | *      |                                   |                |            |
| A                        | CL Name   |                  |        | (1-64 string or number 1100-1199) |                |            |

| List name       | Digital Extens                  | sion MAC-IP Access List Number ,3100-3199 |  |  |  |  |
|-----------------|---------------------------------|-------------------------------------------|--|--|--|--|
| ACL Action      | permit                          | Rule permit                               |  |  |  |  |
|                 | deny                            | Rule deny                                 |  |  |  |  |
| Source address  | Any MAC                         | Match any MAC address                     |  |  |  |  |
| type            | Specified                       | Match MAC specified address               |  |  |  |  |
|                 | MAC                             |                                           |  |  |  |  |
|                 | Host MAC                        | Match the specified host MAC              |  |  |  |  |
| Source MAC      | Source MAC address              |                                           |  |  |  |  |
| Reverse network | source MAC address inverse mask |                                           |  |  |  |  |
| mask            |                                 |                                           |  |  |  |  |
| Destination     | Any MAC                         | Match any MAC address                     |  |  |  |  |
| address type    | Specified                       | Match MAC specified address               |  |  |  |  |
|                 | MAC                             |                                           |  |  |  |  |
|                 | Host MAC                        | MAC Match the specified host MAC          |  |  |  |  |
| Destination MAC | Destination MAC address         |                                           |  |  |  |  |
| Reverse network | Destination M                   | AC address inverse mask                   |  |  |  |  |
| mask            |                                 |                                           |  |  |  |  |

| Packet type    | none                                  | none                                   |  |  |
|----------------|---------------------------------------|----------------------------------------|--|--|
|                | tagged-802-3                          | Format of marked Ethernet 802-3        |  |  |
|                |                                       | packets                                |  |  |
|                | tagged-eth2                           | Format of marked Ethernet II packets   |  |  |
|                | untagged-802-3                        | Format of unmarked Ethernet 802-3      |  |  |
|                |                                       | packets                                |  |  |
|                | untagged-eth2                         | Format of unmarked Ethernet II packets |  |  |
| cos            | cos, 0-7                              |                                        |  |  |
| cos mask       | cos mask, 0-7                         |                                        |  |  |
| VLANID         | VLAN ID, 1-4094                       |                                        |  |  |
| VLANID mask    | VLAN mask, 0-4095                     |                                        |  |  |
| etherType      | Ethernet type field value, 1536-65535 |                                        |  |  |
| etherType mask | Ethernet type fi                      | ield value mask, 0-65535               |  |  |

## 6.4. MAC-IP Extended ACL

Name extension MAC-IP access list configuration module, where users can create or modify parameters for named extension MAC-IP access list.

|                   | (1-64                                                                                                    | tring or num                                                                                                    | ber 3100-32                                                                                                    | 99)                                                                                                    |                                                                                                    |                                                                                                    |                                                                                                    |                                                                                                    |                                                                                                    |
|-------------------|----------------------------------------------------------------------------------------------------|----------------------------------------------------------------------------------------------------|----------------------------------------------------------------------------------------------------|----------------------------------------------------------------------------------------------------|----------------------------------------------------------------------------------------------------|----------------------------------------------------------------------------------------------------|----------------------------------------------------------------------------------------------------|----------------------------------------------------------------------------------------------------|----------------------------------------------------------------------------------------------------|
| ICMP              | *                                                                                                    |                                                                                                    |                                                                                                    |                                                                                                    |                                                                                                    |                                                                                                    |                                                                                                    |                                                                                                    |                                                                                                    |
| Permit            | *                                                                                                    |                                                                                                    |                                                                                                    |                                                                                                    |                                                                                                    |                                                                                                    |                                                                                                    |                                                                                                    |                                                                                                    |
| Any MAC           | *                                                                                                    |                                                                                                    |                                                                                                    |                                                                                                    |                                                                                                    |                                                                                                    |                                                                                                    |                                                                                                    |                                                                                                    |
| Any MAC           | *                                                                                                    |                                                                                                    |                                                                                                    |                                                                                                    |                                                                                                    |                                                                                                    |                                                                                                    |                                                                                                    |                                                                                                    |
| Any IP            | *                                                                                                    |                                                                                                    |                                                                                                    |                                                                                                    |                                                                                                    |                                                                                                    |                                                                                                    |                                                                                                    |                                                                                                    |
| Any IP            | *                                                                                                    |                                                                                                    |                                                                                                    |                                                                                                    |                                                                                                    |                                                                                                    |                                                                                                    |                                                                                                    |                                                                                                    |
| Not Configured    | *                                                                                                    |                                                                                                    |                                                                                                    |                                                                                                    |                                                                                                    |                                                                                                    |                                                                                                    |                                                                                                    |                                                                                                    |
|                   | (0-658                                                                                                    | 35.Optional                                                                                                    | configuration                                                                                                    | 0                                                                                                    |                                                                                                    |                                                                                                    |                                                                                                    |                                                                                                    |                                                                                                    |
| Not Configured    | *                                                                                                    |                                                                                                    |                                                                                                    |                                                                                                    |                                                                                                    |                                                                                                    |                                                                                                    |                                                                                                    |                                                                                                    |
| Not Configured    | *                                                                                                    |                                                                                                    |                                                                                                    |                                                                                                    |                                                                                                    |                                                                                                    |                                                                                                    |                                                                                                    |                                                                                                    |
| Not Configured    | *                                                                                                    |                                                                                                    |                                                                                                    |                                                                                                    |                                                                                                    |                                                                                                    |                                                                                                    |                                                                                                    |                                                                                                    |
| Not Configured    | *                                                                                                    |                                                                                                    |                                                                                                    |                                                                                                    |                                                                                                    |                                                                                                    |                                                                                                    |                                                                                                    |                                                                                                    |
|                   |                                                                                                    | Apply                                                                                                    | 1.00                                                                                                    |                                                                                                    |                                                                                                    |                                                                                                    |                                                                                                    |                                                                                                    |                                                                                                    |
| MAC-IP Ex         | tendard AC                                                                                                    | Configurat                                                                                                    | on Status Ta                                                                                                    | able                                                                                                    |                                                                                                    |                                                                                                    |                                                                                                    |                                                                                                    |                                                                                                    |
| Showing 0 to 0 o  | f 0 entries                                                                                                    |                                                                                                    |                                                                                                    |                                                                                                    |                                                                                                    |                                                                                                    |                                                                                                    | Search                                                                                                    |                                                                                                    |
| Source<br>IP/Mask | Destinatio<br>IP/Mask                                                                                                    | TPID                                                                                                    | LANID/Mask                                                                                                    | DSCP                                                                                                    | IP<br>Precedence                                                                                                    | TOS                                                                                                    | Operation Type<br>Paramer                                                                                                    | Time Range<br>Name                                                                                                    | ACL                                                                                                    |
|                   | 0.00                                                                                                    | ults found-                                                                                                    |                                                                                                    |                                                                                                    |                                                                                                    |                                                                                                    |                                                                                                    |                                                                                                    | _                                                                                                    |
|                   | ICMP<br>Permit<br>Any MAC<br>Any MAC<br>Any MAC<br>Any IP<br>Any IP<br>Not Configured<br>Not Configured<br>Not Configured<br>Not Configured<br>Not Configured<br>Not Configured<br>Showing 0 to 0 or<br>Showing 0 to 0 or<br>Showing 0 to | (1-64 a)<br>Parmit •<br>Parmit •<br>Any MAC •<br>Any MAC •<br>Any MAC •<br>Any MAC •<br>Any MAC •<br>Any IP •<br>Any IP •<br>Any IP •<br>Any IP •<br>Not Configured •<br>Not Configured •<br>Double to Double to | KCMP       •         Remit       •         Parmit       •         Any MAC       •         Any MAC       •         Any MAC       •         Any MAC       •         Any MAC       •         Any MAC       •         Any MAC       •         Any MAC       •         Not Configured       •         Not Configured       •         Not Configured       •         Not Configured       •         MAC-IP Extenderd ACL Configured       •         Showing D to 0 of 0 entries       •         Showing D to 0 of 0 entries       •         Systast       TPD         Optimized       • | (1-64 string or number 3100-32       ICMP     •       Remit     •       Remit     •       Any MAC     •       Any MAC     •       Any MAC     •       Any IP     •       Not Configured     •       Not Configured     •       Not Configured     •       Not Configured     •       Not Configured     •       Not Configured     •       Not Configured     •       Not Configured     •       Mot Configured     •       Not Configured     •       Mot Configured     •       Not Configured     •       Mot Configured     •       Not Configured     •       Not Configured     •       Shouing 0 to 0 of 0 entries     •       Shouing 0 to 0 of 0 entries     •       Shouing 0 to 0 of 0 entries     •       Shouing 0 to 0 of 0 entries     •       Shouing 0 to 0 of 0 entries     •       Shouing 0 to 0 of 0 entries     •       Shouing 0 to 0 of 0 entries     • | KIMP       •         Remit       •         Remit       •         Any MAC       •         Any MAC       •         Any MAC       •         Any MAC       •         Any MAC       •         Any MAC       •         Any MAC       •         Any MAC       •         Any MAC       •         Not Configured       •         Not Configured       •         Not Configured       •         Not Configured       •         Mot Configured       •         Not Configured       •         Mot Configured       •         Mot Configured       •         Mot Configured       •         Mot Configured       •         Mot Configured       •         Mot Configured       •         Mot Configured       •         Mot Configured       •         Mot Configured       •         Mot Configured       •         Mot Configured       •         Mot Configured       •         Mot Configured       •         Mot Configured       • | (1-64 string or number 3100-3297)         KCMP         Remit         Permit         Any MAC         Any MAC         Any MAC         Any MAC         Any MAC         Any MAC         Any MAC         Any MAC         Any MAC         Any MAC         Any MAC         Not Configured         (0-65535,C)ptional configuration)         Not Configured         Not Configured | ICMP       •         Remit       •         Permit       •         Any MAC       •         Any MAC       •         Any MAC       •         Any MAC       •         Any MAC       •         Any MAC       •         Any MAC       •         Any MAC       •         Any MAC       •         Not Configured       •         Not Configured       •         Not Configured       •         Not Configured       •         Not Configured       •         Not Configured       •         Mach       •         Mach       •         Mot Configured       •         Not Configured       •         Mach       •         Mach       •         Mach       •         Mach       •         Mach       •         Mach       •         Mach       •         Mach       •         Mach       •         Mach       •         Mach       •         Mach       •         M | KCMP       •         Remit       •         Remit       •         Any MAC       •         Any MAC       •         Any MAC       •         Any MAC       •         Any MAC       •         Any MAC       •         Any MAC       •         Any IP       •         Not Configured       •         Not Configured       •         Operation Tippet       •      < | KMP       •         Remit       •         Remit       •         Any MAC       •         Any MAC       •         Any MAC       •         Any MAC       •         Any MAC       •         Any MAC       •         Any MAC       •         Any MAC       •         Any MAC       •         Not Configured       •         Not Configured       •         Not Configured       •         Not Configured       •         Not Configured       •         Not Configured       •         Not Configured       •         MAC-IP Extenderd ACL Configuration Status Table       Saarch         Showing 0 to 0 of 0 entries       Saarch         Showing 0 to 0 of 0 entries       Saarch         Showing 0 to 0 of 0 entries       Saarch         Showing 0 to 0 of 0 entries       Saarch         Showing 0 to 0 of 0 entries       Saarch         Showing 0 to 0 of 0 entries       Saarch         Showing 0 to 0 of 0 entries       Saarch         Showing 0 to 0 of 0 entries       Saarch         Showing 0 to 0 of 0 entries       Saarch |

| List name      | Digital Extension | MAC-IP Access L    | ist Number ,3100    | )-3199 |
|----------------|-------------------|--------------------|---------------------|--------|
| Operation type | Extension         | operation          | type                | :      |
|                | ICMP.IGMP.TCP.UDP | . EIGRP. GRE. IGRP | . IPINIP. OSPF. IP. | or     |

|                 | Specified_protocol                    |                                     |  |  |
|-----------------|---------------------------------------|-------------------------------------|--|--|
| ACL Action      | permit                                | Rule permit                         |  |  |
|                 | deny                                  | Rule deny                           |  |  |
| Source address  | Any MAC                               | Match any MAC address               |  |  |
| type            | Specified                             | Match MAC specified address         |  |  |
|                 | MAC                                   |                                     |  |  |
|                 | Host MAC                              | Match the specified host MAC        |  |  |
| Source MAC      | Source MAC ad                         | dress                               |  |  |
| Reverse network | source MAC ad                         | dress inverse mask                  |  |  |
| mask            |                                       |                                     |  |  |
| Destination     | Any MAC                               | Match any MAC address               |  |  |
| address type    | Specified                             | Match MAC specified address         |  |  |
|                 | MAC                                   |                                     |  |  |
|                 | Host MAC                              | Match the specified host MAC        |  |  |
| Destination MAC | Destination MAC address               |                                     |  |  |
| Reverse network | Destination MAC address inverse mask  |                                     |  |  |
| mask            |                                       |                                     |  |  |
| Source address  | Any IP                                | Match any IP address                |  |  |
| type            | Specified IP                          | Match IP specified address          |  |  |
|                 | Host IP                               | Match the specified host IP         |  |  |
| Source IP       | Source IP address, decimal point      |                                     |  |  |
| Reverse network | Source IP address mask, decimal point |                                     |  |  |
| mask            |                                       |                                     |  |  |
| Destination     | Any IP                                | Match any IP address                |  |  |
| address type    | Specified IP                          | Match IP specified address          |  |  |
|                 | Host IP                               | Match the specified host IP         |  |  |
| Destination IP  | Destination I                         | P, decimal points                   |  |  |
| Reverse network | Destination I                         | Paddress mask, decimal point        |  |  |
| mask            |                                       |                                     |  |  |
| tpid            | Label Protoco                         | 1 Identification ,0-65535           |  |  |
| VLANID          | VLAN ID, 1-40                         | 94                                  |  |  |
| VLANID mask     | VLAN mask, 0-                         | 4095                                |  |  |
| dcsp            | IP message pr                         | iority 0-63                         |  |  |
| IP precedence   | IP priority ,                         | 0-7                                 |  |  |
| TOS             | Service type                          | , 0–15                              |  |  |
| Time range name | Time period                           | names to be applied must begin with |  |  |
|                 | alphabetic or                         | numeric characters ,1-64 characters |  |  |
| ICMP type       | ICMP message                          | type ,0-255                         |  |  |
| ICMP code       | ICMP message                          | code ,0-255                         |  |  |

## 6.5.ACL Binding

### 6.5.1.Binding Port

ACL port binding module, the user can bind and delete the access list of the specified port.

|                      |                         | Binding Port         |                    |                          |
|----------------------|-------------------------|----------------------|--------------------|--------------------------|
|                      | Port                    | Please select        |                    |                          |
|                      | ACL Type                | IP v                 |                    |                          |
|                      | ACL Name                | ¥                    |                    |                          |
|                      | Attached Direction      | Ingress 👻            |                    |                          |
|                      |                         |                      |                    |                          |
|                      | Por                     | Binding Status Table |                    |                          |
| Showing 10 ¥ Entries | Showing 0 to 0 of 0 ent | les                  |                    | Search                   |
| Port                 | ACL Name                | ACL Type             | Attached Direction |                          |
|                      |                         | 0 results found.     |                    |                          |
|                      | Delete                  |                      |                    | First Previous Next Last |

| Port                                       | Designated port number                             |                          |  |  |  |
|--------------------------------------------|----------------------------------------------------|--------------------------|--|--|--|
| ACL type                                   | IP                                                 | IP type                  |  |  |  |
|                                            | MAC                                                | MAC type                 |  |  |  |
|                                            | MAC-IP                                             | MAC-IP type              |  |  |  |
| List name                                  | ist name Specify access list name ,1-64 characters |                          |  |  |  |
| ACL Attached                               | in                                                 | Application ACL only     |  |  |  |
| <b>Direction</b> in and traffic-statistics |                                                    | Application ACL and flow |  |  |  |
|                                            |                                                    | monitoring               |  |  |  |
| Operation type                             | Apply                                              | Add operations           |  |  |  |
|                                            | Delete                                             | Delete operations        |  |  |  |

### 6.5.2. Binding Vlan

ACL vlan binding module, where users can bind and delete access lists to specified VLAN.

|                      |                         | Binding Vlan           |                          |
|----------------------|-------------------------|------------------------|--------------------------|
|                      | VLAN Interface          | Please select          |                          |
|                      | ACL Type                | IP v                   |                          |
|                      | ACL Name                | Ψ.                     |                          |
|                      | Attached Direction      | Ingress 👻              |                          |
|                      |                         |                        |                          |
|                      | VLAI                    | N Binding Status Table |                          |
| Showing 10 v Entries | Showing 0 to 0 of 0 ent | ries                   | Search                   |
| VLAN Interface       | ACL Name                | ACL Type               | Attached Direction       |
|                      |                         | D results found.       |                          |
|                      | Delete                  |                        | First Previous Next Last |

| VLAN interface | Specifies the                                    | VLAN number       | to operate on            |  |  |
|----------------|--------------------------------------------------|-------------------|--------------------------|--|--|
| ACL type       | Specifies the type of ACL to bind: IP.MAC.MAC-IP |                   |                          |  |  |
| List name      | Specify access list name ,1-64 characters        |                   |                          |  |  |
| ACL Attached   | in                                               |                   | Application ACL only     |  |  |
| Direction      | in and traffi                                    | c-statistics      | Application ACL and flow |  |  |
|                | monitoring                                       |                   |                          |  |  |
| Operation type | Add Add operation                                |                   | ns                       |  |  |
|                | Remove                                           | Delete operations |                          |  |  |

## 7. Ring Network

## 7.1. Spanning-tree

### 7.1.1.Global Properties

This page uses the build tree function with global enable. To display the "Global Properties" page, click Ring Network -> Spanning-tree -> Global Properties, click "Apply" to configure.

**Global Properties** 

Enabled Off

This page is used to configure the global basic parameters of the spanning tree.

| entry     | describe                          |
|-----------|-----------------------------------|
| Operation | On: enable spanning tree function |
|           | functionality                     |

| Enabled      | 010   |                          |
|--------------|-------|--------------------------|
| Mode         | Mstp  | •                        |
| Cost Format  | dot1t | ×                        |
| Forward Time | 15    | Sec(4-30, default 15)    |
| Helio Time   | 2     | Sec(1-10, default 2)     |
| Max Age Time | 20    | Sec(5-40, default 20)    |
| Max Hop Time | 20    | (1-40, default 20)       |
| Priority     | 32768 | (0-61440, default 32768) |

| Mode         | Generating tree protocol type:           |
|--------------|------------------------------------------|
|              | Mstp. Stp. Rstp                          |
| Cost Format  | Path cost format:Dot1t.Dot1d             |
| Forward Time | Size range :4-30, in seconds, the        |
|              | following conditions shall be            |
|              | met:                                     |
|              | 2 * (Bridge_Forward_Delay - 1.0          |
|              | seconds) >= Bridge_Max_Age               |
|              | Bridge_Max_Age >= 2 *                    |
|              | (Bridge_Hello_Time + 1.0                 |
|              | seconds)                                 |
| Hello Time   | Size range :1-10, in seconds, the        |
|              | following conditions shall be            |
|              | met:                                     |
|              | 2 * (Bridge_Forward_Delay - 1.0          |
|              | <pre>seconds) &gt;= Bridge_Max_Age</pre> |
|              | Bridge_Max_Age >= 2 *                    |
|              | (Bridge_Hello_Time + 1.0                 |
|              | seconds)                                 |
| Max Age Time | Size range :6-40, in seconds, the        |
|              | following conditions shall be            |
|              | met:                                     |
|              | 2 * (Bridge_Forward_Delay - 1.0          |
|              | <pre>seconds) &gt;= Bridge_Max_Age</pre> |
|              | Bridge_Max_Age >= 2 *                    |
|              | (Bridge_Hello_Time + 1.0                 |
|              | seconds)                                 |
| Max Hop Time | Numerical range :1-40                    |
| Priority     | Numerical range :0-61440, and an         |

|  | integer multiple of 4096 |
|--|--------------------------|
|--|--------------------------|

### 7.1.2. Instance Mapping

This page can be used to configure the mapping relationship between the spanning tree instance and the VLAN.

|                   |          |          |   | Instance Mapping Configuration                                                     |
|-------------------|----------|----------|---|------------------------------------------------------------------------------------|
|                   | Instance | 0        | * |                                                                                    |
| Op                | peration | Add      | ~ |                                                                                    |
| VI                | LAN List |          |   | (1-4094, for example: 1(3-6)                                                       |
|                   |          |          |   |                                                                                    |
|                   |          |          |   | Apply<br>Instance Mapping Status                                                   |
| ning 10 🐱 Entries |          |          |   | Apply<br>Instance Mapping Status<br>Showing T to 1 of T entries Search             |
| ning 10 v Entries |          | Instance |   | Apply<br>Instance Mapping Status<br>Showing T to 1 of Tentries Search<br>VLAN List |

| entry         | describe                         |
|---------------|----------------------------------|
| Instance name | Generating tree instance ID,     |
|               | range 0-64                       |
| Operation     | Add: Add the above configuration |
|               | information                      |
|               | Delete: Delete the above         |
|               | configuration information        |
| VLAN name     | VLAN ID, range : 1-4094          |

|                      |          | Instance Ma                  | pping Status       |                            |
|----------------------|----------|------------------------------|--------------------|----------------------------|
| Showing 10 ¥ Entries |          | Showing 1 to 1 of 1 entries. |                    | Search                     |
|                      | Instance |                              | VLAN List          |                            |
|                      | 0        |                              | 1-4094             |                            |
|                      |          |                              |                    | First Previous 1 Next Last |
| entry                |          |                              | describe           |                            |
| Instance n           | ame      |                              | Generating tree in | nstance ID, size           |

|           | range 0-64              |
|-----------|-------------------------|
| VLAN name | VLAN ID, range : 1-4094 |

### 7.1.3. Instance Properties

This page can be used to configure MSTP domain name and MSTP revision level.

|                                     | Instance                                       | Properties                                |
|-------------------------------------|------------------------------------------------|-------------------------------------------|
| ge is used for spanning tree instan | ce parameter configuration                     |                                           |
|                                     | Instance Prope                                 | rties Configuration                       |
| Field Name                          | (1-32 characters, and cannot special char(%#\$ | &< >*P(),not entering indicates deletion) |
| Revision-level                      | (0-65535)                                      |                                           |
|                                     |                                                | Apply                                     |
|                                     | Field Name                                     | Revision-level                            |
|                                     |                                                | 0                                         |

| entry          | describe                        |
|----------------|---------------------------------|
| Field name     | MSTP domain name, the length is |
|                | 1-32 characters                 |
| Revision-level | Range :0-65535                  |
| Operation      | Apply: Use the above            |
|                | configuration                   |

### 7.1.4.Port Config

This page can be used to configure enable or disable the tree generation function under the port.

|                        |                             |             |                 | Port Config            |               |                 |         |
|------------------------|-----------------------------|-------------|-----------------|------------------------|---------------|-----------------|---------|
| on is used to generate | tree port paratyseter confi | guration.   |                 |                        |               |                 |         |
|                        | Port                        |             |                 | -Please select         |               |                 |         |
| Status                 |                             | Enabled     | ÷               |                        |               |                 |         |
|                        |                             | Disabled    | *               |                        |               |                 |         |
|                        | Edge Port                   | Disabled    | *               |                        |               |                 |         |
|                        | Point-to-Point              | Auto        | *               |                        |               |                 |         |
|                        | Packet Format               | Auto        | *               |                        |               |                 |         |
|                        | Digest Snooping             | Disabled    | *               |                        |               |                 |         |
|                        | TC Flush                    | Default     | 👻 (Default to g | global TC FLUSH valuel |               |                 |         |
|                        |                             |             | Appl            | y Protocol Migratio    | n Check       |                 |         |
| Port                   | Status                      | 8PDU        | Edge Port       | Point-to-Point         | Packet Format | Digest Snooping | TC Flue |
| Ethernet1/D/1          | Enabled                     | Disabled    | Disabled        | Allee                  | Auto          | Deabled         | Flash   |
| Ethernet1/0/2          | Enabled                     | Disabled    | Disabled        | Auto                   | Auto          | Disabled        | Rush    |
| Ethernet1/0/3          | Enabled                     | Disabled    | Disabled        | Auto                   | Auto          | Disabled        | Flush   |
| Ethernet1/0/4          | Enabled                     | Disabled    | Disabled        | Auto                   | auto          | Ditabled        | Flush   |
| Ethernet1/0/5          | Enabled                     | Dirabled    | Disabled        | Auto                   | Auto          | Disabled        | Flush   |
| Ethemet1/0/6           | Enabled                     | Disabled    | Disabled        | Auto                   | Auto          | Disabled        | Flush   |
| Ethernet1/0/7          | Enabled                     | Disabled    | Disabled        | Auto                   | Auto          | Disabled        | Flush   |
| Estimated (D/R         | Englished                   | Distillant. | Disabled        | Auto                   | Auto          | Disabled        | 10.16   |

| Port            | Ethernet port name                |
|-----------------|-----------------------------------|
| Status          | Enable: Port enable spanning tree |
|                 | function                          |
|                 | Disable: Port disables spanning   |
|                 | tree functionality                |
| BPDU            | Disabled;                         |
|                 | VLAN:1-4094                       |
| Edge Port       | Disabled;                         |
|                 | Enabled;                          |
|                 | BPDU Filter;                      |
|                 | BPDU Guard;                       |
| Point-to-Point  | Auto;                             |
|                 | Disabled;                         |
|                 | Enabled;                          |
| Packet Format   | Auto;                             |
|                 | Privacy;                          |
|                 | Standard;                         |
| Digest Snooping | Disabled;                         |
|                 | Enabled;                          |
| TC Flush        | no Flush;                         |
|                 | Flush;                            |
|                 | Limit                             |
| Operation       | Apply                             |
|                 | Protocol Migration Check          |

## 7.1.5.Port Instance

This page can be used for configuration of instance port priority.

|                        |                  |                          | Port                    | nstance   |          |            |
|------------------------|------------------|--------------------------|-------------------------|-----------|----------|------------|
| is used to generate to | ee port instance | parameter configuration. |                         |           |          |            |
|                        | Instance         | 0 ~                      | •                       |           |          |            |
|                        | Port             |                          | Please select           |           |          |            |
|                        | Path Cost        | 0                        | (0-2000000000000=>Auto) |           |          |            |
|                        | Priority         | 0                        |                         |           |          |            |
|                        | Port Guard       | Auto                     |                         |           |          |            |
|                        |                  |                          |                         | orly      |          |            |
|                        |                  |                          |                         |           |          |            |
| Instance               |                  | Port                     |                         | Path Cost | Priority | Port Guard |
| 0                      |                  | Ethernet1/0/             | 1                       | Auto      | 128      | Auto       |
| 0                      |                  | Ethernet1/0/             | 2                       | Auto      | 128      | Auto       |
| 0                      | 0 Ethernet1/0/3  |                          | 3                       | Auto      | 128      | Auto       |
| 0                      | 0 Ethernet1/0/4  |                          | 4.                      | Auto      | 128      | Auto       |
| 0                      | Ethernet1/0/5    |                          | 5                       | Auto      | 128      | Auto.      |
| 0                      |                  | Ethernet1/0/             | 6                       | Auto      | 128      | Auto       |
| 0                      |                  | Ethernet1/0/             | 7.                      | Auto      | 128      | Auto       |
|                        |                  |                          |                         |           |          |            |

| Instance name | Generate tree instance name    |
|---------------|--------------------------------|
| Port          | Ethernet port name             |
| Cost          | Size range :0-20000000         |
| Priority      | The size range is :0-240,      |
|               | multiple of 16                 |
| Priority      | Auto;                          |
|               | Root Guard;                    |
|               | Loop Guard;                    |
| Operation     | Configuration: Apply the above |
|               | configuration                  |

## 7.1.6.Status

This page can be used to view information for the spanning-tree status.  $${\tt Runing Status Information}$$ 

|                |         |                  | MSTP Bridge Config | info      |      |                        |               |
|----------------|---------|------------------|--------------------|-----------|------|------------------------|---------------|
| Mode           |         | Bridge MAC       | Max Age Time       | Hello Tim | e .  | Forward Time           | Porce Version |
| RSTPOEEE B02.1 | 0       | 84a/5id8a0:1cb1  | 201                | 25        |      | 15s                    | ŝ             |
|                |         |                  |                    |           |      |                        |               |
|                |         |                  | Instance0          |           |      |                        |               |
|                |         | Self Bridge ID   |                    |           |      | 32768.84/e5/dBie0(1cb1 |               |
|                |         | Root ID          |                    |           |      | this switch            |               |
|                |         | Ext.RootPathCost |                    |           |      | 0                      |               |
|                |         | Region Root ID   |                    |           |      | this switch            |               |
|                |         | Int.RootPathCost |                    |           |      | D.                     |               |
|                |         | Root Port ID     |                    |           |      | 0                      |               |
|                |         |                  |                    |           |      |                        |               |
| Port.          | ID      | Max Age Time     | Int.RootPathCost   | State     | Role | DsgBridge              | DsgPo         |
| Ethamat1.0/2   | 128.002 | 0                | 0                  | Forward   | DSGN | 32768.84e5d8e01cb1     | 128.00        |

## 7.2.ERPS

### 7.2.1. ERPS Ring Config

This page can be used for configuration of ERPS Ring.

| Create or delete 1895 ring.<br>Topology Change Propagation None                                                                                                    |                                                                                                    |
|----------------------------------------------------------------------------------------------------|----------------------------------------------------------------------------------------------------|
| Topology Change Propagation     None       Agoby       Ring Name     [1-64 character]       Varsion     V2       Ring-topo     major-ring       Port1 Configure     Yes       Port2     Port2       Ethernet1/0/1        R-APS Virtual-Channel     Without                                                                                                    |                                                                                                    |
| Apply       Ring Name     [1-64 character]       Version     V2       Ring-topo     major-ring       Port1 Configure     Version       Port2 Configure     Version       Port2 Configure     Version |                                                                                                    |
| Ring Name     [1-64 character]       Version     V2       Ring-topp     major-rling       Port1 Configure     Vis       Port2     Port1       Port2     Ethernet1/0/1       Ethernet1/0/2        R-APS Virtual-Channel     Without                                                                                                    |                                                                                                    |
| Version     V2       Ring-topo     major-ring       Port1 Configure     Yes       Port0     Ethernat1/0/1       Port1     Ethernat1/0/2       R-APS Virtual-Channel     Without                                                                                                    |                                                                                                    |
| Ring-top     major-ring       Port1 Configure     Vec       Port0     Ethernat1/0/1       Port1     Ethernat1/0/2       R-APS Virtual-Channel     Without                                                                                                    |                                                                                                    |
| Port1 Configure     Yes       Port0     Ethernet1/0/1       Port1     Ethernet1/0/2       R-APS Virtual-Channel     Without                                                                                                    |                                                                                                    |
| Port0 Ethernat1/0/1  Port1 Ethernat1/0/2  R-APS Virtual-Channel  Mithout  Apply                                                                                                    |                                                                                                    |
| Port1 Ethernet1/0/2<br>R-APS Virtual-Channel Without<br>Apply                                                                                                    |                                                                                                    |
| R-APS Virtual-Channel Without ~                                                                                                    |                                                                                                    |
| Apply                                                                                                    |                                                                                                    |
|                                                                                                    |                                                                                                    |
| ERPS Configuration Status Table                                                                                                    |                                                                                                    |
| howing to v Entries Showing 0 to 0 of 0 entries Search                                                                                                    |                                                                                                    |
| Ring Name Port0 Port1 Ring-topo R-APS Virtual-Channel Version Im                                                                                                    | ance Count                                                                                                    |
| 0 mults found.                                                                                                    | Concession of the local division of the local division of the loca |

| Topology Change Propagation | None;                             |
|-----------------------------|-----------------------------------|
|                             | ERPS;                             |
|                             | STP;                              |
| Ring Name                   | The ERPS ring name created, 1-64  |
|                             | character                         |
| Version                     | If configured ERPS ring to        |
|                             | support v1, this ring will not    |
|                             | support multi-instance. ERPS      |
|                             | ring instance does not support    |
|                             | the management commands of MS,    |
|                             | FS.                               |
|                             | If configured ERPS ring to        |
|                             | support v2, the instance of this  |
|                             | ring will deal with the ERPS      |
|                             | packets according to the v1       |
|                             | format. Package the R-APS packets |
|                             | and resolve the fields according  |
|                             | to v1 format. The fields defined  |
|                             | by v2 will not be dealt.          |
|                             | V1: Means to support v1 which is  |
|                             | released in 2008-06 and the       |
|                             | amendment (2009-04)               |
|                             | V2: Means to support v2 which is  |
|                             | released in 2010-03 and the       |
|                             | amendment (2010-06)               |
| Ring-topo                   | major-ring: Configure the ERPS    |

|                       | ring as the major ring           |
|-----------------------|----------------------------------|
|                       | open-ring: Configure the ERPS    |
|                       | ring as the open ring            |
| Port1 Configure       | No: Port1 is not allowed to be   |
|                       | configured.                      |
|                       | Yes: Portl is allowed to be      |
|                       | configured.                      |
| Port0                 | Select port as Port 0 for ERPS   |
| Port1                 | Select port as Port 1 for ERPS   |
| R-APS Virtual-Channel | Configure if there is the R-APS  |
|                       | virtual channel in ERPS ring     |
|                       | according to the configuration.  |
|                       | Inputting: Success or error. If  |
|                       | there is not R-APS virtual       |
|                       | channel on the ERPS ring, the    |
|                       | R-APS channel of all the         |
|                       | instances of ERPS ring will be   |
|                       | unblocked forever and it only    |
|                       | blocks the data channel;         |
|                       | otherwise, the R-APS channel and |
|                       | the data channel will be blocked |
|                       | at the same time.                |
|                       | Without: The R-APS virtual       |
|                       | channel is not existed in this   |
|                       | ERPS ring.                       |
|                       | With: The R-APS virtual channel  |
|                       | is existed in this ERPS ring.    |
| Operation             | Apply                            |
|                       | Delete                           |

### 7.2.2.ERPS Instance Config

This page can be used for configuration of ERPS Instance.

ERPS Instance Config

| Ring Name Instance ID Control VLAN | Ring ID R-APS MEL | Description Revertive Mode Protected Instance WTR Timer Guard Timer Holdoff Timer Port3 Role Port1 Role |
|------------------------------------|-------------------|----------------------------------------------------------------------------------------------------|
| owing 10 🕶 Entries                 | 9                 | owing 0 to 0 of 0 entries Search                                                                        |
|                                    |                   | ERPS Configuration Status Table                                                                         |
|                                    |                   | Acply                                                                                                   |
| Port1 Role                         | Common •          |                                                                                                    |
| Port0 Role                         | Common •          |                                                                                                    |
| Holdoff Timer                      | 0                 | (0-10s/default 0)                                                                                       |
| Guard Timer                        | 50                | (1-200ms,default 50)                                                                                    |
| WTR Timer                          | 5                 | (1-12min.default 5)                                                                                     |
| Protected Instance                 |                   | (0-64,use 12 and 12 splice,for example:1,3-6)                                                           |
| Revertive Mode                     | Revertive ~       |                                                                                                    |
| Description                        |                   | (1-64 characters)                                                                                       |
| R-APS MEL                          | 7 ~               |                                                                                                    |
| Ring ID                            | 1 .               |                                                                                                    |
| Control VLAN                       | VLAN0002 ~        |                                                                                                    |
| Instance ID                        | 1 .               |                                                                                                    |

| Ring Name      | Select the ERPS ring you created        |
|----------------|-----------------------------------------|
| Instance ID    | Create the ERPS ring instance ID, id of |
|                | ERPS ring, the range is 1 to 16         |
| Control Vlan   | vlan id of R-APS packets, range is from |
|                | 2 to 4094                               |
| Ring ID        | ERPS ring id and the range is 1 to 64   |
| R-APS MEL      | The level value of APS packets, range   |
|                | Is from 1 to 7                          |
| Description    | ERPS instance name, the maximum         |
|                | string is 64, and it is made up with    |
|                | letters, numbers and underlines; the    |
|                | first and last characters cannot be     |
|                | underlines.                             |
| Revertive Mode | Configure the ERPS ring instance as     |
|                | non-revertive. If this ERPS ring        |
|                | supports v1, then cannot be             |
|                | configured. Only configured on the      |
|                | RPL owner node of the sub ring.         |
|                | Non-Reviertive;                         |
|                | Reviertive;                             |
| Protect ID     | The MSTP instance list protected by     |
|                | ERPS ring instance                      |
| WTR Timer      | WTR timer is used to avoid the          |
|                | frequent protection switching of RPL    |
| 1              |                                         |
|                | owner node because of the periodic      |

|               | 1min and the range is from 1 to          |  |  |  |  |  |
|---------------|------------------------------------------|--|--|--|--|--|
|               | 12min, default is 5min.                  |  |  |  |  |  |
| Guard Timer   | The guard timer is used for the          |  |  |  |  |  |
|               | Ethernet node to avoid the error         |  |  |  |  |  |
|               | handling and the close loop according    |  |  |  |  |  |
|               | to the outdated R-APS packets. The       |  |  |  |  |  |
|               | interval is 10ms and the range is 10ms   |  |  |  |  |  |
|               | to 2s, default is 500ms.                 |  |  |  |  |  |
| Holdoff Timer | The interval is 1s and the range is 0 to |  |  |  |  |  |
|               | 10s, default is 0s.                      |  |  |  |  |  |
| Port0 Role    | Common is default config, it is the      |  |  |  |  |  |
|               | ordinary transmission node type.         |  |  |  |  |  |
| Port1 Polo    | Owner                                    |  |  |  |  |  |
| FULLI KOLE    | Neighbour                                |  |  |  |  |  |
|               | Common                                   |  |  |  |  |  |
| Operation     | Apply                                    |  |  |  |  |  |
|               | Delete                                   |  |  |  |  |  |

### 7.2.3. View ERPS Statistics

This page can be used for configuration of ERPS Statistics.

| View | ERPS | Statistics |  |
|------|------|------------|--|
|      |      |            |  |

|            |             |               |           |             |                   | ERPS I    | nstanc    | e Tabi  | le       |        |        |        |       |       |       |       |          |            |         |         |
|------------|-------------|---------------|-----------|-------------|-------------------|-----------|-----------|---------|----------|--------|--------|--------|-------|-------|-------|-------|----------|------------|---------|---------|
| Showing 10 | • Entries   |               |           |             | Showing 0 to 0 of | 0 entries |           |         |          |        |        |        |       |       |       |       |          | Search     |         |         |
| Ring Name  | Instance ID | Instance Port | Port Role | Port Status | Signal Status     | Node Id   | BPR 1     | erTx. a | nifta da | Tx rbR | i fata | falls: | nisTk | milEx | sftx. | sfits | silentTr | eventRx    | totalTx | totalR  |
|            |             |               |           |             |                   | Ű M       | nijîte fo | und,    |          |        |        |        |       |       |       |       |          |            |         |         |
|            |             |               |           |             |                   |           |           |         |          |        |        |        |       |       |       |       |          | First Pre- | vious N | est Las |

| Ring Name     | The ERPS ring name whe you created                                             |
|---------------|--------------------------------------------------------------------------------|
| Instance ID   | The ERPS ring instance ID when you                                             |
| Intance Port  | The ERPS ring member ports                                                     |
| Port Role     | ERPS ring node roles: RPL Owner, RPL neighbor,                                 |
| Port States   | Blocked: port is in block status<br>forwarding: port is in forwarding status   |
| Signal Status | ERPS ring port fault status:<br>Non-failed: no fault<br>Failed: fault happened |
| Last NodelD   | The node ID information is the last bit of the                                 |

| Last Bpr | The block link information carried by the receiving last R-APS saved by ERPS ring port, it is port0 or port1 which was blocked. |
|----------|----------------------------------------------------------------------------------------------------|
| rbTX     | RB transport statistics                                                                                                    |
| rbRX     | RB receive statistics                                                                                                    |
| nrTX     | NR transport statistics                                                                                                    |
| nrRX     | NR receive statistics                                                                                                    |
| fsTX     | FS transport statistics                                                                                                    |
| fsRX     | FS receive statistics                                                                                                    |
| msTX     | MS transport statistics                                                                                                    |
| msRX     | MS receive statistics                                                                                                    |
| sfTX     | SF transport statistics                                                                                                    |
| sfRX     | SF receive statistics                                                                                                    |
| eventTX  | Event transport statistics                                                                                                    |
| eventRX  | Event receive statistics                                                                                                    |
| totalTX  | Total transport statistics                                                                                                    |
| totalRX  | Total receive statistics                                                                                                    |

## 8. Route Config

### 8.1. Static Route

This page can be used for the basic configuration of static routing.

|                      | Static Roo                  | ute               |       |          |                 |
|----------------------|-----------------------------|-------------------|-------|----------|-----------------|
|                      | Destination IP Address      |                   |       |          |                 |
|                      | Mask Or Prefix-length       |                   |       |          |                 |
|                      | Nexthop Or null0            |                   |       |          |                 |
|                      | Distance                    | 1 *               |       |          |                 |
|                      | Apply                       |                   |       |          |                 |
|                      | Static Routing Configura    | tion Status Table |       |          |                 |
| Showing 10 . Entries | Showing 0 to 0 of 0 entries |                   |       | Search   |                 |
|                      | Destination IP Address/Mask | Nexthop Or        | null0 | Distance | State           |
|                      | .0 results fou<br>Delute    | nd.               |       | First Pr | wious Next Last |

| Destination IP address        | IP address, format :10.10.11.11  |
|-------------------------------|----------------------------------|
| Network mask or prefix-length | Subnet mask in the following     |
|                               | format :255.255.255.0; or mask   |
|                               | length                           |
| Nexthop or Interface null0    | IP address, format :10.10.11.11. |
|                               | or nullO                         |
| Distance                      | Range :1-255                     |
| Operation type                | Apply: Add the above settings    |
|                               | Delete: Delete the above         |

## 8.2. Routing Table

This page can be view for the basic status of routing table.

| and and the second |  |  |  |
|--------------------|--|--|--|
|                    |  |  |  |
|                    |  |  |  |
|                    |  |  |  |
|                    |  |  |  |
|                    |  |  |  |
|                    |  |  |  |
|                    |  |  |  |
|                    |  |  |  |
|                    |  |  |  |
|                    |  |  |  |
|                    |  |  |  |
|                    |  |  |  |
|                    |  |  |  |

| Routing-Table Entries | Status;        |
|-----------------------|----------------|
|                       | Database;      |
|                       | Connect Route; |
|                       | Static Route;  |
|                       | Statistics;    |
|                       | Kernel Route;  |
|                       | FIB;           |

## 9.Multicast Manage

## 9.1. IGMP Snooping Config

### 9.1.1.Basic Config

Switch IGMP Snooping global switch, snooping IGMP messages

|                                                                                   | Basic Config             |                          |
|-----------------------------------------------------------------------------------|--------------------------|--------------------------|
| This page is used to configure the basis parameters of the ISMP SNOOPING function | an.                      |                          |
| Status                                                                            | Disabled 👻               |                          |
| VLAN ID 🥹                                                                         | Please select            |                          |
|                                                                                   | Apply                    |                          |
|                                                                                   | IGMP VLAN List           |                          |
| Showing 10 v Entries Show                                                         | ving 0 to 0 of 0 entries | Search                   |
|                                                                                   | VLAN ID                  | Status                   |
|                                                                                   | © results found.         |                          |
|                                                                                   | Delete                   | First Previous Next Last |

| Switch      | Enable      | Turn on the global switch of IGMP Snooping  |
|-------------|-------------|---------------------------------------------|
| on-off IGMP |             | on the switch                               |
| Snooping    | Disable     | Turn off the global switch of IGMP Snooping |
|             |             | on the switch                               |
| VLAN ID     | Created VLA | N ID                                        |

|                      | IGMP VLAN List              |                           |
|----------------------|-----------------------------|---------------------------|
| Shawing 10 ¥ Entries | Showing 1 to 1 of 1 entries | Search                    |
|                      | VLAN ID                     | Status                    |
|                      | 1                           | OPEN                      |
|                      | Duluta                      | First Previous 1 New Last |

### 9.1.2. Static Router Port

IGMP Snooping mrouter port parameter configuration.

Static Router Port Config

| VLAN ID             | Please select                       |            |
|---------------------|-------------------------------------|------------|
| Static Router Port  | Please select                       |            |
| Operation Type 🚯    | Not Set                             |            |
| Alive Time          | 255 (1-65535,Default:255)           |            |
|                     | Арріу                               |            |
|                     | VLAN Based Static Routing Port List |            |
|                     | Showing 1 to 1 of 1 entries         | Search     |
| howing 10 ¥ Entries |                                     |            |
| VLAN ID             | Static Router Port                  | Alive Time |

| VLAN ID      | Created VLAN | N ID                                     |
|--------------|--------------|------------------------------------------|
| Mrouter port | Port name    |                                          |
| Mrouter port | Time to live | e of the port, range: 1-65535            |
| alive time   |              |                                          |
| Operation    | Apply        | Add the mrouter port parameter           |
| type         |              | configuration checked under the selected |
|              |              | VLAN                                     |

|                      | VLAN Based Static Routing Port List |                            |
|----------------------|-------------------------------------|----------------------------|
| Showing 10 🕶 Entries | Showing 1 to 1 of 1 entries         | Search                     |
| VLAN ID              | Static Router Port                  | Alive Time                 |
| 1                    |                                     | 255                        |
|                      |                                     | First Previous 1 Next Last |

Display current configuration information

## 9.1.3.VLAN Config

Configure IGMP Snooping based on VLAN interface.

|                                |                                       | VL                         | AN Config            |              |                     |
|--------------------------------|---------------------------------------|----------------------------|----------------------|--------------|---------------------|
| This page is used to configure | ISMP SNOOPING VLAN related parameters |                            |                      |              |                     |
|                                | VLAN ID                               |                            | Please select        |              |                     |
|                                | Immediate leave                       | Enabled •                  |                      |              |                     |
|                                | L2-general-Querier                    | Enabled v                  |                      |              |                     |
|                                | Group number                          | 50                         | (1-65535,Detault:50) |              |                     |
|                                | Source Table Number                   | 40                         | (1-65535,Definit:40) |              |                     |
|                                |                                       |                            | Apply                |              |                     |
|                                |                                       |                            |                      |              |                     |
|                                |                                       | IGMP VLA                   | N Configuration List |              |                     |
| coming 10 v Entries            | 5                                     | hawing 1 to 1 of 1 entries |                      |              | Search              |
| VLAN ID                        | Immediate leave                       | L2-general-Querie          | *                    | Group number | Source Table Number |
|                                | P2-1-1-                               |                            |                      |              |                     |

| VLAN ID            | Created VLAN ID                                     |
|--------------------|-----------------------------------------------------|
| Immediate leave    | IGMP fast leave function in VLAN                    |
| configuration      |                                                     |
| L2-general-querier | Used to send regular queries regularly to help      |
| configuration      | switches in this network segment learn the mrouter  |
|                    | port                                                |
| Group number       | The upper limit of the total number of groups. When |
|                    | the number of joined groups reaches the limit, the  |
|                    | newly joined groups will be rejected to prevent     |
|                    | hostile attacks. The default is 50, and the range:  |
|                    | 1-65535.                                            |

| Source table number | The maximum number of source entries in each group, |                                        |  |  |  |  |  |
|---------------------|-----------------------------------------------------|----------------------------------------|--|--|--|--|--|
|                     | including include sources and exclude sources. The  |                                        |  |  |  |  |  |
|                     | default is 40,                                      | default is 40, and the range: 1-65535. |  |  |  |  |  |
| Operation           | Configuration Configure the checked parameters      |                                        |  |  |  |  |  |
|                     |                                                     | into the selected VLAN                 |  |  |  |  |  |

Note: Whether it is to configure parameters or restore the default state, it is required to check the box at the back to take effect. The group number and the number of source table entries are unified functions, so the two function parameters will take effect together (when one parameter is set, the other will be set to the default value).

| IGMP VLAN Configuration List |                 |                              |              |                           |  |  |  |
|------------------------------|-----------------|------------------------------|--------------|---------------------------|--|--|--|
| Showing 10 ¥ Entries         |                 | Showing 1 to 1 of 1 entries. |              | Search                    |  |  |  |
| VLAN ID                      | Immediate leave | L2-general-Querier           | Group number | Source Table Number       |  |  |  |
| 1                            | Dinable         | Disable                      | -51          | 40                        |  |  |  |
|                              |                 |                              |              | Fist Previous 1 Next Last |  |  |  |

Display the configuration parameters of the existing VLAN

### 9.1.4.Querier Config

IGMP Snooping query parameter configuration.

|                                 |                      | VLAN ID                        |                              | Please select                                                                                                    |                                    |  |
|---------------------------------|----------------------|--------------------------------|------------------------------|----------------------------------------------------------------------------------------------------|------------------------------------|--|
|                                 |                      | Query-Interval                 | 125                          | (1-65535,Default:125)                                                                                                    |                                    |  |
| Query-Mrsp-Max                  |                      |                                | 10                           | (1-25,Detault:10)                                                                                                    |                                    |  |
| Query-Robustness                |                      |                                | 2                            | (2-10,Default2)                                                                                                    |                                    |  |
| Suppression-Query-Time 🚷 255 () |                      |                                | (1-65535,Default:255)        | (1-65535,Default:255)                                                                                                    |                                    |  |
|                                 |                      |                                |                              | of shear and shear and she |                                    |  |
|                                 |                      |                                | Querier Co                   | nfiguration List                                                                                                    |                                    |  |
| idwing 10 v Entri               | **                   | Showing 1 to                   | Querier Co                   | nfiguration List                                                                                                    | Search                             |  |
| howing 10 v Entri<br>VLAN ID    | es<br>Query-Interval | Showing 1 to<br>Query-Mrsp-Max | Querier Co<br>1 of 1 entries | nfiguration List<br>Query-Robustness                                                                                                    | Search<br>Suppression-Query-Time 🚺 |  |

| VLAN ID                | Created VLAN ID                              |                                 |  |  |  |
|------------------------|----------------------------------------------|---------------------------------|--|--|--|
| Query-Interval         | IGMP Snooping query interval, range: 1-65535 |                                 |  |  |  |
| Query-mrsp             | Maximum response time for group query        |                                 |  |  |  |
| configuration          |                                              |                                 |  |  |  |
| Query-robustness       | IGMP Snooping robustness, range: 2-10        |                                 |  |  |  |
| configuration          |                                              |                                 |  |  |  |
| Suppression-query-time | Prohibited query time, range: 1-65535        |                                 |  |  |  |
| configuration          |                                              |                                 |  |  |  |
| Operation type         | Apply Add the mrouter port parameter         |                                 |  |  |  |
|                        |                                              | configuration checked under the |  |  |  |

|                    |                |                          | selected VLA           | AN                       |
|--------------------|----------------|--------------------------|------------------------|--------------------------|
|                    |                | Quer                     | ier Configuration List |                          |
| Showing 10 ¥ Entri | a              | Showing 1 to 1 of 1 entr | int.                   | Search                   |
| VLAN ID            | Query-Interval | Query-Mrsp-Max           | Query-Robustness       | Suppression-Query-Time 🕖 |
|                    | 125            | 10                       | 2                      |                          |

Display current configuration information

### 9.1.5.Multicast Table

The page displayed multicast table information.

|                                               | Multicas                    | t Table |            |                          |
|-----------------------------------------------|-----------------------------|---------|------------|--------------------------|
| This page is used to view the multicast table |                             |         |            |                          |
|                                               | VLAN ID VLAN0001 -          |         |            |                          |
|                                               | Pop                         | ly .    |            |                          |
|                                               | Multicas                    | t table |            |                          |
| Showing 10 ¥ Entries                          | Showing 0 to 0 of 0 entries |         |            | Search                   |
| Number Group if                               | Member Port                 | Exptime | Source MAC | Vertion                  |
|                                               | 0 results                   | found.  |            | First Previous Next Last |

## 9.2. MLD Snooping Config

#### 9.2.1. Basic Config

Switch MLD Snooping global switch, MLD snooping messages

|                                                |                                    | Basic                    | Config        |        |                          |
|------------------------------------------------|------------------------------------|--------------------------|---------------|--------|--------------------------|
| This page is used to configure the basic param | eters of the MLD SNOOPING function | n                        |               |        |                          |
|                                                | Status                             | Disabled 👻               |               |        |                          |
|                                                | VLAN ID 🔞                          |                          | Please select |        |                          |
|                                                |                                    | A                        | eply          |        |                          |
|                                                |                                    |                          |               |        |                          |
|                                                |                                    | MLD                      | /LAN List     |        |                          |
| Showing 10 ¥ Entries                           | Show                               | ving 0 to 0 of 0 entries |               |        | Search                   |
|                                                |                                    | VLAN ID                  |               | Status |                          |
|                                                |                                    | D resu                   | Its found.    |        |                          |
|                                                |                                    | Delete                   |               |        | First Previous Next Last |

| Switch      | Enable      | Turn on the global switch of IGMP Snooping  |
|-------------|-------------|---------------------------------------------|
| on-off IGMP |             | on the switch                               |
| Snooping    | Disable     | Turn off the global switch of IGMP Snooping |
|             |             | on the switch                               |
| VLAN ID     | Created VLA | N ID                                        |

|                      | MLD VLAN List               |                           |
|----------------------|-----------------------------|---------------------------|
| Showing 10 ¥ Entries | Showing 1 to 1 of 1 entries | Search                    |
|                      | VLAN ID                     | Statue                    |
|                      | 1                           | OPEN                      |
|                      | Dilute                      | Tint Previous 1 Next Last |

Display the current existing VLAN interface and the running status of IGMP Snooping under the VLAN interface

### 9.2.2. Static Router Port

MLD Snooping mrouter port parameter configuration.

|                                                                       |             | state router Fort coming              |            |
|-----------------------------------------------------------------------|-------------|---------------------------------------|------------|
| This page is used to configure static routing ports and corresponding | aging time: |                                       |            |
| VLAN I                                                                | >           | Please select                         |            |
| Static Router Po                                                      | t           | Please select                         |            |
| Operation Type 🧉                                                      | Not Set     | ~                                     |            |
| Alive Tim                                                             | 255         | (1-65535,Default:255)                 |            |
|                                                                       |             | Apply                                 |            |
|                                                                       |             | VI AN Record Static Routing Part List |            |
|                                                                       |             | VENT basic state routing fort ent     |            |
| howing 10 ¥ Entries                                                   | Showing 1   | to 1 of 1 entries                     | Search     |
| VLAN ID                                                               |             | Static Router Port                    | Alive Time |
| 1                                                                     |             |                                       | 255        |

| VLAN ID      | Created VLAN ID                          |
|--------------|------------------------------------------|
| Mrouter port | Port name                                |
| Mrouter port | Time to live of the port, range: 1-65535 |

| alive time |       |        |          |         |         |              |
|------------|-------|--------|----------|---------|---------|--------------|
| Operation  | Apply | Add    | the      | mrouter | port    | parameter    |
| type       |       | config | guration | checked | under - | the selected |
|            |       | VLAN   |          |         |         |              |

| VLAN Based Static Routing Port List |                             |                                    |  |  |
|-------------------------------------|-----------------------------|------------------------------------|--|--|
| Showing 10 🖌 Entries                | Showing 1 to 1 of 1 entries | Search                             |  |  |
| VLAN ID                             | Static Router Port          | Alive Time                         |  |  |
| 1                                   |                             | 255<br>(fint) Previous 1 Next Last |  |  |

Display current configuration information

### 9.2.3.VLAN Config

Configure MLD Snooping based on VLAN interface.

|                             |                                          | VL                          | AN Config            |              |                       |
|-----------------------------|------------------------------------------|-----------------------------|----------------------|--------------|-----------------------|
| This page is used to config | are MLD SNOOPING VLAN related parameters |                             |                      |              |                       |
|                             | VLAN ID                                  |                             | Please select        |              |                       |
|                             | Immediate leave                          | Enabled +                   |                      |              |                       |
|                             | L2-general-Querier                       | Enabled •                   |                      |              |                       |
|                             | Group number                             | 50                          | (1-65535,Default:50) |              |                       |
|                             | Source Table Number                      | 40                          | (1-65535,Default:40) |              |                       |
|                             |                                          |                             | Apply                |              |                       |
|                             |                                          | MLD VLA                     | N Configuration List |              |                       |
| howing 10 ¥ Entries         | 5                                        | howing 1 to 1 of 1 entries. |                      |              | Search                |
| VLAN ID                     | Immediate leave                          | L2-general-Querie           | t .                  | Group number | Source Table Number   |
| 1                           | Disable                                  | Disable                     |                      | 50           | 40                    |
|                             |                                          |                             |                      |              | First Previous 1 Next |

| VLAN ID             | Created VLAN ID                                     |  |  |  |
|---------------------|-----------------------------------------------------|--|--|--|
| Immediate leave     | MLD fast leave function in VLAN                     |  |  |  |
| configuration       |                                                     |  |  |  |
| L2-general-querier  | Used to send regular queries regularly to help      |  |  |  |
| configuration       | switches in this network segment learn the mrouter  |  |  |  |
|                     | port                                                |  |  |  |
| Group number        | The upper limit of the total number of groups. When |  |  |  |
|                     | the number of joined groups reaches the limit, the  |  |  |  |
|                     | newly joined groups will be rejected to prevent     |  |  |  |
|                     | hostile attacks. The default is 50, and the range:  |  |  |  |
|                     | 1-65535.                                            |  |  |  |
| Source table number | The maximum number of source entries in each group, |  |  |  |
|                     | including include sources and exclude sources. The  |  |  |  |
|                     | default is 40, and the range: 1-65535.              |  |  |  |
| Operation           | Configuration Configure the checked parameters      |  |  |  |
|                     | into the selected VLAN                              |  |  |  |

Note: Whether it is to configure parameters or restore the default state,

it is required to check the box at the back to take effect. The group number and the number of source table entries are unified functions, so the two function parameters will take effect together (when one parameter is set, the other will be set to the default value).

|                      |                 | MLD VLAN Configurati        | ion List     |                            |
|----------------------|-----------------|-----------------------------|--------------|----------------------------|
| Showing 10 ¥ Entries |                 | Showing 1 to 1 of 1 entries |              | Search                     |
| VLAN ID              | immediate leave | L2-general-Querier          | Group number | Source Table Number        |
| 1                    | Disable         | Disable                     | 50           | 43                         |
|                      |                 |                             |              | First Previous 1 Next Last |

Display the configuration parameters of the existing VLAN

### 9.2.4.Querier Config

MLD Snooping query parameter configuration.

|                          |                                  |                  | Quer                      | ier Config            |                                                                                                    |
|--------------------------|----------------------------------|------------------|---------------------------|-----------------------|----------------------------------------------------------------------------------------------------|
| This page is used to con | figure query related parameters. |                  |                           |                       |                                                                                                    |
|                          |                                  | VLAN ID          |                           | Please select         |                                                                                                    |
|                          |                                  | Query-Interval   | 25                        | (1-65535,Default:125) |                                                                                                    |
|                          |                                  | Query-Mrsp-Max   | 0                         | (1-25.Default:10)     |                                                                                                    |
| Query-Robustness         |                                  |                  | 2                         | (2-10,Default:2)      |                                                                                                    |
| Suppression-Query-Time 🙆 |                                  |                  | 255 (1-65535,Default:255) |                       |                                                                                                    |
|                          |                                  |                  | -                         | Acoly                 |                                                                                                    |
|                          |                                  |                  | Querier Co                | onfiguration List     |                                                                                                    |
| aning 10 ¥ Entrie        |                                  | Showing 1 to 1 o | f 1 entries               |                       | Search                                                                                                    |
|                          | Courses interned                 | Curry, Mrsn. May |                           | Query-Robustness      | Suppression-Query-Time                                                                                          |
| VLAN ID                  | Query-interval                   | dould unab unav  |                           | /                     | the second second second second second second second second second second second second second second second se |

| VLAN ID                | Created VLAN ID                             |                                 |  |
|------------------------|---------------------------------------------|---------------------------------|--|
| Query-Interval         | MLD Snooping query interval, range: 1-65535 |                                 |  |
| Query-mrsp             | Maximum response time for group query       |                                 |  |
| configuration          |                                             |                                 |  |
| Query-robustness       | MLD Snooping robustness, range: 2-10        |                                 |  |
| configuration          |                                             |                                 |  |
| Suppression-query-time | Prohibited query time, range: 1-65535       |                                 |  |
| configuration          |                                             |                                 |  |
| Operation type         | Apply                                       | Add the mrouter port parameter  |  |
|                        |                                             | configuration checked under the |  |
|                        |                                             | selected VLAN                   |  |

|                  |                | Quer                      | er Configuration List |                              |
|------------------|----------------|---------------------------|-----------------------|------------------------------|
| howing 10 ¥ Entr | ies            | Showing 1 to 1 of 1 entri | es .                  | Search                       |
| VLAN ID.         | Query-Interval | Quary-Mrap-Max            | Query-Robustness      | Suppression-Query-Time 🎯     |
| 1                | 125            | 10                        | 2                     |                              |
|                  |                |                           |                       | First Brendeter T Never Last |

Display current configuration information

### 9.2.5.Multicast Table

The page displayed multicast table information.

|                                            |          |                        | Multicast Table  |         |                          |
|--------------------------------------------|----------|------------------------|------------------|---------|--------------------------|
| This page is used to view the multicast ta | 64e      |                        |                  |         |                          |
|                                            | VLAN ID  | VLAN0001 v             |                  |         |                          |
|                                            |          |                        | Apply            |         |                          |
|                                            |          |                        | Multicast table  |         |                          |
| Showing 10 v Entries                       |          | Showing 0 to 0 of 0 en | tries            |         | Search                   |
| Number                                     | Group IP |                        | Member Port      | Exptime | Vertion                  |
|                                            |          |                        | 0 results found, |         |                          |
|                                            |          |                        |                  |         | First Previous Next Last |

## 10.QoS Config

## 10.1.Port Config

# 10.1.1.Trust Config

Configure port trust rules

|                                                   | Trust | t Config      |             |  |
|---------------------------------------------------|-------|---------------|-------------|--|
| This page is used to set port trust configuration |       |               |             |  |
| Port                                              |       | Please select |             |  |
| Trust Class                                       | cos   | ×             |             |  |
| Operation Type                                    | Add   | ¥             |             |  |
|                                                   |       | loply         |             |  |
|                                                   | _     |               |             |  |
| Port                                              |       |               | Trust Class |  |
| Ethernet1/0/1                                     |       |               | COS         |  |
| Ethernet1/0/2                                     |       |               | COS         |  |
| Ethernet1/0/3                                     |       |               | COS         |  |
| Ethernet1/0/4                                     |       |               | COS         |  |
| Ethernet1/0/5                                     |       |               | COS         |  |
| Ethernet1/0/6                                     |       |               | COS         |  |
| Ethernet1/0/7                                     |       |               | COS         |  |
| Ethernet1/0/8                                     |       |               | COS         |  |

| Port        | To configure the port name, click to expand the remaining |                                          |  |
|-------------|-----------------------------------------------------------|------------------------------------------|--|
|             | ports                                                     |                                          |  |
| Trust class | COS                                                       | Cos to int mapping based on intp field   |  |
|             | DSCP                                                      | Intp field based on dscp to intp mapping |  |
| Operation   | add                                                       | Add a trust rule for the port            |  |
|             | Delete                                                    | Remove a trust rule for the port         |  |

### 10.1.2.Weight Config

Configure the port to process the priority of packets according to different queue scheduling algorithms

| Scheduling Type | sp | ~             |
|-----------------|----|---------------|
| Port            |    | Please select |
| Weight1         | 1  | weight(0-127) |
| Weight2         | 2  | weight(0-127) |
| Weight3         | 3  | weight(0-127) |
| Weight4         | 4  | weight(0-127) |
| Weight5         | 5  | weight(0-127) |
| Weight6         | 6  | weight(0-127) |
| Weight7         | 7  | weight(0-127) |
| Weight8         | 8  | weight(0-127) |

| Port      | To configure the port name, click to expand the remaining |                                              |  |  |
|-----------|-----------------------------------------------------------|----------------------------------------------|--|--|
|           | ports                                                     |                                              |  |  |
| Queue     | sp                                                        | Strict queuing priority, packet              |  |  |
| schedule  |                                                           | transmission in order of priority.           |  |  |
| algorithm | wrr                                                       | Weighted round-robin scheduling. Rotate      |  |  |
|           |                                                           | scheduling between queues to ensure that     |  |  |
|           |                                                           | each queue gets a certain amount of service  |  |  |
|           |                                                           | time                                         |  |  |
|           | wdrr                                                      | Weighted difference round-robin              |  |  |
|           |                                                           | scheduling, based on message length          |  |  |
|           |                                                           | transmission, based on the combined effect   |  |  |
|           |                                                           | of weight and K value to generate the length |  |  |
|           |                                                           | of transmission in the message queue         |  |  |

Configure the weight value of the eight queues of each port, and allocate the number of packets according to the weight value

|                                                                    |         | Weight Config |  |  |  |
|--------------------------------------------------------------------|---------|---------------|--|--|--|
| his page is used to set the part scheduling mode and queue weights |         |               |  |  |  |
| Scheduling Type                                                    | wrr 🗸 🗸 |               |  |  |  |
| Port                                                               |         | Please select |  |  |  |
| Weight1                                                            | 1       | weight(0-127) |  |  |  |
| Weight2                                                            | 2       | weight(0-127) |  |  |  |
| Weight3                                                            | 3.      | weight(0-127) |  |  |  |
| Weight4                                                            | 4       | weight(0-127) |  |  |  |
| Weight5                                                            | 5       | weight(0-127) |  |  |  |
| Weight6                                                            | 6       | weight(0-127) |  |  |  |
| Weight7                                                            | 7       | weight(0-127) |  |  |  |
| WeightB                                                            | 8       | weight(0-127) |  |  |  |
|                                                                    |         | Acoly         |  |  |  |

| THTUB |
|-------|
|       |
|       |
|       |
|       |
|       |
|       |
|       |
|       |
|       |
| , and |
| efore |
| 01010 |
|       |
|       |
|       |
|       |
|       |
|       |
|       |
|       |
|       |
|       |
|       |

Infomation feedback window

Configure the weight value of the eight queues of each port, transmit based on the length of the message, and generate the transmission length in the message queue based on the combined action of the weight and the K value

#### Weight Config

| Scheduling Type | wdrr | ~             |  |
|-----------------|------|---------------|--|
| Port            |      | Please select |  |
| Weight1         | 1    | weight(0-127) |  |
| Weight2         | 2    | weight(0-127) |  |
| Weight3         | 4    | weight(0-127) |  |
| Weight4         | 8    | weight(0-127) |  |
| Weight5         | 16   | weight(0-127) |  |
| Weight6         | 32   | weight(0-127) |  |
| Weight7         | 64   | weight(0-127) |  |
| Weight8         | 64   | weight(0-127) |  |

| Port      | To configure the port name, click to expand the remaining |
|-----------|-----------------------------------------------------------|
|           | ports                                                     |
| Weight1   | The weight value of queue 1, the range is 0-32767         |
| Weight2   | The weight value of queue 2, the range is 0-32767         |
| Weight3   | The weight value of queue 4, the range is 0-32767         |
| Weight4   | The weight value of queue 8, the range is 0-32767         |
| Weight5   | The weight value of queue 16, the range is $0-32767$      |
| Weight6   | The weight value of queue 32, the range is $0-32767$      |
| Weight7   | The weight value of queue 64, the range is $0-32767$      |
| Weight8   | The weight value of queue 64, the range is $0-32767$      |
| Operation | Apply Add the weight of each queue to the port, and       |
|           | fill in all the weights of each queue before              |
|           | adding                                                    |

| Port           | Queue Weight        |
|----------------|---------------------|
| Ethernet1/0/1  | 1 2 4 8 16 32 64 64 |
| Ethernet1/0/2  | 1 2 4 8 16 32 64 64 |
| Ethernet1/0/3  | 1 2 4 8 16 32 64 64 |
| Ethemet1/0/4   | 1 2 4 8 16 32 64 64 |
| Ethernet1/0/5  | 1 2 4 8 16 32 64 64 |
| Ethernet1/0/6  | 1 2 4 8 16 32 64 64 |
| Ethernet1/0/7  | 1 2 4 8 16 32 64 64 |
| Ethernet1/0/8  | 1 2 4 8 16 32 64 64 |
| Ethernet1/0/9  | 1 2 4 8 16 32 64 64 |
| Ethernet1/0/10 | 1 2 4 8 16 32 64 64 |

Infomation feedback window

### 10.1.3.CoS-To-IntP Config

Configure the value mapped from the COS value to the internal priority (queue).

|                       |                        |                          |                | CoS-To-IntP Ma | p |   |   |   |
|-----------------------|------------------------|--------------------------|----------------|----------------|---|---|---|---|
| is page is used to se | t the mapping relation | whip between CQS and inh | emal priority: |                |   |   |   |   |
| CoS                   | D                      | Ť                        | 2              | 3              | 4 | 5 | 6 | 7 |
|                       |                        |                          |                |                |   |   |   |   |

| CoS value  | The COS value carried in the message or the default COS     |  |  |  |  |  |
|------------|-------------------------------------------------------------|--|--|--|--|--|
|            | value assigned when entering                                |  |  |  |  |  |
| IntP value | The value of the internal priority (queue) to which the COS |  |  |  |  |  |
|            | value will be mapped                                        |  |  |  |  |  |
| Operation  | Configuration Configure the value of COS to IntP            |  |  |  |  |  |
| type       |                                                             |  |  |  |  |  |

Display the execution process and the current mapping relationship

### 10.1.4.DSCP-To-IntP Config

Configure the value mapped from the DSCP value to the IntP value.  $$_{\mbox{DSCP-To-IntP Map}}$$ 

| This page is used to set the mapping relationship between DSCP and internal priority |   |   |               |  |
|--------------------------------------------------------------------------------------|---|---|---------------|--|
| DSCP                                                                                 |   |   | Piease select |  |
| IntP 🔞                                                                               | 0 | * |               |  |
|                                                                                      |   |   | Apply         |  |

| DSCP value1-DSCP | Up to eight DS  | CP values can be configured to the new  |
|------------------|-----------------|-----------------------------------------|
| value8(optional) | IntP value, amo | ong which DSCP value1 is required, DSCP |
|                  | valuce2-8 is o  | ptional, range: 0-63                    |
| IntP value       | New IntP value  | , range: 0-7                            |
| Operation type   | Apply           | Configure DSCP to IntP value            |

| DSCP | Internal Priority | DSCP | Internal Priority | DSCP | Internal Priority | DSCP | Internal Priority |
|------|-------------------|------|-------------------|------|-------------------|------|-------------------|
| 0    | 0                 | 16   | 2                 | 32   | 4                 | -48  | 6                 |
| 1    | 0                 | 17   | 2                 | 33   | 4                 | 40   | 6                 |
| 2    | 0                 | 18   | 2                 | 34   | 4                 | 50   | -6                |
| 3    | 0                 | 19   | 2                 | 35   | 4                 | 51   | . 6               |
| 4    | 0                 | 20   | 2                 | 36   | 4                 | 52   | 6                 |
| 5    | 0                 | .21  | 2                 | 37   | 4                 | 53   | -6                |
| 6    | 0                 | 22   | 2                 | 38   | 4                 | 54   | 6                 |
| 7    | 0                 | 23   | 2                 | 39   | 4                 | 55   | 6                 |
| 8    | 1                 | 24   | 3                 | 40   | 5                 | 56   | 7                 |
| 9    | 1                 | 25   | 3                 | 41   | 5                 | 57   | 7                 |
| 10   | 1                 | .26  | 3                 | 42   | 5                 | 58   | 7                 |
| TI.  | .T.               | 27   | 3                 | 43   | 5                 | 59   | 7                 |
| 12   | 1                 | 28   | 3                 | 44   | 5                 | 60   | 7                 |
| 13   | 1                 | 29   | 3                 | 45   | 5                 | -61  | 7                 |
| 14   | 1                 | 30   | 3                 | 46   | 5                 | 62   | 7                 |
| 15   | 1                 | 31   | 3                 | 47   | 5                 | 63   | 7                 |

Shows the execution process and the current mapping relationship. The vertical d1 represents the tens digit of DSCP, and the horizontal d2 represents the single digit of DSCP. The value of the intersection of the two is the mapping value.

#### 10.1.5.Policy Config

Configure the port's policy table, and the port will process packets according to the rules of the classification table in the policy table.

|                                                                                                    | Policy Config |                                                         |
|----------------------------------------------------------------------------------------------------|---------------|---------------------------------------------------------|
| e is used to set policy configuration on the port                                                                                                    |               |                                                         |
| Port                                                                                                    |               | Please select                                           |
| Policy-Map Name                                                                                                    | ~             |                                                         |
| Operation Type                                                                                                    | Add 👻         |                                                         |
|                                                                                                    |               |                                                         |
|                                                                                                    |               |                                                         |
|                                                                                                    |               |                                                         |
| Port                                                                                                    |               | Policy-Map Name                                         |
| Port<br>Ethernet1/0/1                                                                                                    |               | Policy-Map Name                                         |
| Port<br>Ethernet1/0/1<br>Ethernet1/0/2                                                                                                    |               | Policy-Map Name<br>none<br>none                         |
| Port<br>Ethernet1/0/1<br>Ethernet1/0/2<br>Ethernet1/0/3                                                                                                    |               | Policy-Map Name<br>none<br>none<br>none                 |
| Port<br>Ethernet1/0/1<br>Ethernet1/0/2<br>Ethernet1/0/3<br>Ethernet1/0/4                                                                                                    |               | Policy-Map Name<br>none<br>none<br>none<br>isone        |
| Port<br>Ethernet1/0/1<br>Ethernet1/0/2<br>Ethernet1/0/3<br>Ethernet1/0/4<br>Ethernet1/0/5                                                                                                    |               | Policy-Map Name<br>none<br>none<br>none<br>none<br>none |
| Port<br>Ethemet1/0/1<br>Ethemet1/0/2<br>Ethemet1/0/3<br>Ethemet1/0/4<br>Ethemet1/0/5<br>Ethemet1/0/6                                                                                                    |               | Policy-Map Name none none none none none none none      |
| Port           Ethernet1/0/1           Ethernet1/0/2           Ethernet1/0/2           Ethernet1/0/3           Ethernet1/0/4           Ethernet1/0/5           Ethernet1/0/6           Ethernet1/0/6           Ethernet1/0/7 |               | Policy-Map Name none none none none none none none no   |

| Port       | To configure | To configure the port name, click to expand the remaining |  |  |  |
|------------|--------------|-----------------------------------------------------------|--|--|--|
|            | ports        |                                                           |  |  |  |
| Policy map | The name of  | The name of the policy table, added by the policy table   |  |  |  |
| name       | configurati  | on                                                        |  |  |  |
| Operation  | Add          | policy for adding ports                                   |  |  |  |
|            | Delete       | Delete port policy                                        |  |  |  |

### 10.2.Class-Map Config

#### 10.2.1.Class-Map Config

Create and delete classification tables, view the currently configured classification tables

|                                        |                                     | Class-Map Config |                |                          |
|----------------------------------------|-------------------------------------|------------------|----------------|--------------------------|
| This page is used to set class map enb | ie.                                 |                  |                |                          |
|                                        | Class-Map Name                      | Length[1-64]     |                |                          |
|                                        |                                     | Apply            |                |                          |
|                                        |                                     | Class-Map List   |                |                          |
| Showing 10 ¥ Entries                   | Entries Showing 0 to 0 of 0 entries |                  | Search         |                          |
|                                        | Entries                             |                  | Class-Map Name |                          |
|                                        |                                     | 0 results found, |                |                          |
|                                        |                                     | Delete           |                | First Previous Next Last |

| Class-map | Class-map name, range:1-64 character |                  |
|-----------|--------------------------------------|------------------|
| name      |                                      |                  |
| Operation | Add                                  | Add Class-map    |
|           | Delete                               | Remove Class-map |

|                      | c                           | lass-Map List  |                          |
|----------------------|-----------------------------|----------------|--------------------------|
| Showing 10 ¥ Entries | Showing 1 to 1 of 1 entries |                | Search                   |
|                      | Entries                     | Class-Map Name |                          |
|                      | 1                           | 1              |                          |
|                      | Defete                      |                | First Previous 1 Next La |

Display the currently created class-map name

### 10.2.2.Class-Map Rule Config

Set the rules and corresponding parameters for classification matching  $$_{\mbox{Class-Map Rule Config}}$$ 

| Class-Map Name | 1            | ٠ |              |
|----------------|--------------|---|--------------|
| Match Rule     | Access Group | ٠ |              |
| ACL list name  |              |   | Length(1-64) |
| Operation Type | Add          | ~ |              |

| Classification | accesss-group                                           | Match the specified IP ACL, MAC ACL or |  |
|----------------|---------------------------------------------------------|----------------------------------------|--|
| criteria rule  |                                                         | IPv6 standard ACL or MAC-IP ACL        |  |
| Class-map name | The name of the created class-matching table, select by |                                        |  |
|                | clicking the drop-down                                  |                                        |  |
| ACL list name  | Created ACL name, 1-64 characters                       |                                        |  |
| Operation      | Add                                                     | Add matching rules                     |  |
|                | Del                                                     | Remove matching rules                  |  |
|                                                   | Cla     | ass-Map Rule Config |
|---------------------------------------------------|---------|---------------------|
| e is used to set the matching rules for class map |         |                     |
| Class-Map Name                                    | 1       | •                   |
| Match Rule                                        | IP DSCP | •                   |
| IP DSCP 0                                         |         | Length(0-63)        |
| IP DSCP 1                                         |         | Length(0-63)        |
| IP DSCP 2                                         |         | Length(0-63)        |
| IP DSCP 3                                         |         | (ength(0-63)        |
| IP DSCP 4                                         |         | Length(0-63)        |
| IP DSCP 5                                         |         | Length(0-63)        |
| IP DSCP 6                                         |         | Length(0-63)        |
| IP DSCP 7                                         |         | Length(0-63)        |
| Operation Type                                    | Add     | •                   |

| Classification | ip dscp     | Match the specified DSCP value, this        |
|----------------|-------------|---------------------------------------------|
| criteria rule  |             | parameter is the DSCP list                  |
| Class-map name | The name of | the created class-matching table, select by |
|                | clicking th | e drop-down                                 |
| IP dscp0-7     | One or more | DSCP values can be set, up to 8 DSCP values |
|                | can be set, | the range is $0^{\sim}63$ ;                 |
| Operation      | Add         | Add matching rules                          |
|                | Del         | Remove matching rules                       |

| Class-Map Name | 1 ~             |             |
|----------------|-----------------|-------------|
| Match Rule     | IP Precedence 👻 |             |
| IP Precedence0 |                 | Length(0-7) |
| IP Precedence1 |                 | Length(0-7) |
| IP Precedence2 |                 | Length(0-7) |
| IP Precedence3 |                 | Length(0-7) |
| IP Precedence4 |                 | Length(0-7) |
| IP Precedence5 |                 | Length(0-7) |
| IP Precedence6 |                 | Length(0-7) |
| IP Precedence7 |                 | Length(0-7) |

| Classification | ip              | Match the specified ip priority, this        |
|----------------|-----------------|----------------------------------------------|
| criteria rule  | precedence      | parameter is the IP priority list            |
| Class-map name | The name of     | the created class-matching table, select by  |
|                | clicking th     | e drop-down                                  |
| IP             | One or more     | e ip priority values can be set, the list    |
| precedence0-7  | contains up     | to 8 IP priority values, and the valid range |
|                | is $0^{\sim}7;$ |                                              |

| Operation | Add | Add matching rules    |
|-----------|-----|-----------------------|
|           | Del | Remove matching rules |

| s used to set the matching rules for class map |        |                |
|------------------------------------------------|--------|----------------|
| Class-Map Name                                 | 1      |                |
| Match Rule                                     | VLAN 👻 |                |
| VLAN 0                                         |        | Length(1-4094) |
| VLAN 1                                         |        | Length(1-4094) |
| VLAN 2                                         |        | Length(1-4094) |
| VLAN 3                                         |        | Length(1-4094) |
| VLAN 4                                         |        | Length(1-4094) |
| VLAN 5                                         |        | Length(1-4094) |
| VLAN 6                                         |        | Length(1-4094) |
| VLAN 7                                         |        | Length(1-4094) |
| Operation Type                                 | Add 👻  |                |

### Apply

| Classification | vlan                                                     | Match the specified vlan, this parameter is |  |
|----------------|----------------------------------------------------------|---------------------------------------------|--|
| criteria rule  |                                                          | a list of vlan id                           |  |
| Class-map name | The name of the created class-matching table, select by  |                                             |  |
|                | clicking the drop-down                                   |                                             |  |
| Vlan0-7        | One or more VLAN IDs can be set, including 8 VLAN IDs at |                                             |  |
|                | most, ranging from 1 to 4094                             |                                             |  |
| Operation      | Add                                                      | Add matching rules                          |  |
|                | Del                                                      | Remove matching rules                       |  |

#### Class-Map Rule Config

| Class-Map Name | 1 *   |             |
|----------------|-------|-------------|
| Match Rule     | cos 👻 |             |
| COS 0          |       | Length(0-7) |
| COS 1          |       | Length(0-7) |
| COS 2          |       | Length(0-7) |
| COS 3          |       | Length(0-7) |
| COS 4          |       | Length(0-7) |
| COS 5          |       | Length(0-7) |
| COS 6          |       | Length(0-7) |
| COS 7          |       | Length(0-7) |
| Operation Type | Add 🗸 |             |

| Classification | cos                                                       | Match                  | the    | speci   | fied   | CoS   | value,    | this   |
|----------------|-----------------------------------------------------------|------------------------|--------|---------|--------|-------|-----------|--------|
| criteria rule  |                                                           | paramet                | ter is | s a lis | st of  | vlan  | id        |        |
| Class-map name | The name of                                               | the crea               | ated c | lass-n  | natchi | ng ta | ble, sele | ect by |
|                | clicking th                                               | clicking the drop-down |        |         |        |       |           |        |
| Cos 0-7        | One or more cos values can be set, the parameter is a CoS |                        |        | a CoS   |        |       |           |        |
|                | list composed of up to 8 CoS, the range is $0^{\sim}7$ ;  |                        |        |         |        |       |           |        |
| Operation      | Add                                                       | Add mat                | ching  | g rules | 5      |       |           |        |

| Del Remove matching rules |     |                       |
|---------------------------|-----|-----------------------|
|                           | Del | Remove matching rules |

Class-Map Rule Config

| This page is used to set the matching rules for class map |             |              |
|-----------------------------------------------------------|-------------|--------------|
| Class-Map Name                                            | 1 *         |              |
| Match Rule                                                | IPV6 DSCP 👻 |              |
| IPV6 DSCP 0                                               |             | Length(0-63) |
| IPV6 DSCP 1                                               |             | Length(0-63) |
| IPV6 DSCP 2                                               |             | Length(0-63) |
| IPV6 DSCP 3                                               |             | Length(0-63) |
| IPV6 DSCP 4                                               |             | Length(0-63) |
| IPV6 DSCP 5                                               |             | Length(0-63) |
| IPV6 DSCP 6                                               |             | Length(0-63) |
| IPV6 DSCP 7                                               |             | Length(0-63) |
| Operation Type                                            | Add 🗸       |              |

| Classification | ipv6 dscp                                               | Match the specified ipv6 DSCP value, this |  |
|----------------|---------------------------------------------------------|-------------------------------------------|--|
| criteria rule  |                                                         | parameter is the ipv6 DSCP list           |  |
| Class-map name | The name of the created class-matching table, select by |                                           |  |
|                | clicking the drop-down                                  |                                           |  |
| IPv6 dscp0-7   | One or more ipv6 DSCP values can be set, up to 8 DSCP   |                                           |  |
|                | values can be set, the range is $0^{\sim}63$ ;          |                                           |  |
| Operation      | Add                                                     | Add matching rules                        |  |
|                | Del                                                     | Remove matching rules                     |  |

| Class-Map Name  | 1              | •                 |
|-----------------|----------------|-------------------|
| Match Rule      | IPV6 Flowlabel | ~                 |
| IPV6 Flowabel 0 |                | Length(0-1048575) |
| IPV6 Flowabel 1 |                | Length(0-1048575) |
| IPV6 Flowabel 2 |                | Length(0-1048575) |
| IPV6 Flowabel 3 |                | Length(0-1048575) |
| IPV6 Flowabel 4 |                | Length(0-1048575) |
| IPV6 Flowabel 5 |                | Length(0-1048575) |
| IPV6 Flowabel 6 |                | Length(0-1048575) |
| IPV6 Flowabel 7 |                | Length(0-1048575) |
| Operation Type  | Add            |                   |

| Classification | ipv6                                                       | Match the specified IPv6 flow label, this     |  |  |  |
|----------------|------------------------------------------------------------|-----------------------------------------------|--|--|--|
| criteria rule  | flowlabel                                                  | parameter is the value of the IPv6 flow label |  |  |  |
|                |                                                            | DSCP list                                     |  |  |  |
| Class-map name | The name of the created class-matching table, select by    |                                               |  |  |  |
|                | clicking the drop-down                                     |                                               |  |  |  |
| IPv6           | One or more IPv6 flowlabel values can be set, ranging from |                                               |  |  |  |
| flowlabe10-7   | 0 to 1048575;                                              |                                               |  |  |  |
| Operation      | Add                                                        | Add matching rules                            |  |  |  |

|                      | Remove        | ]            | Remov          | e matcl           | hing rules    |           |                           |
|----------------------|---------------|--------------|----------------|-------------------|---------------|-----------|---------------------------|
|                      |               |              |                |                   |               |           |                           |
|                      |               |              |                |                   |               |           |                           |
|                      |               |              | Class-Map      | matching rule tal | ble           |           |                           |
| Showing 10 v Entries |               | Showing 7 to | 1 of 1 entries |                   |               |           | Search                    |
| Class-Map Name       | ACL list name | VLAN         | cos            | IP DSCP           | IP Précédence | IPV6 DSCP | 1PV6 Flowabel             |
|                      | home          | none         | notei          | (10114)           | none          | inshe     | ticme                     |
|                      |               |              |                |                   |               |           | First Previous 1 Next Las |

## 10.3. Policy-Map Config

#### 10.3.1. Policy Name Config

Create and delete policy tables, and collaborate with classification tables to create packet in and out rules

| Policy Name Config                          |              |  |  |  |  |
|---------------------------------------------|--------------|--|--|--|--|
| This page is used to set policy map entries |              |  |  |  |  |
| Policy-Map Name                             | Length(1-64) |  |  |  |  |
|                                             | Apply        |  |  |  |  |

| Policy-map | Policy-map name, range:1-64 character |                   |  |  |
|------------|---------------------------------------|-------------------|--|--|
| name       |                                       |                   |  |  |
| Operation  | Apply                                 | Add policy-map    |  |  |
|            | Delete                                | Remove policy-map |  |  |

|                      |         | Policy-Map List             |                 |                            |
|----------------------|---------|-----------------------------|-----------------|----------------------------|
| Showing 10 . Entries |         | Showing 1 to 1 of 1 entries |                 | Search                     |
|                      | Entries |                             | Policy-Map Name |                            |
|                      | 1       |                             | 1               |                            |
|                      |         | Defete                      |                 | First Previous 1 Next Last |

Display the currently created policy-map.

### 10.3.2. Policy Class Config

Apply the class-map to the policy-map.

|                                                       | Policy Class Config                |   |   |  |
|-------------------------------------------------------|------------------------------------|---|---|--|
| This page is used to set policy classification rules. |                                    |   |   |  |
|                                                       | Policy-Map Name                    | 1 | ~ |  |
|                                                       | Class-Map Name                     | 1 | * |  |
|                                                       | Inserted Before The Class-Map Name | 1 | * |  |
|                                                       | Acoly                              |   |   |  |

| policy-map | The name of                                               | The name of the created policy-map      |  |  |  |  |  |
|------------|-----------------------------------------------------------|-----------------------------------------|--|--|--|--|--|
| name       |                                                           |                                         |  |  |  |  |  |
| class-map  | The name of                                               | the classification table created by the |  |  |  |  |  |
| name       | classificati                                              | on matching table, this table will be   |  |  |  |  |  |
|            | applied to t                                              | applied to the policy -map              |  |  |  |  |  |
| Inserted   | Prior to the insertion of the classification matching     |                                         |  |  |  |  |  |
| before the | table, the name of the classification table that has been |                                         |  |  |  |  |  |
| class-map  | applied to the strategy table, and the priority of the    |                                         |  |  |  |  |  |
| name       | newly applied classification matching table is increased  |                                         |  |  |  |  |  |
| Operation  | Add                                                       | Add an association between the strategy |  |  |  |  |  |
|            |                                                           | table and the classification table      |  |  |  |  |  |

| Policy-Map-Class List |                             |                            |  |  |  |
|-----------------------|-----------------------------|----------------------------|--|--|--|
| Shawing 10 ¥ Entries  | Showing 1 to 1 of 1 entries | Search                     |  |  |  |
|                       | Policy-Map Name             | Class-Map Name             |  |  |  |
|                       | 1                           |                            |  |  |  |
|                       | Define                      | First Previous 1 Next Last |  |  |  |

Display the association between the created policy table and the classification matching table

#### 10.3.3.Policy Mark Config

Configure the priority of packets in the policy mapping configuration mode. Assign a new DSCP and IP priority to the classified traffic. Only the classified traffic that meets the matching criteria will be assigned a new value.

| Policy Mark Config                   |     |   |             |  |  |  |
|--------------------------------------|-----|---|-------------|--|--|--|
| This page is used to set policy tags |     |   |             |  |  |  |
| Policy-Map Name                      | 1   | * |             |  |  |  |
| Class-Map Name                       | 1   | * |             |  |  |  |
| Mark Type                            | COS | ~ |             |  |  |  |
| COS                                  |     |   | Length(0-7) |  |  |  |
| Operation Type                       | Add | * |             |  |  |  |
|                                      |     |   | Apply       |  |  |  |

| Classification | ip dscp | Set   | the     | DSCP     | value    | again   |
|----------------|---------|-------|---------|----------|----------|---------|
| criteria rule  |         | accor | ding t  | to the r | ules def | ined in |
|                |         | the p | policy- | -map an  | d class- | map     |

|                   | ip precedence                        | Set the IP priority again          |  |  |
|-------------------|--------------------------------------|------------------------------------|--|--|
|                   |                                      | according to the rules defined in  |  |  |
|                   |                                      | the policy-map and class-map       |  |  |
|                   | drop-precedence                      | Set the discarding priority again  |  |  |
|                   |                                      | according to the rules defined in  |  |  |
|                   |                                      | the policy-map and class-map       |  |  |
|                   | internal-priority                    | Set the internal priority again    |  |  |
|                   |                                      | according to the rules defined by  |  |  |
|                   |                                      | the policy-map and class-map       |  |  |
|                   | cos                                  | Set the COS value again according  |  |  |
|                   |                                      | to the rules defined by the policy |  |  |
|                   |                                      | table and the classification       |  |  |
|                   |                                      | matching table                     |  |  |
| Policy-map name   | The name of the created policy table |                                    |  |  |
| Class-map name    | Created classification match table   |                                    |  |  |
| DSCP              | DSCP value, range: 0-63              |                                    |  |  |
| Precedence        | IP priority, range:0-7               |                                    |  |  |
| Drop-precedence   | drop priority, range: 0-2            |                                    |  |  |
| Internal-priority | internal priority,                   | range: 0-7                         |  |  |
| COS               | COS value, range:                    | 0-7                                |  |  |
| Operation         | Add                                  | Add the priority and queue value   |  |  |
|                   |                                      | associated with the strategy       |  |  |
|                   |                                      | table and the classification       |  |  |
|                   |                                      | matching table                     |  |  |
|                   | Delete                               | Remove the priority and queue      |  |  |
|                   |                                      | value associated with the          |  |  |
|                   |                                      | strategy table and the             |  |  |
|                   |                                      | classification matching table      |  |  |

|                      |                |                | Policy Ma     | rk List       |                   |                             |
|----------------------|----------------|----------------|---------------|---------------|-------------------|-----------------------------|
| Showing 10 🕶 Entries |                | Showing 1 to 1 | při 1 entries |               |                   | Search                      |
| Policy-Map Name      | Class-Map Name | cos            | IP DSCP       | IP Procedence | Internal Priority | Drop Precedence             |
|                      | 1              | 8              | tiona         | troni         | pone              | First Provinces 1 Next Last |

## 10.3.4.Policy Bandwidth

Configure the new aggregation strategy and the information rate and burst id of the aggregation strategy.

| Burst ID1 | 1024           | Le  | ngth(1-8192) |                    |  |
|-----------|----------------|-----|--------------|--------------------|--|
| Burst ID2 | 1024           | Le  | ngth(1-8192) |                    |  |
|           |                |     |              | Apply              |  |
| Po        | icy-Map Name   | 1   | *            |                    |  |
| 0         | ass-Map Name   | 1   | ~            |                    |  |
|           | Burst ID       | 1   | ~            |                    |  |
| E         | andwidth Rate  |     |              | Length(1-10000000) |  |
|           | Deeration Type | Add | ~            |                    |  |

| Aggregate     | New aggregat | te policer name, range: 1-64 character. |
|---------------|--------------|-----------------------------------------|
| policer name  |              |                                         |
| Committed     | Information  | Rate, range: 1-10000000kbit/s           |
| Information   |              |                                         |
| Rate          |              |                                         |
| Policy burst  | Burst id cor | figuration, range: 1-2                  |
| id            |              |                                         |
| configuration |              |                                         |
| Operation     | Add          | Add aggregate policer                   |
|               | Remove       | Remove aggregate policer                |

|                      | Policy Bandwidth            | List           |                          |
|----------------------|-----------------------------|----------------|--------------------------|
| Showing 10 v Entries | Showing 0 to 0 of 0 entries |                | Search                   |
| Policy-Map Name      | Class-Map Name              | Burst ID(Khps) | Bandwidth Rafe           |
|                      | D results found             |                |                          |
|                      |                             |                | First Previous Next Last |

### 10. 3. 5. Policy VLAN Configure VLAN Association Policy.

|                                                         |     |   | Policy VLAN       |
|---------------------------------------------------------|-----|---|-------------------|
| This page is used to set policy configurations on VLANs |     |   |                   |
| Policy-Map Name                                         | 1   | v |                   |
| Vlan List 🔞                                             |     |   | (1+100)characters |
| Operation Type                                          | Add | * |                   |
|                                                         |     |   | Anniu             |

| Policy-map | The name of               | the created strategy, select by clicking the |  |  |  |
|------------|---------------------------|----------------------------------------------|--|--|--|
| name       | drop-down                 | drop-down                                    |  |  |  |
| VLAN List  | VLAN ID, ran              | nge: 1-4094                                  |  |  |  |
| Operation  | Add Add VLAN-based policy |                                              |  |  |  |
|            | Remove                    | Remove VLAN-based policy                     |  |  |  |

|                      | VLAN Policy List            |                          |
|----------------------|-----------------------------|--------------------------|
| Showing 10 v Entries | Showing 0 to 0 of 0 entries | Search                   |
| VLAN ID              | Policy-Map                  | Name                     |
|                      | 0 results found.            |                          |
|                      |                             | First Previous Next Last |

# 11. PoE Config

## 11.1.PoE Global Config

This page can be used to globally configure poe properties and view poe global property information.

To display the "PoE Global Config" page, click PoE Config ->PoE Global Config, click "Apply" to configure.

| PoE Global Config |  |
|-------------------|--|
| Online            |  |
| 24                |  |
| 802.3at/802.3af   |  |
| V1.12             |  |
| 370 (37-370 W)    |  |
| 0 W               |  |
| 370 W             |  |
| 54.2 V            |  |
| om 🖌              |  |
| Off 👻             |  |
| Enabled 🛩         |  |
| 5 (1-600 s)       |  |
|                   |  |

| PoE Power Available    | Maximum power supported by current |
|------------------------|------------------------------------|
|                        | switches                           |
| PoE Police             | Enable status of priority power    |
|                        | supply policy:                     |
|                        | Off: disable                       |
|                        | On: enable                         |
| PoE Legacy             | Current status of standard PD      |
|                        | detection function:                |
|                        | Off: disable                       |
|                        | On: enable                         |
| PoE High-inrush Status | Enable/Disable                     |
| PoE Reset Interval     | Port reset time range :1-600 per   |

|--|

# 11.2.PoE Port Config

This page can be used to configure poe properties under ports. To display the "PoE Port Config" page, click PoE Config ->PoE Port Config, click "Apply" to configure.

|                                                                                                |                                                                              | Port                                                         |                                                 | Physicar surject                                                                                      |                                                     |                                                   |                                                    |                                                        |
|------------------------------------------------------------------------------------------------|------------------------------------------------------------------------------|--------------------------------------------------------------|-------------------------------------------------|----------------------------------------------------------------------------------------------------|-----------------------------------------------------|---------------------------------------------------|----------------------------------------------------|--------------------------------------------------------|
|                                                                                                |                                                                              | Status                                                       | Enable 🗸                                        |                                                                                                    |                                                     |                                                   |                                                    |                                                        |
|                                                                                                |                                                                              | Priority                                                     | Low 👻                                           |                                                                                                    |                                                     |                                                   |                                                    |                                                        |
|                                                                                                | N                                                                            | ax Power                                                     | 32000                                           | (1-32000mW)                                                                                           |                                                     |                                                   |                                                    |                                                        |
|                                                                                                |                                                                              |                                                              |                                                 | -114                                                                                                  |                                                     |                                                   |                                                    |                                                        |
|                                                                                                |                                                                              |                                                              |                                                 | - of that                                                                                             |                                                     |                                                   |                                                    |                                                        |
| Port                                                                                           | Status                                                                       | Oper                                                         | Power(mW)                                       | Max Power(1-32000mW)                                                                                  | Current(mA)                                         | Volt(V)                                           | Priority                                           | Clas                                                   |
| Port<br>themet1/0/1                                                                            | Status<br>Enable                                                             | Oper<br>Off                                                  | Power(mW)                                       | Max Power(1-32000mW)<br>32000                                                                         | Current(mA)                                         | Volt(V)<br>54                                     | Priority                                           | Class<br>N/A                                           |
| Port<br>themet1/0/1<br>themet1/0/2                                                             | Status<br>Enable<br>Enable                                                   | Oper<br>Off<br>Off                                           | Power(mW)<br>0<br>0                             | Max Power(1-32000mW)<br>32000<br>32000                                                                | Current(mA)<br>0<br>0                               | Volt(V)<br>54<br>54                               | Priority<br>Low<br>Low                             | Clas<br>N/A<br>N/A                                     |
| Port<br>Chemet1/0/1<br>Chemet1/0/2<br>Chemet1/0/3                                              | Status<br>Enable<br>Enable<br>Enable                                         | Oper<br>Off<br>Off<br>Off                                    | Power(mW)<br>0<br>0<br>0                        | Max: Power(1-32000mW)<br>32000<br>32000<br>32000                                                      | Current(mA)<br>0<br>0<br>0                          | Volt(V)<br>54<br>54<br>54                         | Priority<br>Low<br>Low<br>Low                      | Class<br>N/A<br>N/A<br>N/A                             |
| Port<br>Shemet1/0/1<br>Shemet1/0/2<br>Shemet1/0/3<br>Shemet1/0/4                               | Status<br>Enable<br>Enable<br>Enable<br>Enable                               | Oper<br>Off<br>Off<br>Off<br>Off                             | Power(mW)<br>0<br>0<br>0<br>0                   | Max.Power(1-32000mW)<br>32000<br>32000<br>32000<br>32000<br>32000<br>32000                            | Current(mA)<br>0<br>0<br>0                          | Volt(V)<br>54<br>54<br>54<br>54<br>54             | Priority<br>Low<br>Low<br>Low                      | Class<br>N/A<br>N/A<br>N/A<br>N/A                      |
| Port.<br>Themet1/0/1<br>Themet1/0/2<br>Themet1/0/3<br>Themet1/0/4<br>Themet1/0/5               | Status<br>Enable<br>Enable<br>Enable<br>Enable<br>Enable                     | Oper<br>Off<br>Off<br>Off<br>Off<br>Off                      | Power(mW)<br>0<br>0<br>0<br>0<br>0              | Max Power(1-32000mW)<br>32000<br>32000<br>32000<br>32000<br>32000<br>32000<br>32000<br>32000          | Current(mA)<br>0<br>0<br>0<br>0                     | Volt(V)<br>54<br>54<br>54<br>54<br>54<br>54       | Priority<br>Low<br>Low<br>Low<br>Low<br>Low        | Class<br>N/A<br>N/A<br>N/A<br>N/A<br>N/A               |
| Port<br>Themet1/0/1<br>Themet1/0/2<br>Themet1/0/3<br>Themet1/0/4<br>Themet1/0/5<br>Themet1/0/6 | Status<br>Enable<br>Enable<br>Enable<br>Enable<br>Enable<br>Enable           | Oper<br>Off<br>Off<br>Off<br>Off<br>Off<br>Off               | Power(mW)<br>0<br>0<br>0<br>0<br>0<br>0         | Max Power(1-32000mW)<br>32000<br>32000<br>32000<br>32000<br>32000<br>32000<br>32000<br>32000          | Current(mA)<br>0<br>0<br>0<br>0<br>0<br>0           | Volt(V)<br>54<br>54<br>54<br>54<br>54<br>54<br>54 | Priority<br>Low<br>Low<br>Low<br>Low<br>Low<br>Low | Clas<br>N/A<br>N/A<br>N/A<br>N/A<br>N/A                |
| Port<br>themet1/0/1<br>themet1/0/2<br>themet1/0/3<br>themet1/0/4<br>themet1/0/6<br>themet1/0/7 | Status<br>Enable<br>Enable<br>Enable<br>Enable<br>Enable<br>Enable<br>Enable | Oper<br>Off<br>Off<br>Off<br>Off<br>Off<br>Off<br>Off<br>Off | Power(mW) 0 0 0 0 0 0 0 0 0 0 0 0 0 0 0 0 0 0 0 | Max Power(1-32000mW)<br>32000<br>32000<br>32000<br>32000<br>32000<br>32000<br>32000<br>32000<br>32000 | Current(mA)<br>0<br>0<br>0<br>0<br>0<br>0<br>0<br>0 | Volt(V)<br>54<br>54<br>54<br>54<br>54<br>54<br>54 | Priority<br>Low<br>Low<br>Low<br>Low<br>Low<br>Low | Class<br>N/A<br>N/A<br>N/A<br>N/A<br>N/A<br>N/A<br>N/A |

| Port      | Current configured Ethernet ports   |
|-----------|-------------------------------------|
| Status    | Enable: Normal power supply         |
|           | Force: Forced power supply          |
|           | Disable: No power supply            |
| Priority  | Low: low priority                   |
|           | High: high priority                 |
|           | Critical: highest priority          |
| Max Power | Sets the maximum output power       |
|           | supported by the current port, size |
|           | range :1-32000, unit mW;For         |
|           | example: 100, 200, 3000             |

# 11.3.PD Alive

This page can be used to configure poe pd alive under ports.

|                                                                                   |                | PD Alive                                                             |
|-----------------------------------------------------------------------------------|----------------|----------------------------------------------------------------------|
| integer multiple of 5, round up.                                                  |                |                                                                      |
| PoE Monitor interval                                                              | 150            | (30-36000 s.default is 150).                                         |
|                                                                                   |                | Apply                                                                |
|                                                                                   | Port           | Please select                                                        |
|                                                                                   | Monitor Status | Disabled 🗸                                                           |
|                                                                                   |                | Apply                                                                |
| Port                                                                              |                | Monitor Status                                                       |
| Ethernet1/0/1                                                                     |                | Disabled                                                             |
| Ethernet1/0/2                                                                     |                | Onabled                                                              |
|                                                                                   |                |                                                                      |
| Ethernet1/0/3                                                                     |                | Diabled                                                              |
| Ethernet1/0/3<br>Ethernet1/0/4                                                    |                | Disabled<br>Disabled                                                 |
| Ethernet1/0/3<br>Ethernet1/0/4<br>Ethernet1/0/5                                   |                | Disabled<br>Disabled<br>Disabled                                     |
| Ethernet1/0/3<br>Ethernet1/0/4<br>Ethernet1/0/5<br>Ethernet1/0/5                  |                | Disabled<br>Disabled<br>Disabled<br>Disabled                         |
| Ethernet1/0/3<br>Ethernet1/0/4<br>Ethernet1/0/5<br>Ethernet1/0/6<br>Ethernet1/0/7 |                | Disabled<br>Disabled<br>Disabled<br>Disabled<br>Disabled<br>Disabled |

| Interface            | Current configured Ethernet ports    |
|----------------------|--------------------------------------|
| PoE Monitor Interval | Check whether the PD connected to    |
|                      | the current port is in the detection |
|                      | interval of normal communication,    |
|                      | range: 30-36000 seconds              |
| PoE Monitor Status   | Disabled: disable port monitoring    |
|                      | Enabled: Enable port monitoring      |

# 11.4.PoE Schedule

| PoE              | Schedule        |
|------------------|-----------------|
| Port             | Piease select   |
| Time Range Name  |                 |
|                  | Apply           |
| Port             | Time Range Name |
| Ethernet1/0/1    | NULL            |
| Ethernet1/0/2    | NULL            |
| Ethernet1/0/3    | NULL            |
| Ethernet1/0/4    | NULL            |
| Ethernet1/0/5    | NULL            |
| Ethemet1/0/6     | NULL            |
| Ethernet1/0/7    | NULL            |
| Extrement (1)(B) | NULL            |

| Interface       | Current configured Ethernet ports  |
|-----------------|------------------------------------|
| Time range name | The time range name defined by the |
|                 | switch                             |

# 12.Cloud Settings

# 12.1 MQTT Configure

This page can be used to configure MQTT Basic settings.

| MQTT Client Status    | Disabled     | ~                   |            |
|-----------------------|--------------|---------------------|------------|
| MQTT Server IP        | 0.0.0.0      |                     |            |
| MQTT Server Port      | 1883         | Port Range(1-65535) |            |
| MQTT Server Keepalive | 60           | Keepalive(10-300s)  |            |
| AQTT Server Username  |              |                     | (1-64)     |
| MQTT Server Password  |              |                     | (1-79)     |
| MQTT Publish Topic    |              |                     | (1-65)     |
| MQTT Subscribe Topic  |              |                     | (1-65)     |
|                       |              | Save                |            |
|                       | MQTT Connect |                     | Disconnect |
| Connected Server IP   |              | 0.0.0.0             |            |

| MQTT Client Status    | Enable/Disable                                      |
|-----------------------|-----------------------------------------------------|
| MQTT Server IP        | IP address, format: 10.10.11.11                     |
| MQTT Server Port      | Server Port, range: 1-65535                         |
| MQTT Server Keepalive | Detect and maintain the active state of connections |
|                       | Range: 10-300s                                      |
| MQTT Server Username  | Set username, range: 1-64 characters                |
| MQTT Server Password  | Set Password, range: 1-79 characters                |
| MQTT Publish Topic    | Set Publish Topic, range: 1-65 characters           |

**MQTT Basic Setting** 

| MQTT Subscribe Topic | Set Subscribe Topic, range: 1-65 characters |
|----------------------|---------------------------------------------|
| MQTT Subscribe Topic | Set Subscribe Topic, range: 1-65 characters |